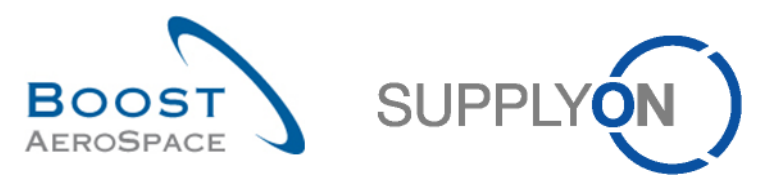

AirSupply

# Trainingshandbuch für Anwender

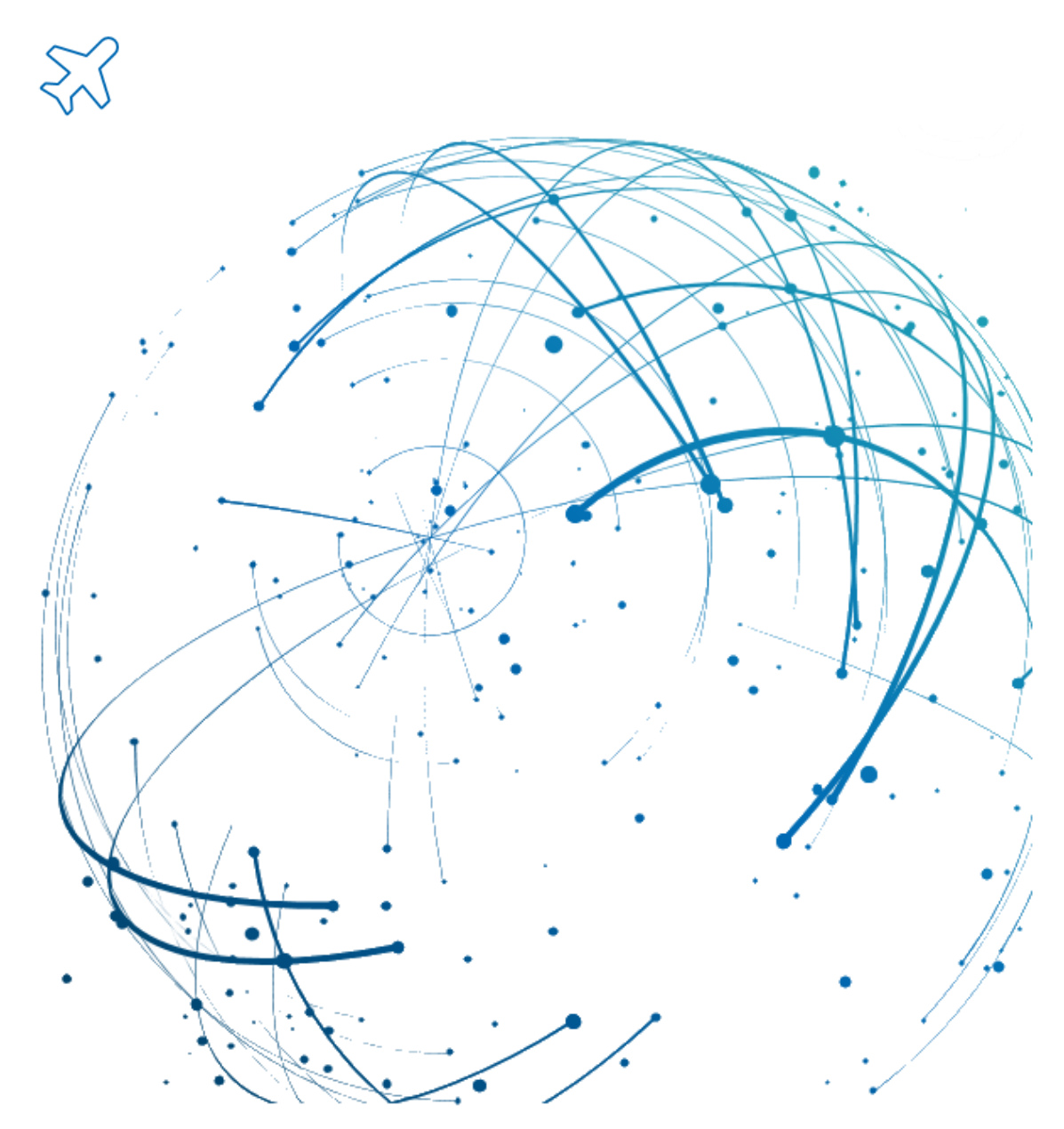

OTD Collaboration September 2022

© SupplyOn AG

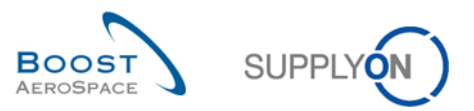

# Inhaltsverzeichnis

| Tabelle | nverzeichnis                                                 | 4  |
|---------|--------------------------------------------------------------|----|
| Abbildu | ingsverzeichnis                                              | 4  |
| Abkürzı | ungsverzeichnis                                              | 4  |
| Einführ | ung                                                          | 5  |
| 1       | Allgemeine Begriffe                                          | 7  |
| 1.1     | Definition                                                   | 7  |
| 1.2     | Der Geschäftsprozess OTD-Kollaboration in der Übersicht      | 8  |
| 1.2.1   | Status wird im Wareneingangsprozess auf "RECEIVED" gesetzt   | 8  |
| 1.2.2   | PO Update-Prozess löst Änderung des Status in "RECEIVED" aus | 9  |
| 1.2.3   | Der OTD Collaboration-Prozess                                | 10 |
| 1.3     | Grundsätze der OTD-Kollaboration                             | 11 |
| 1.3.1   | Definition der Kollaboration                                 | 11 |
| 1.3.2   | Übersicht über die Kollaborationsmodelle und Statusvarianten | 11 |
| 1.4     | OTD-KPIs                                                     | 14 |
| 2       | OTD-Kollaborationszyklus und KPIs                            | 15 |
| 2.1     | Erzeugung von OTD-Einteilungen                               | 15 |
| 2.1.1   | Generierung von OTD-Einteilungen                             | 15 |
| 2.1.2   | Initiale Bestimmung von OTD-Bewertungen                      | 15 |
| 2.1.2.1 | Normalfall                                                   | 16 |
| 2.1.2.2 | Erweiterter Fall                                             | 16 |
| 2.1.3   | Veröffentlichung von OTD-Einteilungen                        | 22 |
| 2.1.4   | Aktualisierung von OTD-Einteilungen                          | 22 |
| 2.2     | OTD-Kollaborationszyklus und -Workflow                       | 23 |
| 2.2.1   | Kollaborationsfristen                                        | 23 |
| 2.2.2   | Lieferantenaktionen bei Gesamtstatus Kollaboration "NEW"     | 25 |
| 2.2.2.1 | Der Lieferant nimmt an                                       | 26 |
| 2.2.2.2 | Der Lieferant lehnt ab                                       | 27 |
| 2.2.2.3 | Der Lieferant reagiert nicht                                 | 28 |
| 2.2.3   | Lieferantenaktionen beim Gesamtstatus Kollaboration "OPEN"   | 29 |
| 2.2.3.1 | Der Kunde nimmt an                                           | 30 |
| 2.2.3.2 | Der Kunde lehnt ab                                           | 31 |
| 2.2.3.3 | Der Kunde reagiert nicht                                     | 32 |
| 2.2.4   | Aktionen beim Gesamtstatus Kollaboration "CLOSED"            | 33 |
| 2.2.4.1 | Der Kunde öffnet die Einteilung erneut                       |    |
| 2.2.5   | Aktionen beim Gesamtstatus Kollaboration "REOPEN"            |    |
| 2.3     | Die KPIs im Überblick                                        | 35 |
| 2.3.1   | OTD vor der Kollaboration                                    |    |

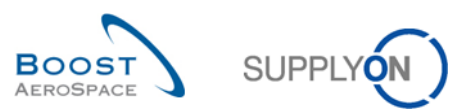

| 2.3.2    | OTD nach der Kollaboration                                                    | 35 |
|----------|-------------------------------------------------------------------------------|----|
| 2.3.3    | Mit Kollaboration des Lieferanten                                             | 36 |
| 2.3.4    | Vom Lieferanten abgelehnt                                                     | 36 |
| 2.3.5    | Mit Kollaboration des Kunden                                                  | 36 |
| 2.3.6    | "Early" und "Very Early" nach Kollaboration                                   | 37 |
| 2.3.7    | Kollaboration für einen 6-Monats-Horizont                                     | 37 |
| 2.3.8    | Anteil der OTD-Einteilungen, die nicht für KPI berücksichtigt werden          | 38 |
| 2.3.9    | Gesamter Anteil der OTD-Einteilungen, die nicht für KPI berücksichtigt werden | 38 |
| 2.3.10   | Verspätungen                                                                  | 38 |
| 2.3.10.1 | Durchschnittliche Verspätung                                                  | 38 |
| 2.3.10.2 | Durchschnittliche Verspätung 6M                                               | 39 |
| 2.3.11   | Weitere KPIs                                                                  | 39 |
| 3        | OTD-Verwaltung in AirSupply                                                   | 41 |
| 3.1      | Rollen und Berechtigungen                                                     | 41 |
| 3.2      | Beschreibung der OTD-Seiten                                                   | 42 |
| 3.2.1    | Seite "OTD-Kollaboration"                                                     | 42 |
| 3.2.2    | Seite "OTD KPI Ergebnisse"                                                    | 45 |
| 3.3      | Generierung und Veröffentlichung von OTD-Einteilungen                         | 48 |
| 3.4      | OTD-Kollaboration                                                             | 50 |
| 3.4.1    | Anzeige des Enddatums der Kollaboration                                       | 50 |
| 3.4.2    | Lieferantenkollaboration                                                      | 52 |
| 3.4.2.1  | 1. Szenario: Der Lieferant nimmt an                                           | 53 |
| 3.4.2.2  | 2. Szenario: Der Lieferant lehnt ab                                           | 55 |
| 3.4.3    | Kundenkollaboration                                                           | 58 |
| 3.4.3.1  | 1. Szenario: Der Kunde nimmt an                                               | 59 |
| 3.4.3.2  | 2. Szenario: Der Kunde lehnt ab                                               | 62 |
| 3.4.3.3  | 3. Szenario: Der Kunde öffnet die Position erneut                             | 65 |
| 3.5      | Daten öffnen und suchen                                                       | 67 |
| 3.6      | Eine OTD-Einteilung herunterladen                                             | 70 |
| 3.7      | OTD-Einteilungen/KPIs per E-Mail versenden                                    | 72 |
| 3.8      | OTD-KPI-Ergebnisse filtern                                                    | 74 |
| 3.9      | OTD-KPI-Ergebnisse herunterladen                                              | 75 |
| 4        | Fazit                                                                         | 77 |
| 5        | Anhang                                                                        | 78 |
| 5.1      | Tabellen mit Beschreibungen                                                   | 78 |
| 5.1.1    | Tabelle "OTD-Kollaboration"                                                   | 78 |
| 5.1.2    | Tabelle "OTD-KPI-Ergebnisse"                                                  | 85 |
| 5.2      | Referenzierte Dokumente                                                       | 88 |

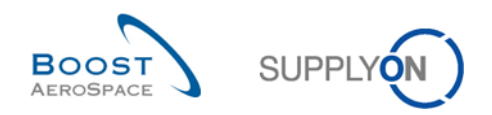

# Tabellenverzeichnis

| 13 |
|----|
| 23 |
|    |
| 27 |
|    |
| 30 |
|    |
| 32 |
| -  |

# Abbildungsverzeichnis

| Abbildung 1: Modulübersicht                                   | 5                            |
|---------------------------------------------------------------|------------------------------|
| Abbildung 2: Wareneingangsprozess                             |                              |
| Abbildung 3: PO Update-Prozess                                |                              |
| Abbildung 4: Der OTD-Kollaborationszyklus                     |                              |
| Abbildung 5: Die verschiedenen Bewertungen für den Normalfall |                              |
| Abbildung 6: Bewertungsermittlung für den Normalfall          | Error! Bookmark not defined. |
| Abbildung 7: Die Bewertungen im erweiterten Fall              |                              |
| Abbildung 8: Bewertungsermittlung im erweiterten Fall         |                              |

# Abkürzungsverzeichnis

| MNK | Materialnummer Kunde             |
|-----|----------------------------------|
| LA  | Lieferavis                       |
| GAD | Lieferdatum                      |
| GUI | Grafische Benutzeroberfläche     |
| kB  | Kilobyte                         |
| KPI | Key Performance Indicator        |
| M2M | Machine-to-Machine               |
| NCR | New Concession Request           |
| PDF | Printable Document Format        |
| PO  | Bestellung                       |
| RD  | Letztes vereinbartes Lieferdatum |
| MNL | Materialnummer Lieferant         |

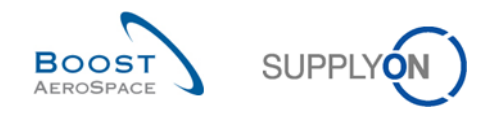

# Einführung

Das AirSupply-Schulungshandbuch ist ganz allgemein gehalten. Vom Lieferanten sind der Geschäftsbereich und die Besonderheiten des Kunden zu beachten. Das zur Verfügung stehende Dokument "Kundenmatrix" ist vom Lieferanten zu berücksichtigen.

Kontakt: Mailto: AirSupply-Support@SupplyOn.com Deutschland: 0800 78 77 59 66 International: +800 78 77 59 66 USA / Kanada: 1 866 787 7596 China: 10800 7490127 oder 10800 4900114 Mexiko: 01 800 123 3231 Schulung: www.supplyon.com/de/training

Das AirSupply-Schulungshandbuch besteht aus 13 Modulen, ein Kundenmatrix und ein Übungsbuch. Dieses Modul befasst sich mit der OTD-Kollaboration.

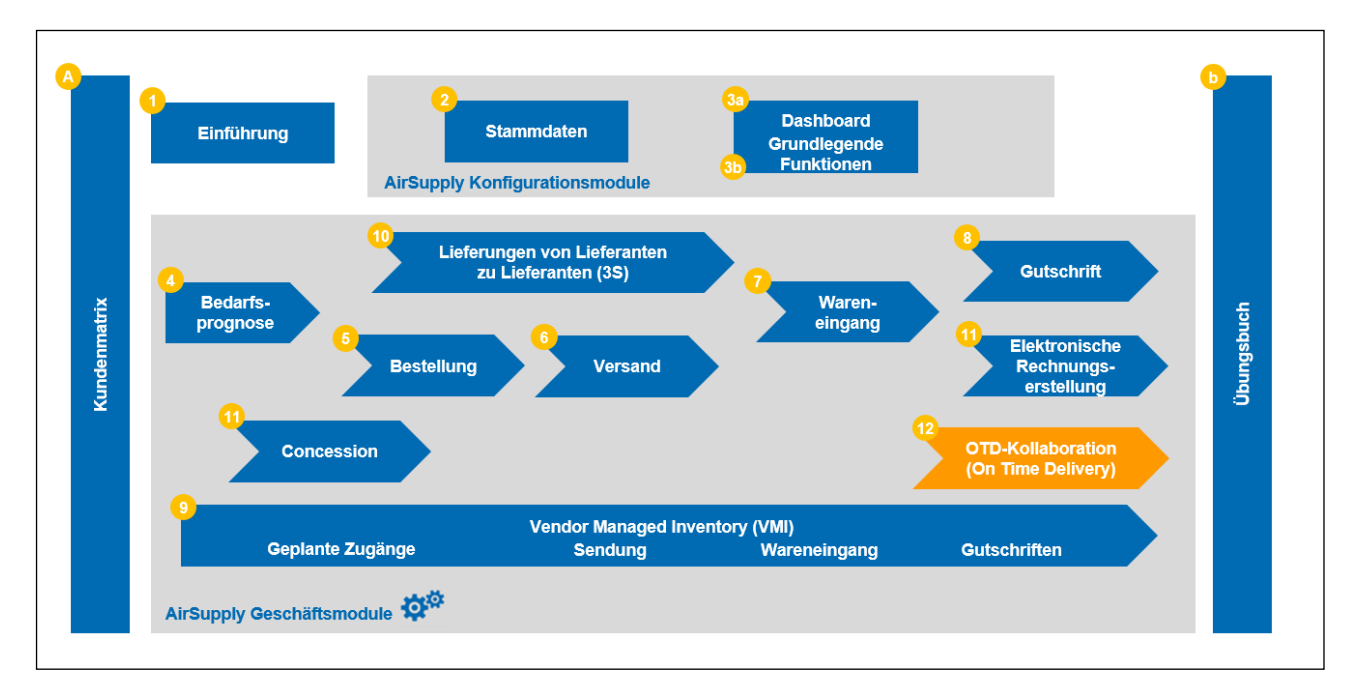

Abbildung 1: Modulübersicht

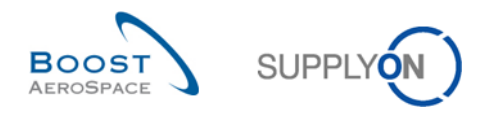

# Ziele des Moduls OTD-Kollaboration

Das Schulungsmodul *OTD-Kollaboration* (OTD: On Time Delivery) erläutert, wie OTD-Einteilungen erzeugt werden, welche Aktionen auf Kunden- und Lieferantenseite erforderlich sind, um bei verschiedenen Status zu reagieren und zu kollaborieren, und welche Key Performance Indicators aus der Kollaboration hervorgehen.

In diesem Modul lernen Sie außerdem, wie Sie:

- die Kollaboration als Lieferant oder Kunde gestalten
- OTD-Daten herunterladen
- OTD-Einteilungen per E-Mail versenden
- OTD-KPI-Ergebnisse filtern
- OTD-KPIs herunterladen

Der Anhang am Ende dieses Moduls enthält:

- Tabellen zu den zugehörigen OTD-Seiten in AirSupply mit Bezeichnung und Beschreibung jeder Spalte.
- Die Liste der genannten Dokumente (entsprechend der Namenskonvention [RD, Nummer des genannten Dokuments, Titel], zum Beispiel [RD11, Concession]).

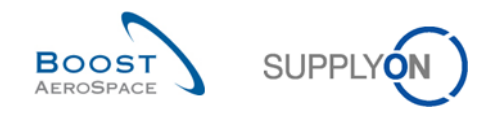

# 1 Allgemeine Begriffe

# 1.1 Definition

Der OTD Collaboration-Prozess dient dazu, Leistungsergebnisse zwischen Kunde und Lieferant auszutauschen, um so die Gesamtleistung zu steigern, insbesondere in Bezug auf rechtzeitige/ pünktliche Lieferungen.

- Das AirSupply-Modul soll auf der Grundlage von Lieferdaten Folgendes ermöglichen:
- Die Vereinbarung von Leistungskennzahlen
- Die Vermeidung von Konflikten bezüglich der tatsächlich erbrachten Leistung
- Die Steigerung der Lieferleistung
- Die Formalisierung des Prozesses für mehr Datengenauigkeit
- Ein einheitliches Auftreten gegenüber Lieferanten

Im Rahmen des Prozesses findet eine Zusammenarbeit ("Kollaboration") zwischen Kunde und Lieferant auf der AirSupply-Plattform statt; dabei sollen Verantwortlichkeiten und Ursachen unpünktlicher Lieferungen ermittelt werden.

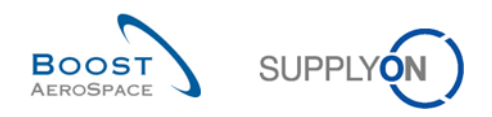

# 1.2 Der Geschäftsprozess OTD-Kollaboration in der Übersicht

Auslöser für die Generierung einer OTD-Einteilung und Ausgangspunkt für den gesamten OTD Collaboration-Prozess ist die Statusänderung einer Bestelleinteilung in "RECEIVED". Diese Statusänderung kann auf zwei unterschiedliche Weisen erfolgen: entweder im Wareneingangsprozess oder im Bestellungsaktualisierungs-Prozess.

## 1.2.1 Status wird im Wareneingangsprozess auf "RECEIVED" gesetzt

Das nachstehende Schaubild zeigt die Hauptschritte des Wareneingangsprozesses in AirSupply. Hier lässt sich der Bestellstatus auf "RECEIVED" setzen, wodurch eine OTD-Einteilung erzeugt wird:

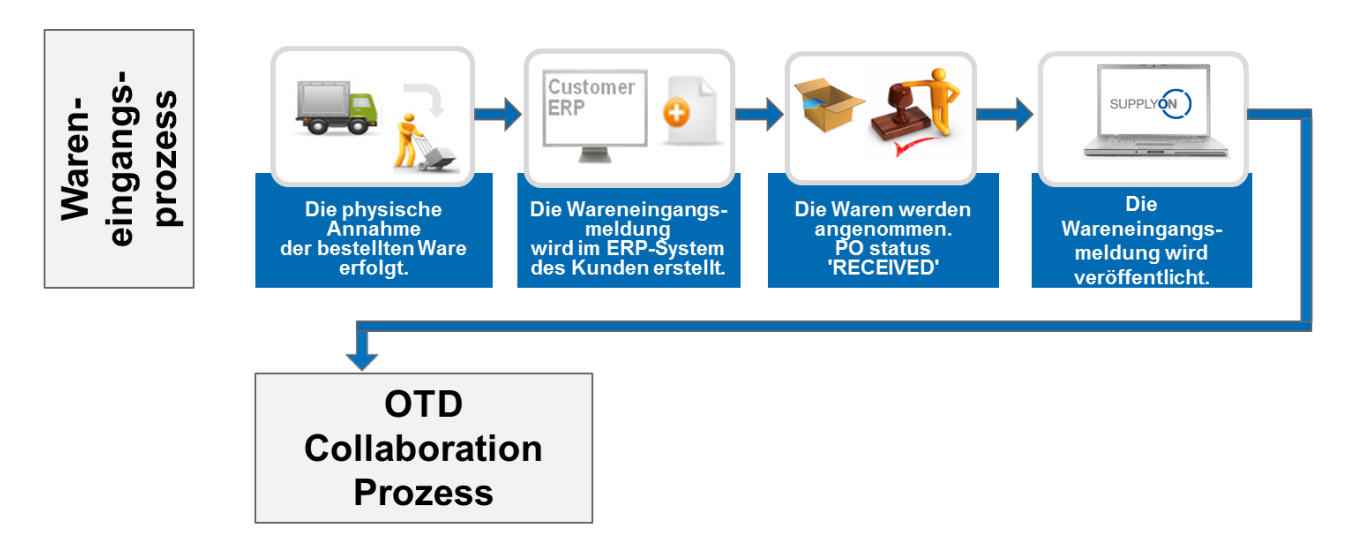

#### Abbildung 2: Wareneingangsprozess

Im Wareneingangsprozess erfolgt zunächst die physische Annahme, z. B. am Kundenlager. Dann wird im ERP-System des Kunden eine Wareneingangsmeldung erzeugt und an AirSupply gesendet. Entspricht die Wareneingangsmenge der angeforderten Menge, wird der Bestellstatus in AirSupply auf "RECEIVED" gesetzt. Dies wiederum löst den ersten Schritt im OTD Collaboration-Prozess aus: die Generierung einer OTD-Einteilung. Eine detaillierte Beschreibung des OTD Collaboration-Prozesses können Sie Kapitel 1.2.3 entnehmen.

#### Hinweis

Wird ein anderer Bestellstatus als "RECEIVED" gesetzt, z. B. "PARTIALLY RECEIVED", wird keine OTD-Einteilung erzeugt.

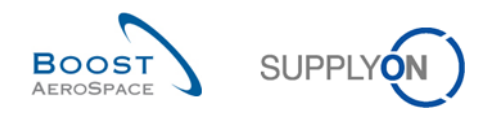

# 1.2.2 PO Update-Prozess löst Änderung des Status in "RECEIVED" aus

Das nachstehende Schaubild zeigt die Hauptschritte des PO Update-Prozesses in AirSupply. Diese lösen eine Änderung des Bestellstatus in "RECEIVED" aus und somit die Erzeugung einer OTD-Einteilung:

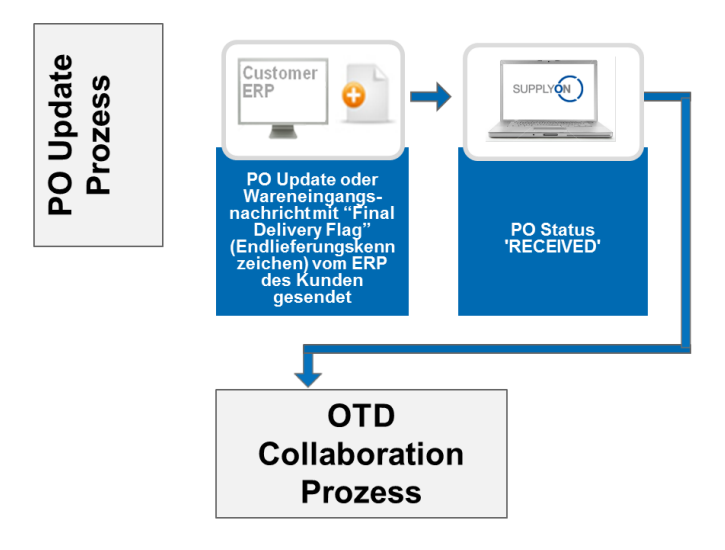

#### Abbildung 3: PO Update-Prozess

Im ERP-System des Kunden wird die PO Update-Meldung mit dem "Final Delivery Flag" (Endlieferungskennzeichen) erzeugt und an AirSupply gesendet. Anschließend wird in AirSupply der Bestellstatus "RECEIVED" veröffentlicht. Dies wiederum löst den ersten Schritt im OTD Collaboration-Pprozess aus: die Generierung einer OTD-Einteilung. Dieser Prozess ist nicht mit der tatsächlichen Wareneingangsmenge verknüpft. Dementsprechend ist es möglich, dass die tatsächliche Wareneingangsmenge nicht der angeforderten Menge entspricht, der Bestellstatus aber aufgrund des "Final Delivery Flag" dennoch zu "RECEIVED" geändert wird.

Eine detaillierte Beschreibung des OTD Collaboration-Prozesses finden Sie im nächsten Abschnitt.

#### Hinweis

Das "Final Delivery Flag" kann auch innerhalb einer Wareneingangsnachricht vom Kunden gesendet werden.

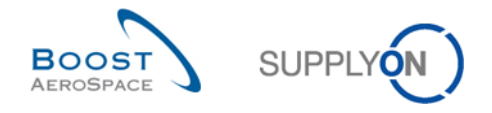

## 1.2.3 Der OTD Collaboration-Prozess

Das folgende Schaubild zeigt die wesentlichen Schritte des gesamten OTD Collaboration-Prozesses in AirSupply:

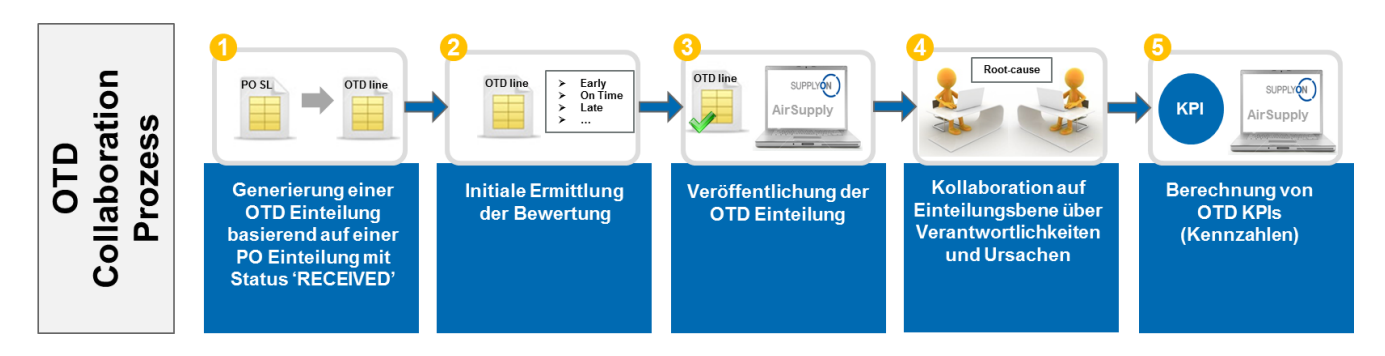

Zunächst wird eine OTD-Einteilung erzeugt, sobald die Bestelleinteilung den Status "RECEIVED" aufweist ( •). In einem zweiten Schritt berechnet das System automatisch eine initiale Bewertung (2). Liegt diese Bewertung außerhalb des "On Time Delivery-Fensters", ist sie also "(Very) Early" oder "(Very) Late", so wird die OTD-Einteilung auf einer separaten OTD-Seite veröffentlicht (3). Nach der Veröffentlichung dieser Daten in AirSupply können Lieferant und Kunde auf der Grundlage der OTD-Resultate kollaborieren und Ursachen und Nachweise für die unpünktliche Lieferung angeben (4). Diese Kollaboration ist nur in einem bestimmten Zeitrahmen nach der Veröffentlichung möglich. Weiterhin berechnet AirSupply automatisch die wesentlichen Kennzahlen für die aggregierten OTD-Einteilungen (5). Das Ergebnis wird auf einer dedizierten Seite mit allen aggregierten KPI-Ergebnissen angezeigt.

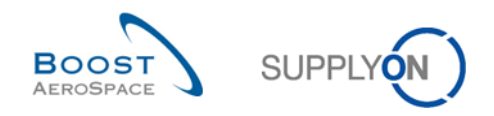

## 1.3 Grundsätze der OTD-Kollaboration

#### 1.3.1 Definition der Kollaboration

Die Bezeichnung "Kollaboration" (Zusammenarbeit) im Modul OTD-Kollaboration verdeutlicht die Beziehung zwischen Kunde, Lieferant und den Prozess, durch den die Parteien Informationen und Begründungen dazu austauschen können, dass eine Lieferung nicht "On Time", also verfrüht (Early) oder verspätet (Late) eingetroffen ist.

In jedem dieser Fälle erfolgt die Kollaboration auf der Basis gewisser Statusvarianten der OTD-Einteilung in AirSupply. Der Hauptstatus ist der "Gesamtstatus Kollaboration" mit folgenden Varianten:

- Gesamtstatus Kollaboration NEW: Lieferantenaktion erforderlich
- Gesamtstatus Kollaboration OPEN: Kundenaktion erforderlich
- Gesamtstatus Kollaboration CLOSED: Endgültiger Status, keine Aktion erforderlich (außer ggf. erneute Öffnung durch den Kunden)
- Gesamtstatus Kollaboration REOPEN: Lieferantenaktion erforderlich

#### 1.3.2 Übersicht über die Kollaborationsmodelle und Statusvarianten

Das folgende Schaubild fasst die Kollaborationsschritte und Status zusammen:

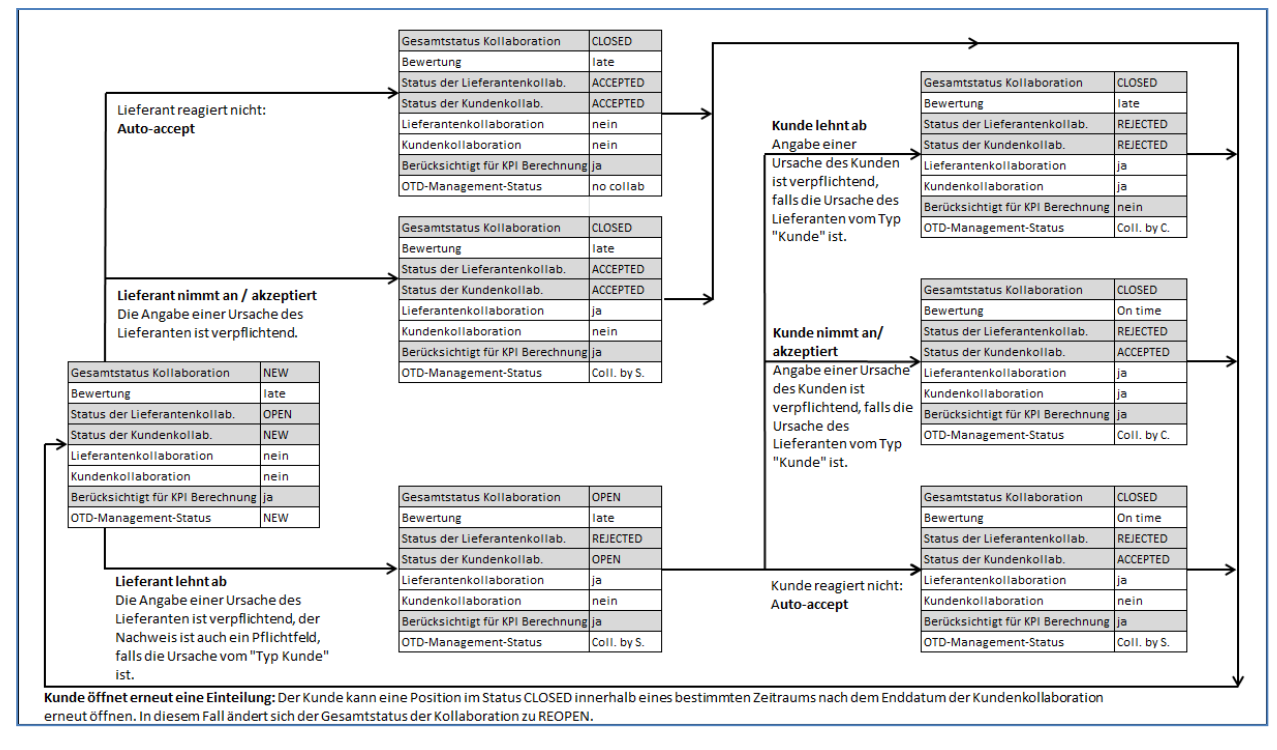

Abbildung 4: Der OTD-Kollaborationszyklus

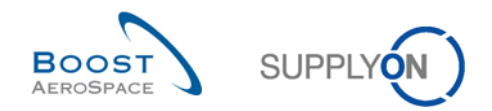

Die nachfolgende Tabelle erläutert die Statusvarianten und Kennzeichen (Flags) von Lieferanten und Kunde, die an den OTD-Kollaborationszyklus geknüpft sind:

| Gesamtstatus<br>Kollaboration            | <ul> <li>Gibt den Gesamtstatus der Einteilung an.</li> <li>NEW: Eine OTD-Einteilung wurde veröffentlicht, es hat jedoch bislang keine Kollaboration dazu stattgefunden.</li> <li>OPEN: Die Kollaboration dauert an. (Der Lieferant hat die Kollaboration eingeleitet; diese ist aber noch nicht abgeschlossen.)</li> <li>CLOSED: Sowohl für den Lieferanten als auch für den Kunden ist der Kollaborationszyklus abgeschlossen. Der Kunde kann die Kollaboration (innerhalb von 60 Tagen) erneut öffnen (siehe Beschreibung zu Kunde – Reopen, unten).</li> <li>REOPEN: Die OTD-Einteilung wurde erneut geöffnet (nur kundenseitig mödlab)</li> </ul> |
|------------------------------------------|----------------------------------------------------------------------------------------------------|
| Bewertung                                | Beurteilt die Lieferleistung des Lieferanten. Die Bewertung wird durch<br>AirSupply auf der Grundlage bestimmter Bewertungseinstellungen berechnet.<br>Der Schritt beginnt mit einer initialen Bewertung. Mögliche Werte sind Very<br>Early, Early, Late, Very Late, On Time.                                                                                                    |
| Status der Lieferanten-<br>kollaboration | Mögliche Werte:<br><b>OPEN</b> : Der Lieferant kann kollaborieren.<br><b>ACCEPTED</b> : Die Position wurde bereits durch Kollaboration des Lieferanten<br>oder Auto-accept (automatisch) akzeptiert. Lieferantenseitig sind keine<br>Aktionen mehr möglich.<br><b>REJECTED</b> : Die Position wurde vom Lieferanten abgelehnt. Lieferantenseitig<br>sind keine Aktionen mehr möglich.                                                                                                    |
| Status der<br>Kundenkollaboration        | <ul> <li>Mögliche Werte:</li> <li>NEW: Der Kunde muss auf die Beendigung der Lieferantenkollaboration warten. Kundenseitig sind keine Aktionen möglich.</li> <li>OPEN: Der Kunde kann kollaborieren.</li> <li>ACCEPTED: Die Position wurde durch Kollaboration des Kunden oder Autoaccept (automatisch) akzeptiert. Die Position ist geschlossen; es sind keine Aktionen möglich (außer bei erneuter Öffnung – "Reopen").</li> <li>REJECTED: Die Position wurde vom Kunden abgelehnt. Die Position ist geschlossen; es sind keine Aktionen möglich (außer bei erneuter Öffnung – "Reopen").</li> </ul>                                                |
| Lieferanten-<br>kollaboration            | Zeigt an, ob der Lieferant bei dieser Position kollaboriert hat (Merkmal JA oder NEIN).                                                                                                    |
| Kundenkollaboration                      | Zeigt an, ob der Kunde bei dieser Position kollaboriert hat (Merkmal JA oder NEIN).                                                                                                    |
| Berücksichtigt für KPI-<br>Berechnung    | Gibt an, ob die OTD-Einteilung bei der KPI-Berechnung berücksichtigt wird (Merkmal JA oder NEIN).                                                                                                    |

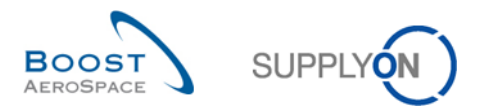

|                           | Abgeleitet aus der Kombination von "Lieferantenkollaboration" und "Kundenkollaboration". Gibt die Partei an, die zuletzt kollaboriert hat. Regeln: |
|---------------------------|----------------------------------------------------------------------------------------------------|
|                           | Der Gesamtstatus ist NEW oder REOPEN (weder Lieferantenkollaboration noch Auto-accept) $\rightarrow$ <b>NEW</b>                                    |
| OTD-Management-<br>Status | Weder der Lieferant noch der Kunde haben kollaboriert, und die Position ist geschlossen (Auto-accept Lieferant) $\rightarrow$ Keine Kollaboration  |
|                           | Der Lieferant hat kollaboriert, der Kunde jedoch nicht $\rightarrow$ Kollaboration durch den Lieferanten ( <b>Collaborated by Supplier</b> )       |
|                           | Der Kunde hat kollaboriert → Kollaboration durch den Kunden (Collaborated by Customer)                                                             |

Tabelle 1: Verschiedene Status und Markierungen innerhalb des OTD Collaboration-Prozesses

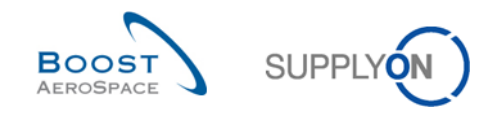

# 1.4 OTD-KPIs

Mit den Key Performance Indicators (KPIs) wird vornehmlich die Lieferleistung des Lieferanten beurteilt. Sie sind das Ergebnis der Kollaboration und auf der Grundlage verschiedener Bewertungen, Status und Markierungen (Flags) berechnet, die für jede OTD-Einteilung verfügbar sind. Der zur KPI-Berechnung maßgebliche Zeitrahmen wird als "Horizont" bezeichnet und ist stets ein ganzer Kalendermonat. Die Zusammenfassung erfolgt auf unterschiedlichen Ebenen des Kunden- und des Lieferantenunternehmens. OTD-Einteilungen werden im Horizont H gruppiert, wenn das "letzte vereinbarte Lieferdatum" aus der Position in der Bestelleinteilung im Kalendermonat H liegt.

Die KPI-Berechnung erfolgt täglich, damit Änderungen an OTD-Einteilungen in den zusammengefassten KPI-Werten berücksichtigt werden.

Die OTD-Berechnung umfasst die Berechnung der grundlegenden OTD-KPI-Werte (Prozentanteil der pünktlichen Lieferung vor und nach der Kollaboration), aber auch Werte für das Kollaborationsverhalten von Lieferanten und Kunde. Weiterhin schließt die KPI-Berechnung die Zählwerte im OTD- und PO-Einteilungs-Datenpool ein. Die KPI-Berechnung stützt sich nicht nur auf die veröffentlichten Einteilungen, sondern auch auf Daten, die nicht in der Anwendung angezeigt werden.

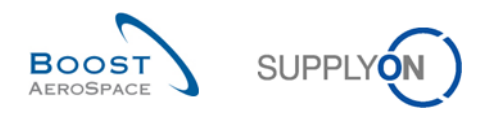

# 2 OTD-Kollaborationszyklus und KPIs

# 2.1 Erzeugung von OTD-Einteilungen

Für die Erzeugung einer OTD-Einteilung sind mehrere Schritte zu vollziehen: Zunächst muss eine OTD-Einteilung generiert, dann eine Bewertung zugewiesen, und schließlich muss die Einteilung veröffentlicht werden.

#### 2.1.1 Generierung von OTD-Einteilungen

Die Generierung von OTD-Daten beruht stets auf der Bestelleinteilung in AirSupply. Eine OTD-Einteilung wird generiert, wenn folgende Anforderungen erfüllt sind:

- 1. Anforderung:
  - Der Kunde sendet eine Wareneingangsmeldung darüber, dass die Bestelleinteilung vollständig eingegangen ist, oder...
  - Der Kunde sendet eine Aktualisierung der Bestellung mit dem "Final Delivery Flag" (Endlieferungskennzeichen) und dem Wareneingangsdatum.
- 2. Anforderung:
  - Die Bestelleinteilung wird vom Kunden als relevant f
    ür OTD markiert. Der Lieferant ist nicht in der Lage, auf einer Bestellseite nachzupr
    üfen, ob die Bestellung in AirSupply f
    ür OTD relevant ist bzw. sein wird.

Das heißt, nur eine vollständig eingegangene Bestelleinteilung, die OTD-relevant ist, wird generiert. Die OTD-Einteilungen werden in verschiedenen "Horizonten" gruppiert, die jeweils für einen Kalendermonat stehen.

#### 2.1.2 Initiale Bestimmung von OTD-Bewertungen

Bei der Erzeugung einer OTD-Einteilung wird die initiale Bewertung gemäß den festgelegten Vorgaben der "On Time"-Definition festgelegt.

Zur Bestimmung der OTD-Bewertung werden die folgenden 2 Werte verglichen:

- Der Termin, zu dem der Eingang der Waren erwartet wird ("Lieferdatum"): Das letzte vereinbarte Lieferdatum (Abkürzung "RD") aus der Bestelleinteilung
- Das effektive Wareneingangsdatum: Dieser Wert wird der letzten Eingangsnachricht (Abkürzung "GAD") über die physische Warenannahme entnommen

#### Hinweis

Wird das Wareneingangsdatum bei der Warenannahme oder in einer PO Update-Meldung vom Kunden übermittelt, so wird keine OTD-Einteilung generiert, weil die Ermittlung einer Bewertung nicht möglich ist.

Die Bewertungseinstellungen sind immer kundenspezifisch.

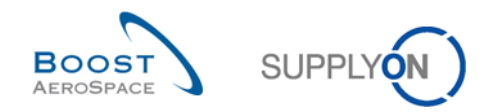

#### 2.1.2.1 Normalfall

Im Normalfall sind drei verschiedene Bewertungen möglich:

- Early
- On Time
- Late

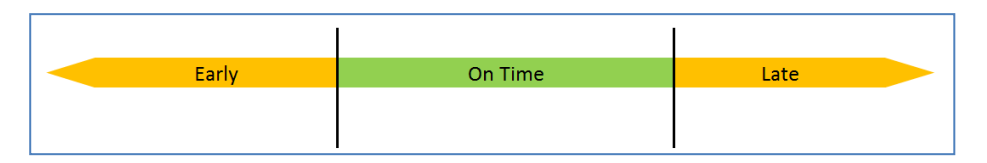

Abbildung 5: Die verschiedenen Bewertungen für den Normalfall

#### 2.1.2.2 Erweiterter Fall

Je nach Kundeneinstellung lässt sich auch ein "erweiterter Fall" generieren, in dem 5 Bewertungen möglich sind:

- Very early
- Early
- On Time
- Late
- Very late

| Very Early | Early | On Time | Late | Very Late |
|------------|-------|---------|------|-----------|
|            |       |         |      |           |
|            |       |         |      |           |

Abbildung 6: Die Bewertungen im erweiterten Fall

- RD Letztes vereinbartes Lieferdatum
- GAD Lieferdatum (Eingangsdatum)
- E Wert für Early
- OF Wert für On Time ab
- OT Wert für On Time bis
- L Wert für Late

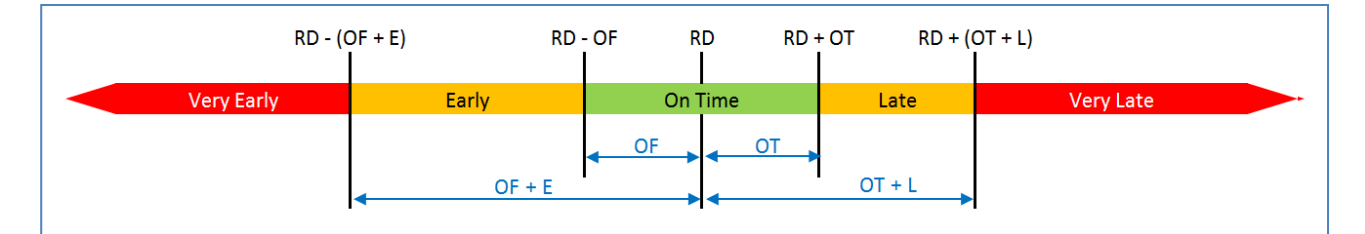

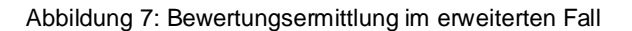

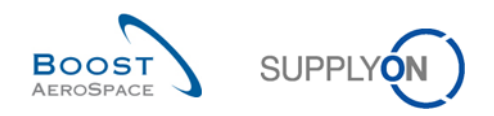

#### Beispiel

Einstellungen müssen für die Werte "On time ab", "On Time bis", "Early" und "Late" erfolgen.

| RD | Letztes vereinbartes Lieferdatum |        |  |  |  |
|----|----------------------------------|--------|--|--|--|
| E  | Wert für Early                   | 7 Tage |  |  |  |
| OF | Wert für On Time ab              | 3 Tage |  |  |  |
| OT | Wert für On Time bis             | 2 Tage |  |  |  |
| L  | Wert für Late                    | 5 Tage |  |  |  |

| Die Bewertung ist <b>Very Early</b> , wenn das GAD vor RD - (OF<br>+ E) liegt oder genau darauf fällt | 21.01. – (3 + 7) Tage       |  |  |  |
|----------------------------------------------------------------------------------------------------|-----------------------------|--|--|--|
| = Very Early bei GAD am oder vor dem                                                                  | 11.01.                      |  |  |  |
| <b>Early</b> (verfrüht), wenn GAD vor RD - OF liegt oder genau darauf fällt                           | 21.01 – 3 Tage              |  |  |  |
| Und später als RD - (OF + E) ist                                                                      | 21.01. – (3 + 7) Tage       |  |  |  |
| = Early bei GAD <b>im Abschnitt</b>                                                                   | 12.11. – 18.11.             |  |  |  |
| On Time bei GAD nach RD - OF                                                                          | 21.01. – 3 Tage             |  |  |  |
| Und GAD am oder vor RD + OT                                                                           | 21.01. + 2 Tage             |  |  |  |
| = On Time bei GAD <b>im Abschnitt</b>                                                                 | 19.01. – 23.01.             |  |  |  |
| Late, wenn GAD nach RD + OT                                                                           | 21.01. + 2 Tage             |  |  |  |
| Und GAD früher als oder am RD + (OT + L)                                                              | 21.01. + (2 + 5) Tage       |  |  |  |
| = Late bei GAD <b>im Abschnitt</b>                                                                    | 24.01. – 28.01.             |  |  |  |
| Very Late, wenn GAD nach RD + (OT + L)                                                                | 21.01. + (2 + 5) Tage       |  |  |  |
| = Very Late bei GAD nach dem                                                                          | 28.01. (also ab dem 29.01.) |  |  |  |

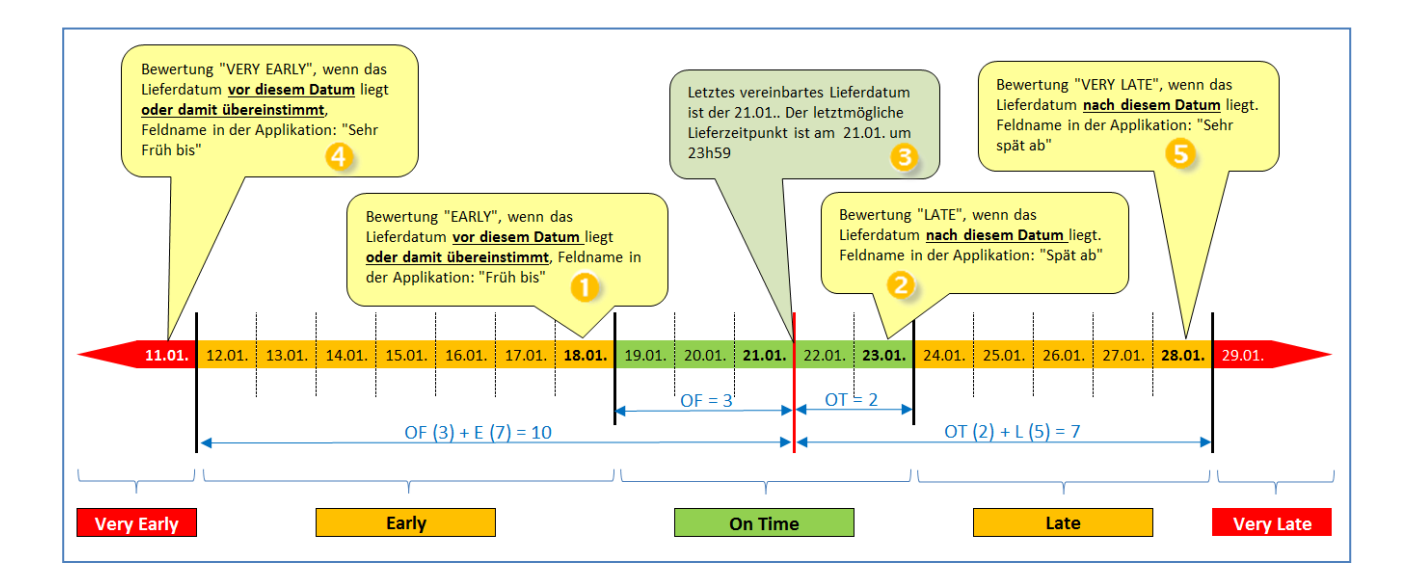

In AirSupply werden diese Zeitabschnitte auf der Seite "OTD Kollaboration" angezeigt.

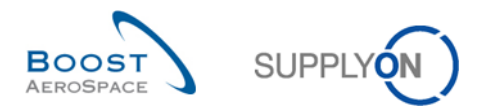

Im folgenden Screenshot sehen Sie die Spalten *"Sehr früh bis"* (4), *"Früh bis"* (1), *"Letztes vereinbartes Lieferdatum"* (3), *"Spät ab"* (2) und *"Sehr spät ab"* (5) zur Bewertung per Mouseover-Befehl. In Abschnitt 3.2.1 erfahren Sie, wie Sie dieses Fenster aufrufen.

| Schnellsuche Erweiterte Suche |               |                      |                                                     |                                    |                      |                     |              |                       |                                |                   |
|-------------------------------|---------------|----------------------|-----------------------------------------------------|------------------------------------|----------------------|---------------------|--------------|-----------------------|--------------------------------|-------------------|
| Aktiv                         | v ista        | eich                 | ~                                                   | Wahr                               | 🗸 Zeile hinzufi      | igen   Zeile lösch  | Bewertung    | VERY LATE, wenn das   | Lieferdatum <mark>nach</mark>  | diesem Datum lieg |
| Suche Zurücks                 | istgi         | cicit                | Bewertung EARLY, we                                 | enn das Lieferdatum <mark>v</mark> | or diesem Datum lieg | t oder damit überei | nstimmt. Su  | pplyon Def. Search    | ✓ Verwal                       | ten 🗸             |
| Bew<br>OTD Kollaboration      | ertung VERY E | ARLY, we<br>Ergebnis | enn das Lieferdatum <mark>vor</mark><br>5 <u>56</u> | diesem Datum liegt od              | er damit übereinstim | nt.                 | Bewertung    | LATE, wenn das Liefer | datum <mark>nach dieser</mark> | n Datum liegt.    |
| MyView                        | ✓ Verwa       | lten 🗸               |                                                     |                                    |                      |                     | $\backslash$ | <u> </u>              | Filt                           | er zurücksetzen   |
| Bestellung 🔺                  | Bestellpos    | Bes                  | Lieferdatum                                         | Ursprüngliche B                    | Bewertung entsp      | Sehr früh bis       | Früh bis     | Letztes vereinbart    | e Spät ab                      | Sehr spät ab      |
| TST-TEX3                      | 0010          | <u>001</u>           | 11.01.2014                                          | VERY EARLY                         | VERY EARLY           | 11.01.2014          | 18.01.2014   | 21.01.2014            | 23.01.2014                     | 28.01.2014        |
| TST-TEX3                      | 0020          | 001                  | 12.01.2014                                          | EARLY                              | EARLY                | 11.01.2014          | 18.01.2014   | 21.01.2014            | 23.01.2014                     | 28.01.2014        |
| TST-TEX3                      | 0030          | <u>001</u>           | 18.01.2014                                          | EARLY                              | EARLY                | 11.01.2014          | 18.01.2014   | 21.01.2014            | 23.01.2014                     | 28.01.2014        |
| TST-TEX3                      | 0040          | <u>001</u>           | 18.01.2014                                          | EARLY                              | EARLY                | 11.01.2014          | 18.01.2014   | 21.01.2014            | 23.01.2014                     | 28.01.2014        |
| TST-TEX3                      | <u>0070</u>   | <u>001</u>           | 24.01.2014                                          | LATE                               | LATE                 | 11.01.2014          | 18.01.2014   | 21.01.2014            | 23.01.2014                     | 28.01.2014        |
| TST-TEX3                      | <u>0080</u>   | <u>001</u>           | 28.01.2014                                          | LATE                               | LATE                 | 11.01.2014          | 18.01.2014   | 21.01.2014            | 23.01.2014                     | 28.01.2014        |
| TST-TEX3                      | <u>0090</u>   | <u>001</u>           | 29.01.2014                                          | VERY LATE                          | VERY LATE            | 11.01.2014          | 18.01.2014   | 21.01.2014            | 23.01.2014                     | 28.01.2014        |
|                               |               |                      |                                                     |                                    |                      |                     |              |                       |                                |                   |
|                               |               |                      | •                                                   | III                                |                      |                     |              |                       |                                | ,                 |
| Zurück E-Mail vers            | chicken Dow   | nload 🗸              | Annehmen Ablehner                                   | 1                                  |                      |                     |              |                       |                                |                   |

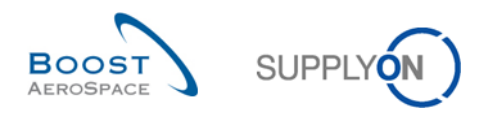

# 1. Beispiel

Lieferdatum (GAD) = 11.01.

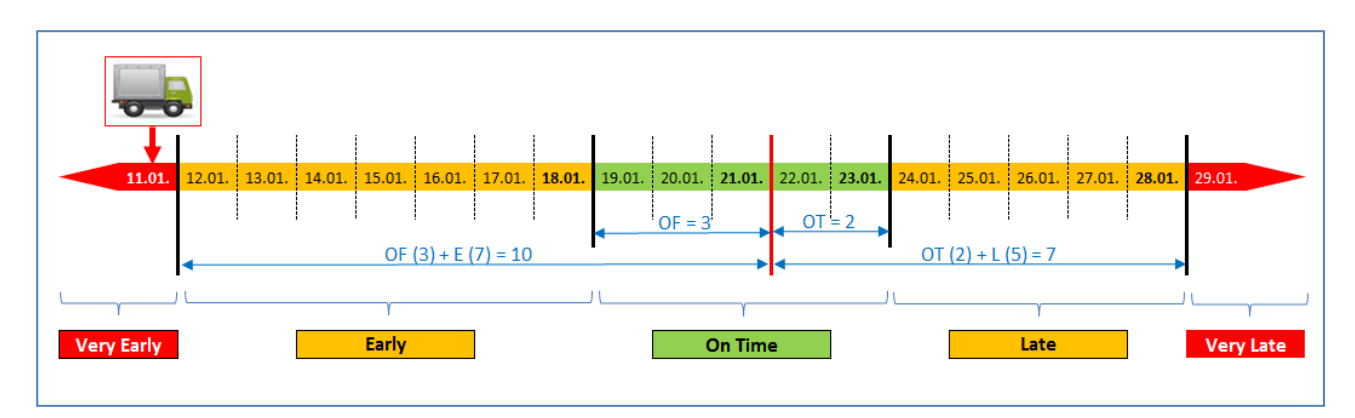

In diesem Beispiel ist das Lieferdatum am oder vor dem 11.01.

| Sc | Schnellsuche     Erweiterte Suche       Aktiv     vist gleich       Suche     Zurücks   Meine Suchprofile Supplyon Def. Search v Verwalten v                                                                                     |            |            |                  |                 |                 |               |          |                     |            |              |
|----|----------------------------------------------------------------------------------------------------|------------|------------|------------------|-----------------|-----------------|---------------|----------|---------------------|------------|--------------|
|    | OTD Kollaboration     OTD KPI Ergebnisse       MyView     Verwatten •                                                                                                    |            |            |                  |                 |                 |               |          |                     |            |              |
|    | Bestellung                                                                                                    | Bestellpos | Bestelle   | Lieferdatum      | Ursprüngliche E | Bewertung entsp | Sehr früh bis | Früh bis | Letztes vereinbarte | Spät ab    | Sehr spät ab |
|    | TST-TEX3                                                                                                    | 0010       | <u>001</u> | 11.01.2014 🕕     | VERY EARLY      | /ERY EARLY      | 11.01.2014    | 18.01.20 | 14 21.01.2014       | 23.01.2014 | 28.01.2014   |
|    | TST-TEX3                                                                                                    | 0020       | <u>001</u> | 12.01.2014       | EARLY           | EARLY           | 11.01.2014    | 18.01.20 | 14 21.01.2014       | 23.01.2014 | 28.01.2014   |
|    | TST-TEX3                                                                                                    | 0030       | <u>001</u> | 18.01.2014       | EARLY           | EARLY           | 11.01.2014    | 18.01.20 | 14 21.01.2014       | 23.01.2014 | 28.01.2014   |
|    | TST-TEX3                                                                                                    | 0040       | <u>001</u> | 18.01.2014       | EARLY           | EARLY           | 11.01.2014    | 18.01.20 | 14 21.01.2014       | 23.01.2014 | 28.01.2014   |
|    | TST-TEX3                                                                                                    | 0070       | <u>001</u> | 24.01.2014       | LATE            | LATE            | 11.01.2014    | 18.01.20 | 14 21.01.2014       | 23.01.2014 | 28.01.2014   |
|    | TST-TEX3                                                                                                    | 0080       | <u>001</u> | 28.01.2014       | LATE            | LATE            | 11.01.2014    | 18.01.20 | 14 21.01.2014       | 23.01.2014 | 28.01.2014   |
|    | TST-TEX3                                                                                                    | 0090       | <u>001</u> | 29.01.2014       | VERY LATE       | VERY LATE       | 11.01.2014    | 18.01.20 | 14 21.01.2014       | 23.01.2014 | 28.01.2014   |
|    |                                                                                                    |            |            | 4                |                 |                 |               |          |                     |            | 4            |
|    | Zurück E-Mail versch                                                                                                    | icken Dow  | vnload 🗸   | Annehmen Ablehne | n               |                 |               |          |                     |            |              |
| 7  | 7 Einträge:       Alle Treffer der Seite auswählen       Alle Treffer auswählen       Auswahl aufheben       Einträge pro Seite       50       Erste       Vorheringe       Seite       1       von 1       Nächste       Letzte |            |            |                  |                 |                 |               |          |                     |            |              |

**1** Das Lieferdatum ist der 11.01.

2 Die initiale Bewertung lautet "Very Early".

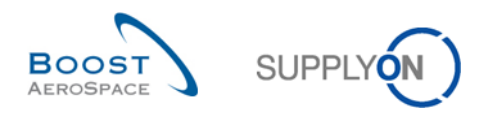

# 2. Beispiel

Lieferdatum (GAD) = 29.01.

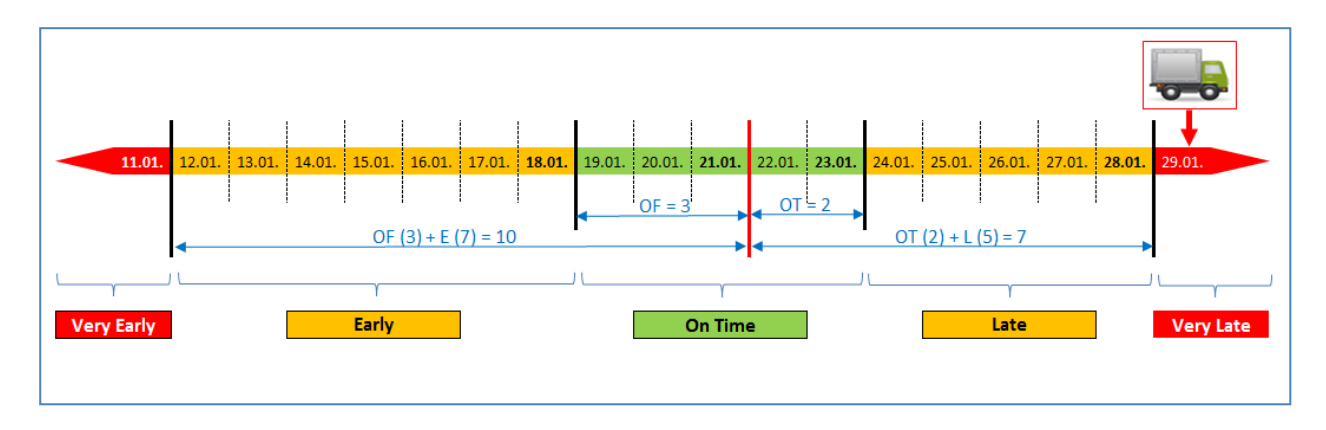

In diesem Beispiel liegt das Lieferdatum nach dem 28.01.

| Sch | Schnellsuche Erweiterte Suche                                                                                   |                |            |                   |                    |                 |                           |            |                            |            |                 |
|-----|----------------------------------------------------------------------------------------------------|----------------|------------|-------------------|--------------------|-----------------|---------------------------|------------|----------------------------|------------|-----------------|
| A   | ktiv                                                                                                    | 👻 ist gl       | eich       | ~                 | Wahr               | ✓ Zeile hinzufü | <u>qen   Zeile lösche</u> | <u>m</u> M | eine Suchprofile           |            |                 |
|     | Suche Zurücks                                                                                                   |                |            |                   |                    |                 |                           | S          | upplyon Def. Search        | Verwalte   | en <del>-</del> |
|     |                                                                                                    |                |            |                   |                    |                 |                           |            |                            |            |                 |
| 0   | TD Kollaboration                                                                                                | OTD KPI I      | Ergebnis   | se                |                    |                 |                           |            |                            |            |                 |
| М   | lyView                                                                                                    | ✓ Verwa        | lten 🗸     |                   |                    |                 |                           |            |                            | Filte      | r zurücksetzen  |
|     | Bestellung                                                                                                    | Bestellpos     | Bestelle   | Lieferdatum       | Ursprüngliche B    | Bewertung entsp | Sehr früh bis             | Früh bis   | Letztes vereinbarte        | Spät ab    | Sehr spät ab    |
|     | TST-TEX3                                                                                                    | 0010           | <u>001</u> | 11.01.2014        | VERY EARLY         | VERY EARLY      | 11.01.2014                | 18.01.2014 | 21.01.2014                 | 23.01.2014 | 28.01.2014      |
|     | TST-TEX3                                                                                                    | 0020           | <u>001</u> | 12.01.2014        | EARLY              | EARLY           | 11.01.2014                | 18.01.2014 | 21.01.2014                 | 23.01.2014 | 28.01.2014      |
|     | TST-TEX3                                                                                                    | 0030           | <u>001</u> | 18.01.2014        | EARLY              | EARLY           | 11.01.2014                | 18.01.2014 | 21.01.2014                 | 23.01.2014 | 28.01.2014      |
|     | TST-TEX3                                                                                                    | <u>0040</u>    | <u>001</u> | 18.01.2014        | EARLY              | EARLY           | 11.01.2014                | 18.01.2014 | 21.01.2014                 | 23.01.2014 | 28.01.2014      |
|     | TST-TEX3                                                                                                    | <u>0070</u>    | <u>001</u> | 24.01.2014        | LATE               | LATE            | 11.01.2014                | 18.01.2014 | 21.01.2014                 | 23.01.2014 | 28.01.2014      |
|     | TST-TEX3                                                                                                    | 0080           | <u>001</u> | 28.01.2014 🕕      | LATE 🕗             | LATE            | 11.01.2014                | 18.01.2014 | 21.01.2014                 | 23.01.2014 | 28.01.2014      |
|     | TST-TEX3                                                                                                    | 0090           | <u>001</u> | 29.01.2014        | VERY LATE          | VERY LATE       | 11.01.2014                | 18.01.2014 | 21.01.2014                 | 23.01.2014 | 28.01.2014      |
|     |                                                                                                    |                |            |                   |                    |                 |                           |            |                            |            |                 |
|     |                                                                                                    |                |            |                   |                    |                 |                           |            |                            |            |                 |
|     | ۲ ( السام ) ( السام ) ( السام ) ( السام ) ( السام ) ( السام ) ( السام ) ( السام ) ( السام ) ( السام ) ( السام ) |                |            |                   |                    |                 |                           |            |                            |            |                 |
| Z   | Zurück E-Mail verschicken Download - Annehmen Ablehnen                                                          |                |            |                   |                    |                 |                           |            |                            |            |                 |
| 7   | Einträge: Alle Tref                                                                                             | ffer der Seite | auswähler  | Alle Treffer ausw | ählen Auswahl aufh | eben Einträge p | oro Seite 50              | ► En       | ste <u>Vorherige</u> Seite | 1 von 1 🛛  | lächste Letzte  |
|     |                                                                                                    |                |            |                   |                    |                 |                           |            |                            |            |                 |

1 Das Wareneingangsdatum ist der 29.01.

2 Die initiale Bewertung lautet "Very Late".

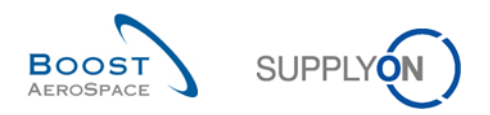

# 3. Beispiel

Lieferdatum (GAD) = 12.01.

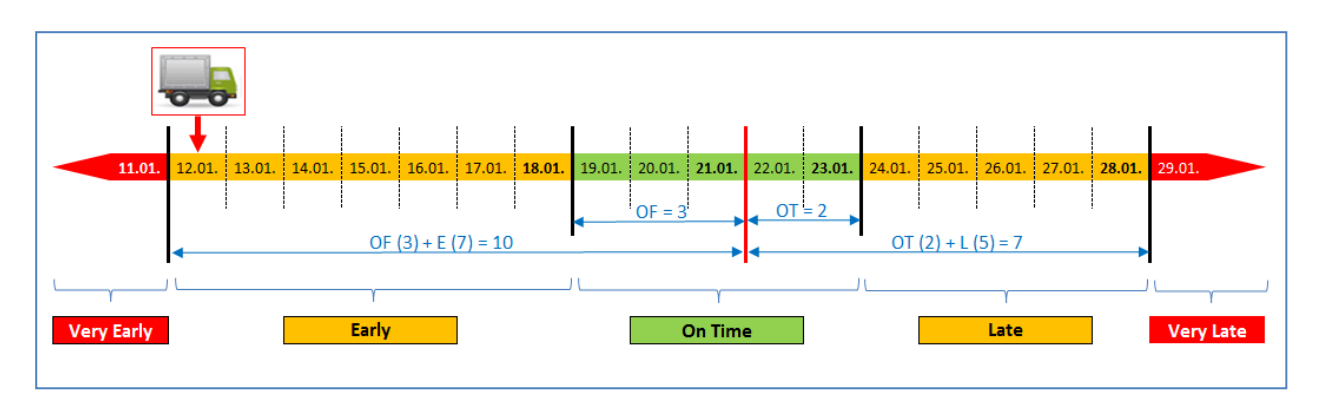

In diesem Beispiel ist das Lieferdatum am oder vor dem 18.01. sowie nach dem 11.01.

| Sc                                                     | Schnellsuche Erweiterte Suche                                                                                                    |            |            |              |                 |                 |                    |             |                      |                              |                |
|--------------------------------------------------------|----------------------------------------------------------------------------------------------------|------------|------------|--------------|-----------------|-----------------|--------------------|-------------|----------------------|------------------------------|----------------|
|                                                        | Aktiv                                                                                                    | 👻 ist gl   | eich       | *            | Wahr            | ✓ Zeile hinzufü | gen   Zeile lösche | <u>en</u> N | leine Suchprofile    |                              |                |
|                                                        | Suche Zurücks                                                                                                    |            |            |              |                 |                 |                    | 1           | Supplyon Def. Search | <ul> <li>Verwalte</li> </ul> | en 🔻           |
|                                                        |                                                                                                    |            |            |              |                 |                 |                    |             |                      |                              |                |
| (                                                      | OTD Kollaboration OTD KPI Ergebnisse                                                                                                    |            |            |              |                 |                 |                    |             |                      |                              |                |
| Ν                                                      | lyView                                                                                                    | ✓ Verwa    | ilten 🗸    |              |                 |                 |                    |             |                      | Filte                        | r zurücksetzen |
|                                                        | Bestellung                                                                                                    | Bestellpos | Bestelle   | Lieferdatum  | Ursprüngliche B | Bewertung entsp | Sehr früh bis      | Früh bis    | Letztes vereinbarte  | Spät ab                      | Sehr spät ab   |
|                                                        | TST-TEX3                                                                                                    | 0010       | <u>001</u> | 11.01.2014   | VERY EARLY      | VERY EARLY      | 11.01.2014         | 18.01.2014  | 21.01.2014           | 23.01.2014                   | 28.01.2014     |
|                                                        | TST-TEX3                                                                                                    | 0020       | <u>001</u> | 12.01.2014   | EARLY           | EARLY           | 11.01.2014         | 18.01.2014  | 21.01.2014           | 23.01.2014                   | 28.01.2014     |
|                                                        | TST-TEX3                                                                                                    | 0030       | <u>001</u> | 18.01.2014 🚺 | EARLY 🕗         | EARLY           | 11.01.2014         | 18.01.2014  | 21.01.2014           | 23.01.2014                   | 28.01.2014     |
|                                                        | TST-TEX3                                                                                                    | 0040       | <u>001</u> | 18.01.2014   | EARLY           | EARLY           | 11.01.2014         | 18.01.2014  | 21.01.2014           | 23.01.2014                   | 28.01.2014     |
|                                                        | TST-TEX3                                                                                                    | 0070       | <u>001</u> | 24.01.2014   | LATE            | LATE            | 11.01.2014         | 18.01.2014  | 21.01.2014           | 23.01.2014                   | 28.01.2014     |
|                                                        | TST-TEX3                                                                                                    | 0080       | <u>001</u> | 28.01.2014   | LATE            | LATE            | 11.01.2014         | 18.01.2014  | 21.01.2014           | 23.01.2014                   | 28.01.2014     |
|                                                        | TST-TEX3                                                                                                    | 0090       | <u>001</u> | 29.01.2014   | VERY LATE       | VERY LATE       | 11.01.2014         | 18.01.2014  | 21.01.2014           | 23.01.2014                   | 28.01.2014     |
|                                                        |                                                                                                    |            |            |              |                 |                 |                    |             |                      |                              |                |
|                                                        | ✓ III                                                                                                    |            |            |              |                 |                 |                    |             |                      |                              |                |
| Zurück E-Mail verschicken Download - Annehmen Ablehnen |                                                                                                    |            |            |              |                 |                 |                    |             |                      |                              |                |
| 7                                                      | 7 Einträge: Alle Treffer der Seite auswählen Alle Treffer auswählen Auswahl aufheben Einträge pro Seite 50 🗸 Erste Vorherige Seite 1 von 1 Nächste Letzte |            |            |              |                 |                 |                    |             |                      |                              |                |

1 Das Lieferdatum ist der 12.01.

2 Die initiale Bewertung lautet "Early".

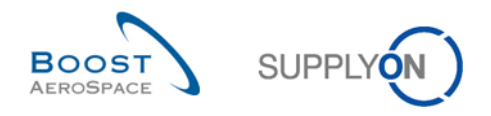

## 2.1.3 Veröffentlichung von OTD-Einteilungen

Nach Ermittlung der OTD-Bewertung veröffentlicht das System die OTD-Einteilungen. Dazu wird überprüft, ob die Warenlieferung innerhalb oder außerhalb des "On Time Delivery"-Zeitfensters lag. Lag die Lieferung außerhalb des "On Time Delivery"-Fensters, wird die OTD-Einteilung mit den Informationen in der Bestelleinteilung erstellt und auf der Seite OTD Kollaboration veröffentlicht.

- Die Lieferung ist "On Time". → Es wird keine OTD-Einteilung veröffentlicht. Diese OTD-Einteilungen werden für die Benutzer in AirSupply niemals angezeigt.
- Die Lieferung ist <u>nicht</u> "On Time", d. h. die Lieferung ist entweder "(Very) Early" oder "(Very) Late".
   → Eine OTD-Einteilung wird veröffentlicht. Erst nach der Veröffentlichung wird die Einteilung für die Benutzer in AirSupply sichtbar. Die OTD-Einteilungen selbst werden in den nächsten Kapiteln eingehend abgehandelt.

#### 2.1.4 Aktualisierung von OTD-Einteilungen

Werden bestimmte Felder der Bestelleinteilung aktualisiert, so wird die veröffentlichte OTD-Einteilung entsprechend geändert oder entfernt.

Folgende Situationen können sich beispielsweise ergeben:

- Der Wareneingang wird aufgehoben, und die OTD-Einteilung wird automatisch entfernt.
- Der Kunde hat Liefermenge oder -datum geändert. In diesem Fall wird der Bestellstatus zu CCOR (Customer Change Order Request – Änderungsanfrage des Kunden) geändert, und die OTD-Einteilung wird automatisch entfernt.
- Eine Bestellung ohne OTD-Relevanz wird mit dem Kennzeichen "OTD relevant" erneut gesendet. Dementsprechend wird eine OTD-Einteilung generiert.

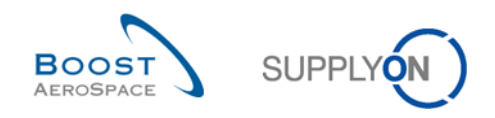

# 2.2 OTD-Kollaborationszyklus und -Workflow

#### 2.2.1 Kollaborationsfristen

Die Kollaboration an OTD-Einteilungen ist nur in einem bestimmten Zeitrahmen möglich. Für die Kollaborationszyklen definiert ein Kalender die Zeitfenster, in denen Lieferant oder Kunde an den OTD-Einteilungen arbeiten können.

Dieser Kalender legt für jeden Monat (in dem die OTD-Einteilung veröffentlicht wird) das Enddatum für die Lieferantenkollaboration und das Enddatum für die Kundenkollaboration fest. Dieser Kalender kann vom Kunden individuell definiert werden. Findet innerhalb des definierten Zeitfensters keine Kollaboration statt, erfolgt eine automatische Annahme ("Auto-accept").

Beginn der Kollaboration für den Lieferanten:

• Für den Lieferanten beginnt die Kollaboration mit der Veröffentlichung einer OTD-Einteilung in AirSupply, also mit dem Datum, an dem die OTD-Einteilung den Status "NEW" (oder REOPEN bei erneuter Öffnung durch den Kunden) erhält.

Beginn der Kollaboration für den Kunden:

• Für den Kunden beginnt die Kollaboration, wenn der Lieferant die OTD-Einteilung abgelehnt hat. Andernfalls wurde die OTD-Einteilung bereits geschlossen.

Das folgende Kalenderbeispiel listet die Enddaten der Kollaboration für die jeweiligen Kalendermonate auf. Für jede OTD-Einteilung werden die Enddaten im OTD-Kollaborationsfenster angezeigt (weitere Einzelheiten in Kapitel 3.5.1). Genaues Kollaborationsende ist jeweils das Ende des Tages.

| Datum des Status<br>NEW/OPEN (entweder<br>neu importiert oder<br>erneut geöffnet) im<br>Monat: | Enddatum der<br>Lieferantenkollaboration | Enddatum der<br>Kundenkollaboration | Kollaborationsende<br>bei REOPEN durch<br>den Kunden (60 Tage<br>nach Enddatum der<br>Kundenkollaboration) |
|------------------------------------------------------------------------------------------------|------------------------------------------|-------------------------------------|----------------------------------------------------------------------------------------------------|
| 12.2014                                                                                        | 09.01.2015                               | 16.01.2015                          | 16.01.2015 + 60 Tage                                                                                       |
| 01.2015                                                                                        | 13.02.2015                               | 20.02.2015                          | 20.02.2015 + 60 Tage                                                                                       |
| 02.2015                                                                                        | 13.03.2015                               | 20.03.2015                          | 20.03.2015 + 60 Tage                                                                                       |
| 03.2015                                                                                        | 10.04.2015                               | 17.04.2015                          | 17.04.2015 + 60 Tage                                                                                       |
| 04.2015                                                                                        | 08.05.2015                               | 15.05.2015                          | 15.05.2015 + 60 Tage                                                                                       |
| 05.2015                                                                                        | 12.06.2015                               | 19.06.2015                          | 19.06.2015 + 60 Tage                                                                                       |
| 06.2015                                                                                        | 10.07.2015                               | 17.07.2015                          | 17.07.2015 + 60 Tage                                                                                       |
| 07.2015                                                                                        | 11.09.2015                               | 18.09.2015                          | 18.09.2015 + 60 Tage                                                                                       |
| 08.2015                                                                                        | 11.09.2015                               | 18.09.2015                          | 18.09.2015 + 60 Tage                                                                                       |
| 09.2015                                                                                        | 09.10.2015                               | 16.10.2015                          | 16.10.2015 + 60 Tage                                                                                       |
| 10.2015                                                                                        | 13.11.2015                               | 20.11.2015                          | 20.11.2015 + 60 Tage                                                                                       |
| 11.2015                                                                                        | 11.12.2015                               | 18.12.2015                          | 18.12.2015 + 60 Tage                                                                                       |
| 12.2015                                                                                        | 15.01.2016                               | 22.01.2016                          | 22.01.2016 + 60 Tage                                                                                       |

Tabelle 2: Beispiel eines Kollaborationskalenders

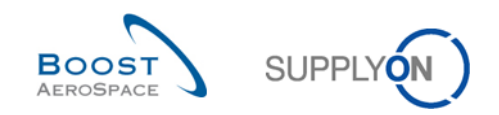

## **Beispiel 1**

Eine OTD-Einteilung wird am 10.12.2014 veröffentlicht.

- Gemäß den Kollaborationsfenstern hat der Lieferant bis zum 09.01.2015 Zeit, die OTD-Einteilung anzunehmen oder abzulehnen.
- Der Lieferant lehnt die OTD-Einteilung am 20.12.2014 ab.
- Gemäß den Kollaborationsfenstern hat der Kunde bis zum 16.01.2015 Zeit, die OTD-Einteilung anzunehmen oder abzulehnen.
- Der Kunde nimmt die OTD-Einteilung am 14.01.2015 an.
- Gemäß den Kollaborationsfenstern hat der Kunde bis 60 Tage nach dem 16.01.2015 die Möglichkeit, die OTD-Einteilung erneut zu öffnen.

#### **Beispiel 2**

Eine OTD-Einteilung wird am 30.01.2015 veröffentlicht.

- Gemäß den Kollaborationsfenstern hat der Lieferant bis zum 13.02.2015 Zeit, die OTD-Einteilung anzunehmen oder abzulehnen.
- Der Lieferant lehnt die OTD-Einteilung am 12.02.2015 ab.
- Gemäß den Kollaborationsfenstern hat der Kunde bis zum 20.02.2015 Zeit, die OTD-Einteilung anzunehmen oder abzulehnen.
- Der Kunde nimmt die OTD-Einteilung am 19.02.2015 an.
- Gemäß den Kollaborationsfenstern hat der Kunde bis 60 Tage nach dem 20.02.2015 die Möglichkeit, die OTD-Einteilung erneut zu öffnen.

#### **Beispiel 3**

Eine OTD-Einteilung wird am 30.01.2015 veröffentlicht.

- Gemäß den Kollaborationsfenstern hat der Lieferant bis zum 13.02.2015 Zeit, die OTD-Einteilung anzunehmen oder abzulehnen.
- Der Lieferant zeigt bis einschließlich 13.02.2015 keine Reaktion.
- Die OTD-Einteilung wird automatisch angenommen.
- Gemäß den Kollaborationsfenstern hat der Kunde bis 60 Tage nach dem 20.02.2015 die Möglichkeit, die OTD-Einteilung erneut zu öffnen.

#### Beispiel 4

Eine OTD-Einteilung wird am 01.02.2015 veröffentlicht.

- Gemäß den Kollaborationsfenstern hat der Lieferant bis zum 13.03.2015 Zeit, die OTD-Einteilung anzunehmen oder abzulehnen.
- Der Lieferant lehnt die OTD-Einteilung am 13.03.2015 ab.
- Gemäß den Kollaborationsfenstern hat der Kunde bis zum 20.03.2015 Zeit, die OTD-Einteilung anzunehmen oder abzulehnen.
- Der Kunde nimmt die OTD-Einteilung am 19.03.2015 an.
- Gemäß den Kollaborationsfenstern hat der Kunde bis 60 Tage nach dem 20.03.2015 die Möglichkeit, die OTD-Einteilung erneut zu öffnen.

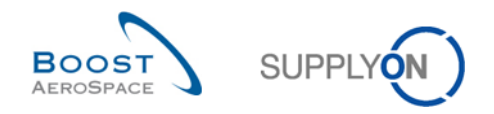

#### 2.2.2 Lieferantenaktionen bei Gesamtstatus Kollaboration "NEW"

Wird eine OTD-Einteilung in AirSupply veröffentlicht, erhält sie den Gesamtstatus Kollaboration "NEW". Im Status "NEW" ist auf Kundenseite keine Aktion möglich. Stattdessen muss der Lieferant reagieren:

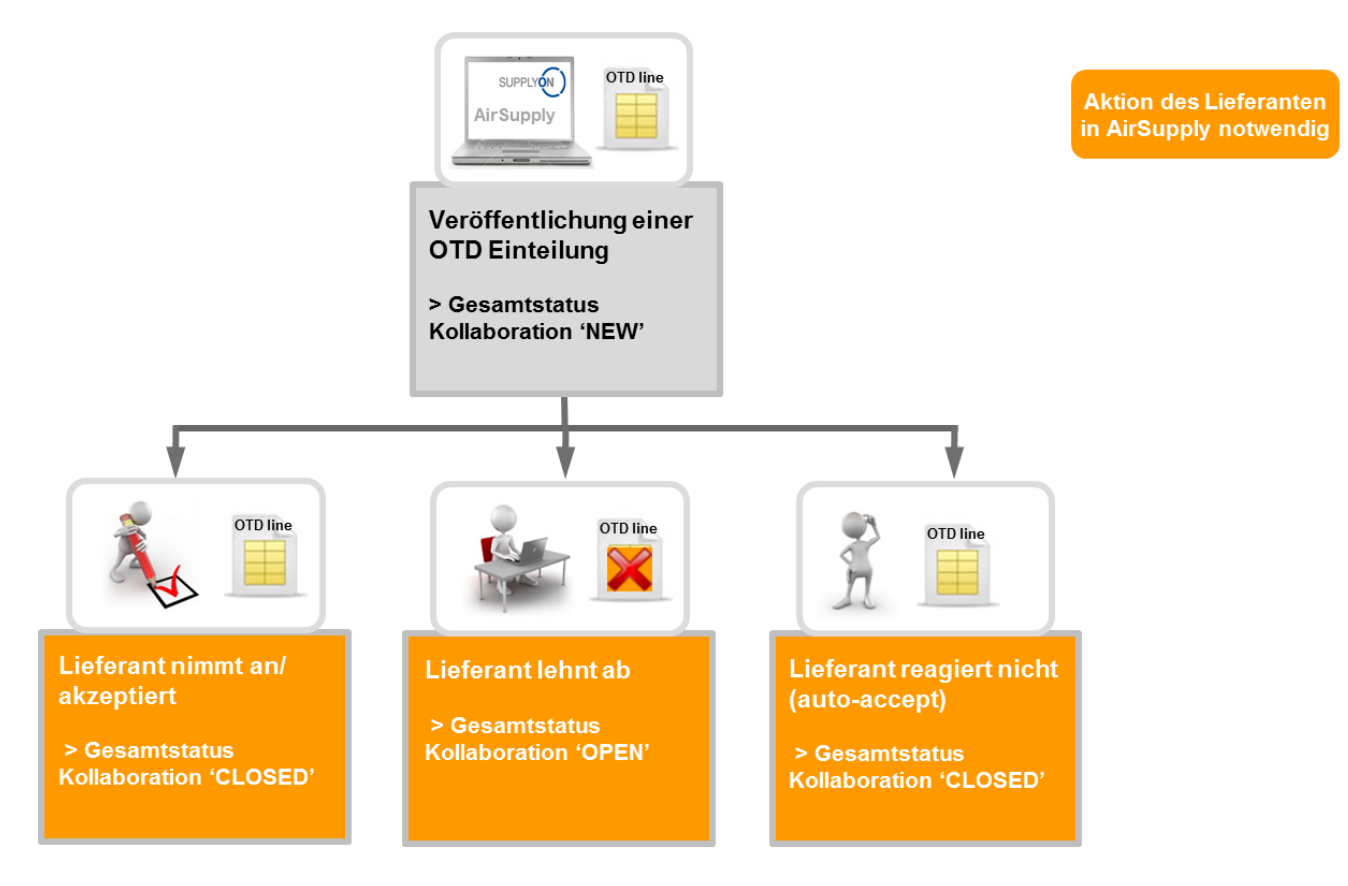

Beim Status "NEW" einer OTD-Einteilung kann der Lieferant wie folgt reagieren:

- Die OTD-Einteilung und die Bewertung annehmen
- Die OTD-Einteilung und die Bewertung ablehnen
- Bei ausbleibender Reaktion erfolgt eine automatische Annahme ("Auto-accept")

#### Hinweis

Es besteht die Möglichkeit, dass die OTD-Einteilung direkt mit dem Gesamtstatus Kollaboration "CLOSED" veröffentlicht wird. Das heißt, der Kunde verweigert dem Lieferanten die Möglichkeit, bei der gegebenen OTD-Einteilung zu kollaborieren. In diesem Fall ist keine Lieferantenaktion möglich, und die OTD-Einteilung wird so behandelt, als ob die Lieferantenreaktion ausbliebe ("Auto-accept").

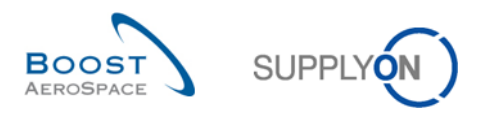

#### 2.2.2.1 Der Lieferant nimmt an

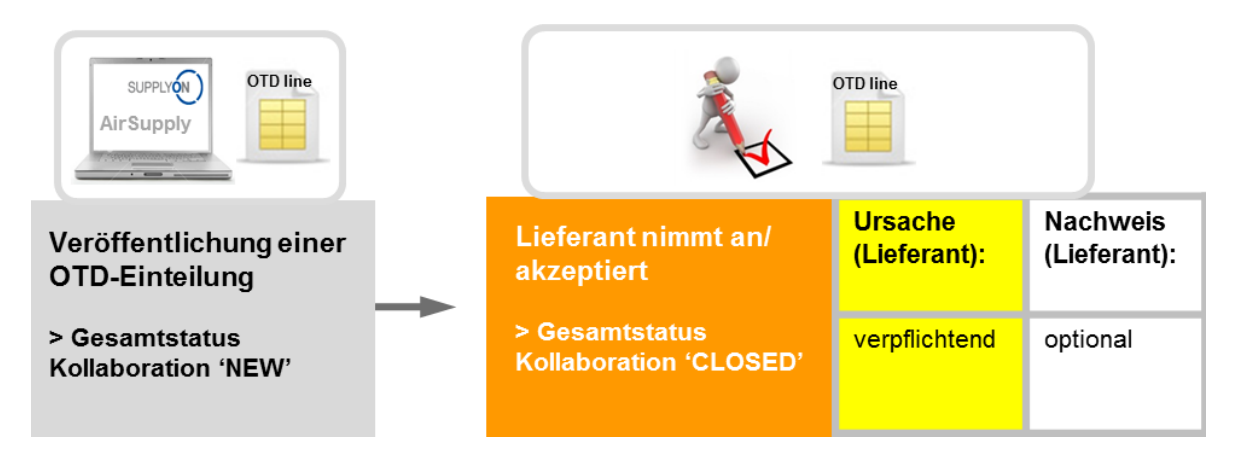

Akzeptiert der Lieferant die initiale Bewertung, nimmt er den Status der OTD-Einteilung an. Es ist bei dieser Aktion erforderlich, eine Ursache anzugeben. Die Eingabe eines Nachweises ist optional. Nach Beendigung der Aktion wird der Gesamtstatus Kollaboration von "NEW" auf "CLOSED" und der Status der Lieferanten-/Kundenkollaboration zu "ACCEPTED" geändert.

Alle neuen Status können der folgenden Tabelle entnommen werden (Beispiel mit initialer Bewertung "Late")

| Gesamtstatus Kollaboration             | CLOSED      |
|----------------------------------------|-------------|
| Bewertung                              | Late        |
| Status der<br>Lieferantenkollaboration | ACCEPTED    |
| Status der<br>Kundenkollaboration      | ACCEPTED    |
| Lieferantenkollaboration               | Ja          |
| Kundenkollaboration                    | Nein        |
| Berücksichtigt für KPI-<br>Berechnung  | Ja          |
| OTD-Management-Status                  | Coll. by S. |

Tabelle 3: Statusvarianten nach Annahme durch den Lieferanten

Der Gesamtstatus Kollaboration "CLOSED" ist final: Bei diesem Status sind keine weiteren Aktionen mehr erforderlich.

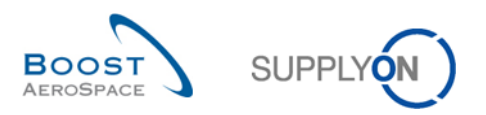

#### 2.2.2.2 Der Lieferant lehnt ab

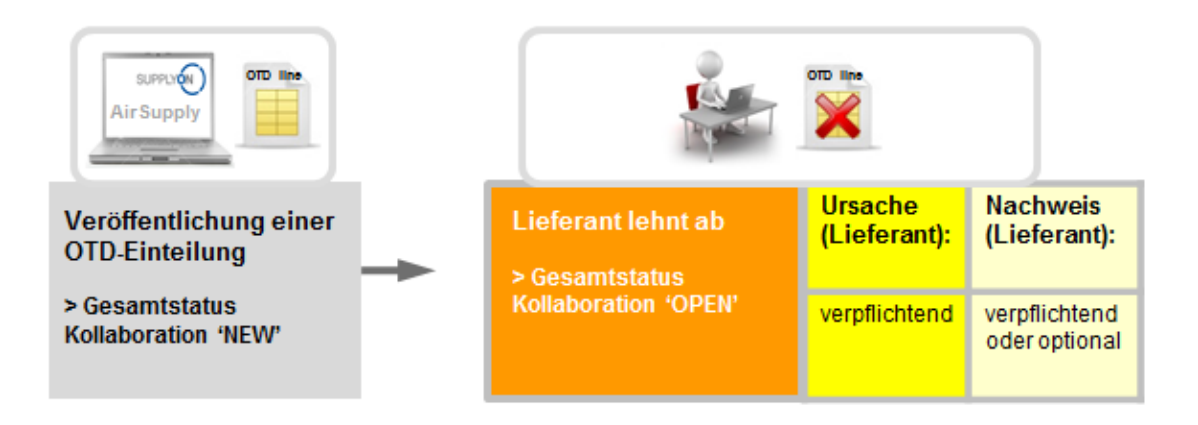

Akzeptiert der Lieferant die initiale Bewertung nicht, lehnt er die OTD-Einteilung ab. Bei dieser Aktion ist die Angabe einer Ursache verpflichtend. Ist die Ursache vom "Typ Kunde" (d. h. der Fehler liegt beim Kunden), so ist es außerdem zwingend erforderlich, einen Nachweis für die Ablehnung anzugeben. Andernfalls ist diese Angabe optional. Nach Abschluss ändert sich der Gesamtstatus Kollaboration von "NEW" zu "OPEN". Der Status der Lieferantenkollaboration ändert sich zu "REJECTED", der Status der Kundenkollaboration zu "OPEN".

Alle neuen Status können der folgenden Tabelle entnommen werden (Beispiel mit initialer Bewertung "Late")

| Gesamtstatus Kollaboration             | OPEN        |
|----------------------------------------|-------------|
| Bewertung                              | Late        |
| Status der<br>Lieferantenkollaboration | REJECTED    |
| Status der<br>Kundenkollaboration      | OPEN        |
| Lieferantenkollaboration               | Ja          |
| Kundenkollaboration                    | Nein        |
| Berücksichtigt für KPI-<br>Berechnung  | Ja          |
| OTD-Management-Status                  | Coll. by S. |

Tabelle 4: Statusvarianten nach Ablehnung durch den Lieferanten

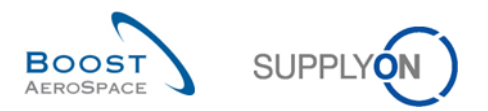

#### 2.2.2.3 Der Lieferant reagiert nicht

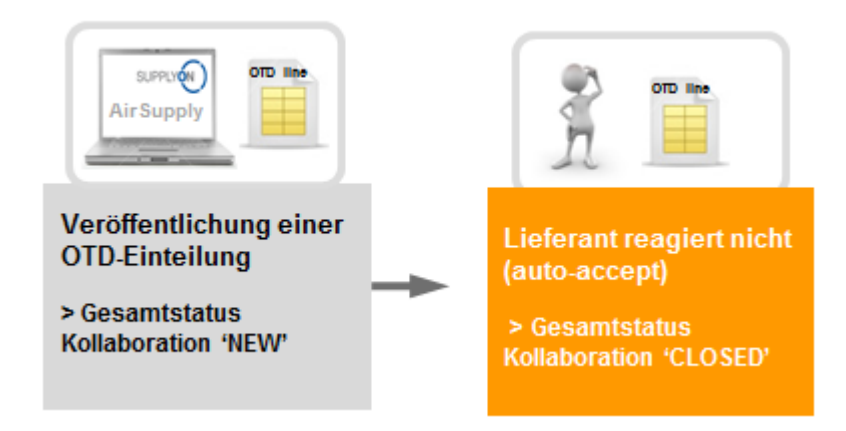

Zeigt der Lieferant in einem bestimmten Zeitfenster (siehe Abschnitt 2.2.1) keine Reaktion, so erfolgt eine automatische Annahme der OTD-Einteilung. In diesem Fall wird keine lieferantenseitige Ursache aufgenommen, und der Gesamtstatus Kollaboration ändert sich von "NEW" zu "CLOSED".

Außerdem ändert sich der OTD-Management-Status zu "No Collab" (keine Kollaboration). Alle neuen Status können der folgenden Tabelle entnommen werden (Beispiel mit initialer Bewertung "Late")

| Gesamtstatus<br>Kollaboration          | CLOSED    |
|----------------------------------------|-----------|
| Bewertung                              | Late      |
| Status der<br>Lieferantenkollaboration | ACCEPTED  |
| Status der<br>Kundenkollaboration      | ACCEPTED  |
| Lieferantenkollaboration               | Nein      |
| Kundenkollaboration                    | Nein      |
| Berücksichtigt für KPI-<br>Berechnung  | Ja        |
| OTD-Management-Status                  | no collab |

Tabelle 5: Statusvarianten nach Ausbleiben der Lieferantenreaktion (Auto-accept)

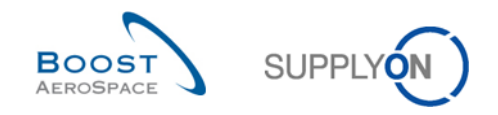

#### 2.2.3 Lieferantenaktionen beim Gesamtstatus Kollaboration "OPEN"

Es gibt nur eine Situation, in welcher der Gesamtstatus Kollaboration einer OTD-Einteilung die Variante "OPEN" annimmt.

• Wenn die OTD-Einteilung veröffentlicht ist und der Lieferant in einem zweiten Schritt die Bewertung nicht annimmt, sondern ablehnt.

Im Status "OPEN" ist auf Lieferantenseite keine Aktion erforderlich – nur der Kunde kann aktiv werden.

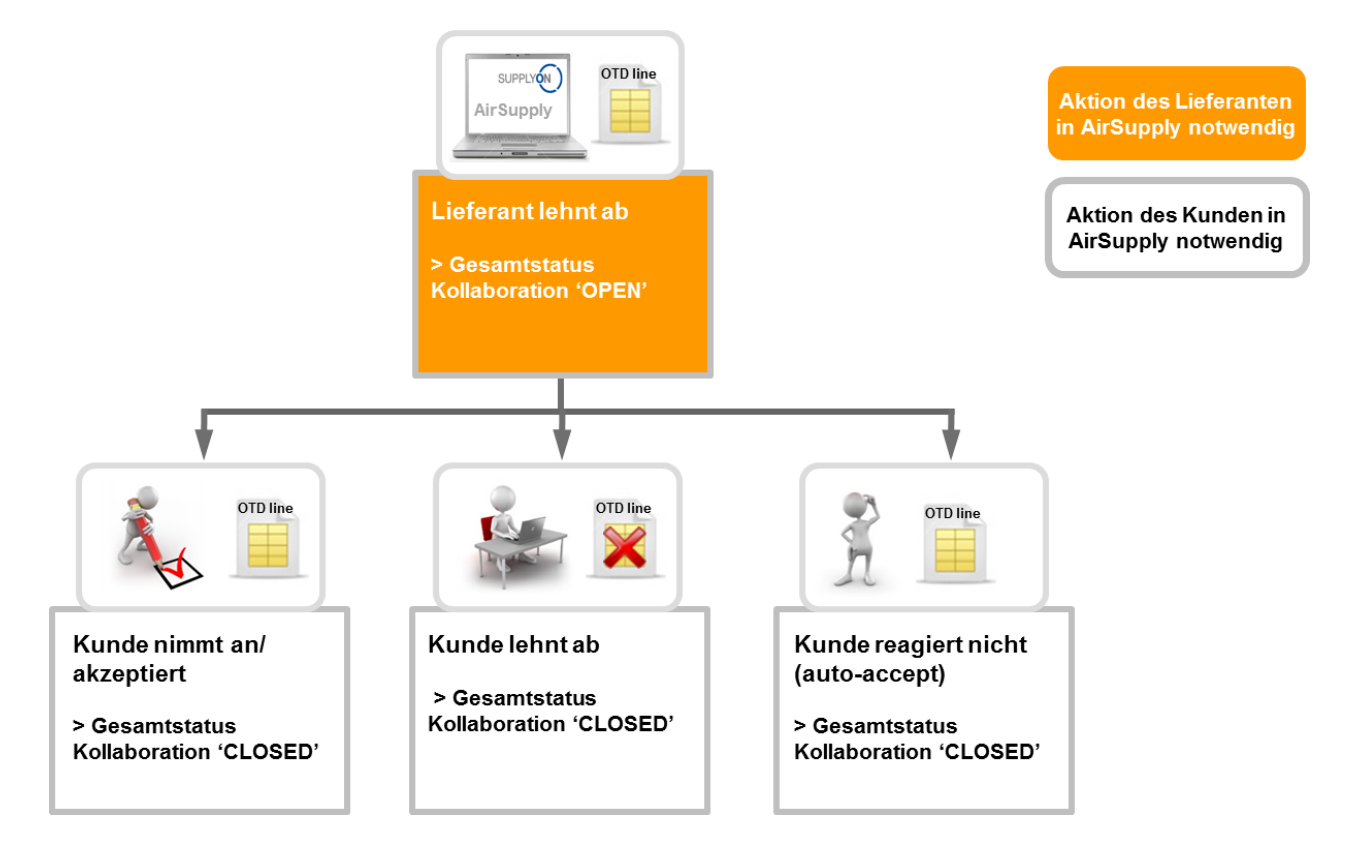

Beim Status "OPEN" einer OTD-Einteilung kann der Kunde wie folgt reagieren:

- Die OTD-Einteilung und die Bewertung annehmen
- Die OTD-Einteilung und die Bewertung ablehnen
- Bei ausbleibender Kundenreaktion erfolgt eine automatische Annahme ("Auto-accept")

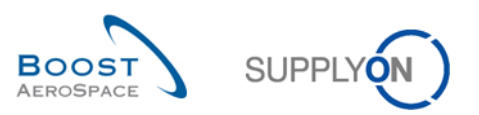

#### 2.2.3.1 Der Kunde nimmt an

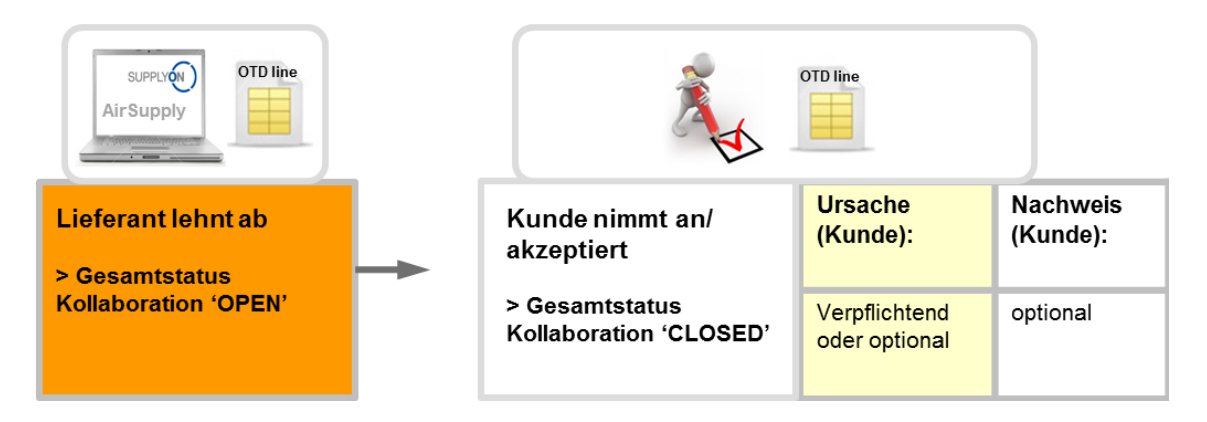

Akzeptiert der Kunde die abgelehnte OTD-Einteilung und Bewertung, so nimmt er damit die OTD-Einteilung an. Bei dieser Aktion ist die Eingabe einer kundenseitigen Ursache dann erforderlich, wenn der Lieferant seinerseits als Ursachentyp "Kunde" eingegeben hat. Andernfalls ist die Angabe der kundenseitigen Ursache optional. Die Angabe des Nachweises seitens des Kunden ist stets optional. Nach Beendigung der Aktion wird der Gesamtstatus Kollaboration von "NEW" auf "CLOSED" und der Status der Kundenkollaboration zu "ACCEPTED" geändert. Die Bewertung, zuvor "Late", ändert sich dann zu "On Time", denn der Kunde hat die Ablehnung seitens des Lieferanten akzeptiert. In diesem Fall ist der Lieferant nicht für die verspätete Lieferung verantwortlich.

Alle Status können der folgenden Tabelle entnommen werden (Beispiel mit initialer Bewertung "Late")

| Gesamtstatus<br>Kollaboration          | CLOSED      |
|----------------------------------------|-------------|
| Bewertung                              | On Time     |
| Status der<br>Lieferantenkollaboration | REJECTED    |
| Status der<br>Kundenkollaboration      | ACCEPTED    |
| Lieferantenkollaboration               | Ja          |
| Kundenkollaboration                    | Ja          |
| Berücksichtigt für KPI-<br>Berechnung  | Ja          |
| OTD-Management-Status                  | Coll. by C. |

Tabelle 6: Statusvarianten nach der Annahme durch den Kunden

Der Gesamtstatus Kollaboration "CLOSED" ist der finale Status. Es sind keine weiteren Aktionen erforderlich, es sei denn, der Kunde öffnet die OTD-Einteilung erneut (siehe Abschnitt 2.2.4.1).

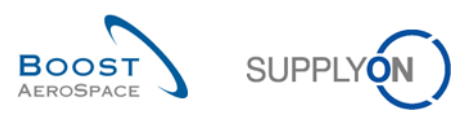

#### 2.2.3.2 Der Kunde lehnt ab

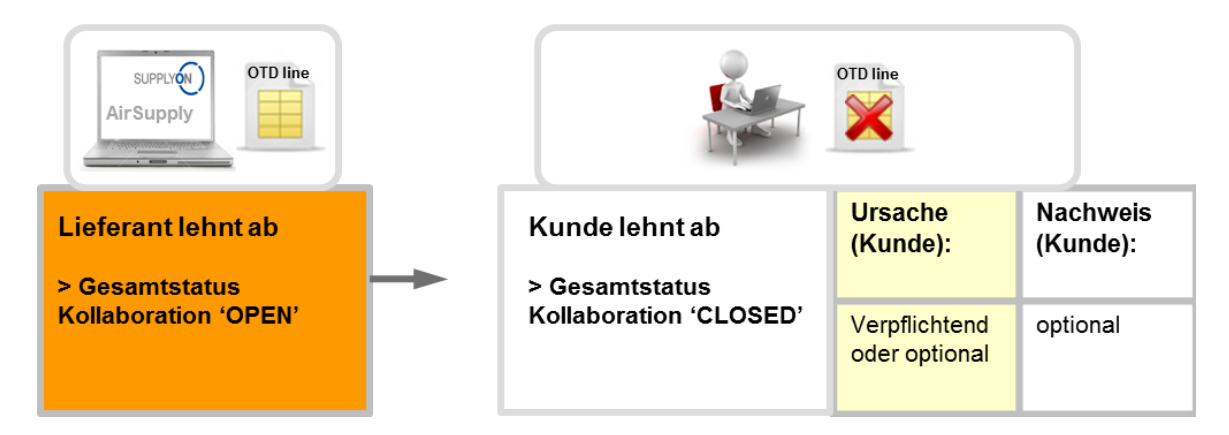

Der Kunde lehnt OTD-Einteilung und Bewertung ab, die bereits vom Lieferanten abgelehnt wurden. Bei dieser Aktion ist die Eingabe einer kundenseitigen Ursache dann erforderlich, wenn der Lieferant seinerseits als Ursachentyp "Kunde" eingegeben hat. Andernfalls ist die Angabe der kundenseitigen Ursache optional. Die Angabe des Nachweises seitens des Kunden ist stets optional. Zum Abschluss ändert sich der Gesamtstatus Kollaboration von "NEW" zu "CLOSED" und die OTD-Einteilung wird nicht in die KPI-Berechnung einbezogen, da sich Kunde und Lieferant nicht auf eine Ursache des Lieferproblems einigen konnten ("Berücksichtigt für KPI-Berechnung" = "Nein")

Alle Status können der folgenden Tabelle entnommen werden (Beispiel mit initialer Bewertung "Late")

| Gesamtstatus<br>Kollaboration          | CLOSED      |
|----------------------------------------|-------------|
| Bewertung                              | Late        |
| Status der<br>Lieferantenkollaboration | REJECTED    |
| Status der<br>Kundenkollaboration      | REJECTED    |
| Lieferantenkollaboration               | Ja          |
| Kundenkollaboration                    | Ja          |
| Berücksichtigt für KPI-<br>Berechnung  | Nein        |
| OTD-Management-Status                  | Coll. by C. |

Tabelle 7: Statusvarianten nach Ablehnung durch den Kunden

Der Gesamtstatus Kollaboration "CLOSED" ist der finale Status. Es sind keine weiteren Aktionen erforderlich, es sei denn, der Kunde öffnet die OTD-Einteilung erneut (siehe Abschnitt 2.2.4.1).

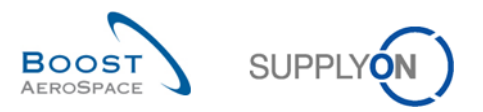

#### 2.2.3.3 Der Kunde reagiert nicht

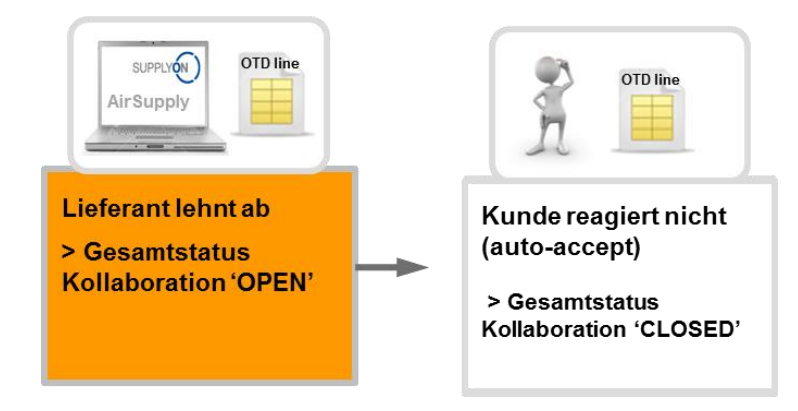

Zeigt der Kunde in einem bestimmten Zeitfenster (siehe Abschnitt 2.2.1) keine Reaktion, so erfolgt eine automatische Annahme der OTD-Einteilung. In diesem Fall wird keine kundenseitige Ursache aufgenommen, und der Gesamtstatus Kollaboration ändert sich von "OPEN" zu "CLOSED". Der Status der Kundenkollaboration wird auf "ACCEPTED" gesetzt. Die Bewertung, zuvor "Late", ändert sich dann zu "On Time", denn der Kunde hat die Ablehnung seitens des Lieferanten automatisch akzeptiert (Auto-accept). In diesem Fall ist der Lieferant nicht für die verspätete Lieferung verantwortlich.

Alle Status können der folgenden Tabelle entnommen werden (Beispiel mit initialer Bewertung "Late")

| Gesamtstatus<br>Kollaboration          | CLOSED      |
|----------------------------------------|-------------|
| Bewertung                              | On Time     |
| Status der<br>Lieferantenkollaboration | REJECTED    |
| Status der<br>Kundenkollaboration      | ACCEPTED    |
| Lieferantenkollaboration               | Ja          |
| Kundenkollaboration                    | Nein        |
| Berücksichtigt für KPI-<br>Berechnung  | Ja          |
| OTD-Management-Status                  | Coll. by S. |

Tabelle 8: Statusvarianten nach Ausbleiben der Kundenreaktion (Auto-accept)

Der Gesamtstatus Kollaboration "CLOSED" ist der finale Status. Es sind keine weiteren Aktionen erforderlich, es sei denn, der Kunde öffnet die OTD-Einteilung erneut (siehe Abschnitt 2.2.4.1).

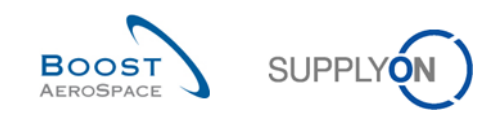

#### 2.2.4 Aktionen beim Gesamtstatus Kollaboration "CLOSED"

Es gibt folgende Situationen, in denen eine OTD-Einteilung den Status "CLOSED" annimmt:

- Wenn die OTD-Einteilung im Status "OPEN" vom Kunden akzeptiert wird
- Wenn die OTD-Einteilung im Status "OPEN" vom Kunden abgelehnt wird
- Wenn der Kunde auf eine OTD-Einteilung im Status "OPEN" nicht reagiert (Auto-accept)
- Wenn die OTD-Einteilung im Status "NEW" vom Lieferanten akzeptiert wird
- Wenn der Lieferant auf eine OTD-Einteilung im Status "NEW" nicht reagiert (Auto-accept)

Im Status "CLOSED" ist auf Lieferantenseite keine Maßnahme möglich. Nur der Kunde kann im Bedarfsfall reagieren.

Beim Status "CLOSED" einer OTD-Einteilung kann der Kunde nur wie folgt reagieren:

• Die OTD-Einteilung erneut öffnen

Diese Aktion ist nach dem Schließen der OTD-Einteilung 60 Tage lang möglich.

#### 2.2.4.1 Der Kunde öffnet die Einteilung erneut

Voraussetzung für die erneute Öffnung einer bereits geschlossenen OTD-Einteilung durch den Kunden ist, dass diese innerhalb von 60 Tagen nach dem Enddatum der Kundenkollaboration erfolgt. Nach Ablauf dieser 60 Tage ist keine erneute Öffnung mehr möglich. Wird die Aktion dagegen erfolgreich durchgeführt, ändert sich der Gesamtstatus Kollaboration von "CLOSED" zu "REOPEN".

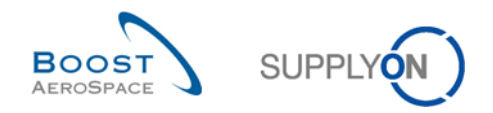

## 2.2.5 Aktionen beim Gesamtstatus Kollaboration "REOPEN"

Wird eine OTD-Einteilung in AirSupply erneut geöffnet, erhält sie den Gesamtstatus Kollaboration "REOPEN". Im Status "REOPEN" sind die gleichen Aktionen wie im Status "NEW" möglich. Das heißt, auf Kundenseite können nun keine Aktionen erfolgen. Zuerst muss der Lieferant reagieren:

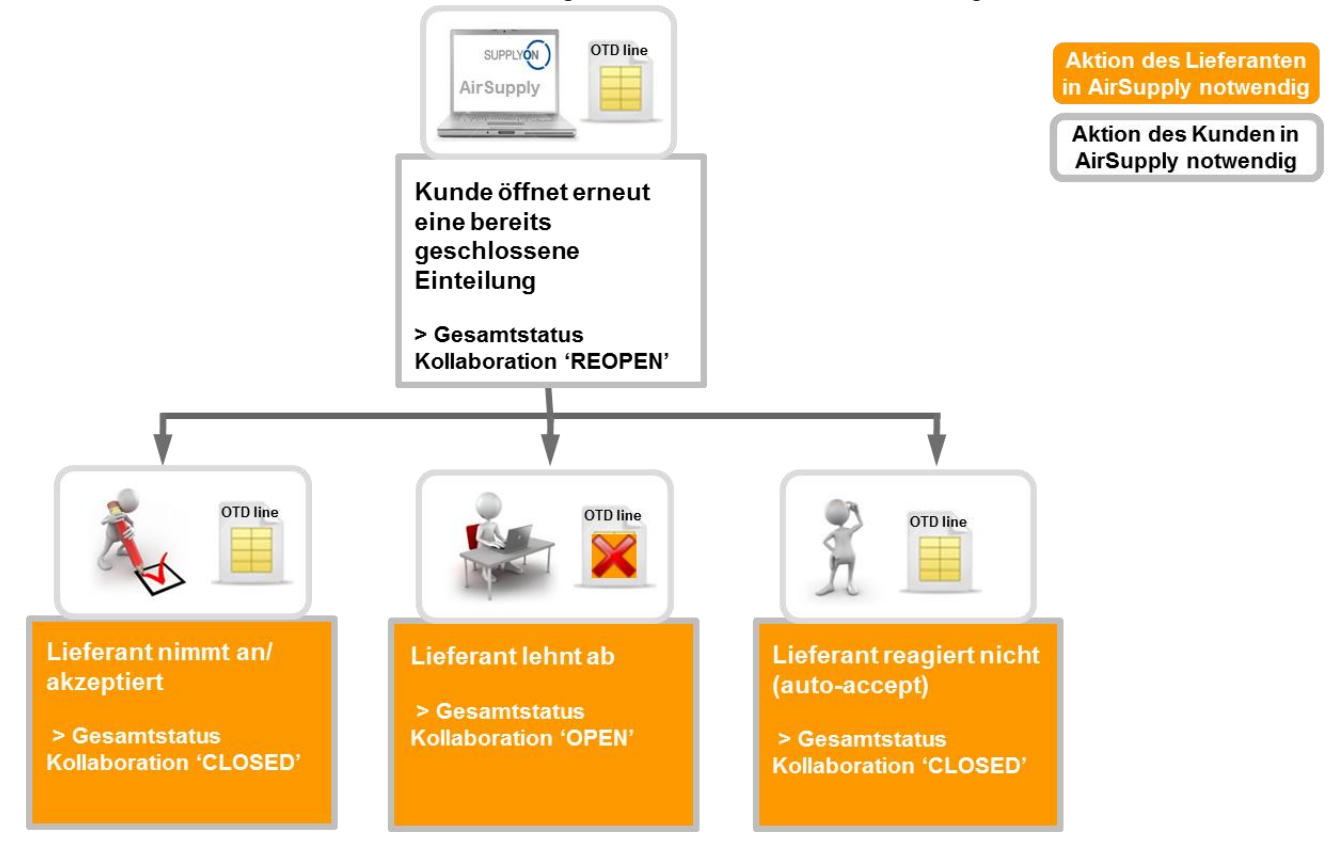

Beim Status "REOPEN" einer OTD-Einteilung kann der Lieferant wie folgt reagieren:

- Die OTD-Einteilung und die Bewertung annehmen
- Die OTD-Einteilung und die Bewertung ablehnen
- Bei ausbleibender Reaktion erfolgt eine automatische Annahme ("Auto-accept")

#### Hinweis

Diese Aktionen sind in den Abschnitten 2.2.2.1, 2.2.2.2 und 2.2.2.3 detailliert beschrieben.

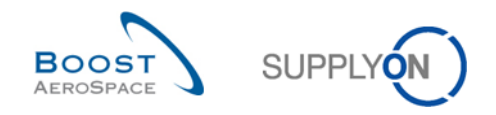

# 2.3 Die KPIs im Überblick

In AirSupply werden die KPIs einmal pro Nacht berechnet. Insofern hat die Kollaboration zwischen Lieferanten und Kunde keinen unmittelbaren Einfluss auf die KPIs. Diese können sich erst nach einer Neuberechnung ändern.

Nachfolgend werden die verschiedenen KPIs mit Beispielen beschrieben. Die meisten KPIs können weder vom Kunden noch vom Lieferanten nachgerechnet werden, denn die "Gesamtanzahl der Bestelleinteilungen, die für OTD relevant sind", ist in AirSupply beispielsweise nicht sichtbar. Diese Daten werden im Hintergrund in einer internen Datenbank gespeichert.

## 2.3.1 OTD vor der Kollaboration

Dieser KPI-Wert zeigt im betrachteten Zeithorizont den Prozentanteil der Lieferungen an, die bei der Veröffentlichung der OTD-Einteilung als initiale Bewertung "On Time" erhalten haben.

 $\text{KPI}_{OTi} = \frac{\text{number of PO SL lines initially graded as "On time" in horizon H}}{\text{total number of relevant PO SL in horizon H} - "not scored" in horizon H}$ 

"Nicht berücksichtigt" bedeutet, dass das Merkmal "Berücksichtigt für KPI-Berechnung" auf "False" (falsch) gesetzt ist. Dies ist der Fall, wenn der Kunde eine OTD-Einteilung ablehnt (siehe Abschnitt 2.2.3.2).

| Beispiel                                                             |    |  |  |  |  |
|----------------------------------------------------------------------|----|--|--|--|--|
| Anzahl der Positionen der Bestelleinteilung in H mit der initialen   | 15 |  |  |  |  |
| Bewertung "On Time"                                                  |    |  |  |  |  |
| Gesamtanzahl der Bestelleinteilungen in H, die für OTD relevant sind | 24 |  |  |  |  |
| "Nicht berücksichtigt" in H                                          | 2  |  |  |  |  |

$$KPI_{OTi} = \frac{15}{24 - 2} = 68\%$$

#### 2.3.2 OTD nach der Kollaboration

Dieser KPI-Wert zeigt im betrachteten Zeithorizont den Prozentanteil der Lieferungen an, die (im Zuge der Kollaboration) die Bewertung "On Time" erhalten haben.

$$KPI_{OTc} = \frac{(No of PO SL lines initially graded as On time" + No of OTD lines graded On time" after collab) in horizonH}{total number of relevant PO SL in H - "not scored" in horizon H}$$

Die Berechnung dieser KPI kann auch dann erfolgen, wenn der Kollaborationszyklus des Monats noch nicht beendet ist. Allerdings wird das Ergebnis mit dem der KPI für die OTD vor der Kollaboration identisch sein, da die Bewertung nach der Kollaboration mit dem Wert der initialen Bewertung ausgefüllt ist. (Es tritt kein Fehler auf.) "Nicht berücksichtigt" bedeutet, dass das Merkmal "Berücksichtigt für KPI-Berechnung" auf "False" (falsch) gesetzt ist. Dies ist der Fall, wenn der Kunde eine OTD-Einteilung ablehnt (siehe Abschnitt 2.2.3.2).

| Beispiel                                                             |    |
|----------------------------------------------------------------------|----|
| Anzahl der Positionen der Bestelleinteilung in H mit der initialen   | 13 |
| Bewertung "On Time"                                                  |    |
| Anzahl der Positionen der Bestelleinteilung in H mit der initialen   | 5  |
| Bewertung "On Time" nach der Kollaboration                           |    |
| Gesamtanzahl der Bestelleinteilungen in H, die für OTD relevant sind | 35 |
| "Nicht berücksichtigt" in H                                          | 5  |

$$\text{KPI}_{OTC} = \frac{13+5}{35-5} = 60\%$$

## 2.3.3 Mit Kollaboration des Lieferanten

Diese KPI weist den Prozentanteil der OTD-Einteilungen aus, bei denen der Lieferant kollaboriert hat. (Per Auto-accept angenommene Positionen werden nicht berücksichtigt.)

 $KPI_{CS} = \frac{number \text{ of OTD lines in horizon H with flag "Supplier collaborated"} = true}{total number of OTD lines in horizon H with flag "allow OTD collab" = true}$ 

| Beispiel                                                       |    |  |  |  |
|----------------------------------------------------------------|----|--|--|--|
| Anzahl der OTD-Einteilungen in H mit dem Kennzeichen "Supplier | 28 |  |  |  |
| collaborated" = True                                           |    |  |  |  |
| Gesamtzahl der OTD-Einteilungen in H mit dem Kennzeichen "OTD  | 33 |  |  |  |
| Kollaboration erlaubt" = True                                  |    |  |  |  |
|                                                                |    |  |  |  |

$$KPI_{CS} = \frac{28}{33} = 85 \%$$

## 2.3.4 Vom Lieferanten abgelehnt

Diese KPI beschreibt den Prozentanteil der OTD-Einteilungen, die vom Lieferanten abgelehnt wurden

 $KPI_{RS} = \frac{\text{number of OTD lines in horizon H with supplier collab status} = \text{REJECTED}}{\text{total number of OTD lines in horizon H with flag allow OTD collab } = "true"}$ 

| Beispiel                                                      |    |
|---------------------------------------------------------------|----|
| Anzahl der OTD-Einteilungen in H mit dem                      | 8  |
| Lieferantenkollaborationsstatus REJECTED                      |    |
| Gesamtzahl der OTD-Einteilungen in H mit dem Kennzeichen "OTD | 33 |
| Kollaboration erlaubt" = True                                 |    |

$$KPI_{RS} = \frac{8}{33} = 24\%$$

#### 2.3.5 Mit Kollaboration des Kunden

Diese KPI weist den Prozentanteil der OTD-Einteilungen aus, bei denen der Kunde kollaboriert hat. (Per Auto-accept angenommene Positionen werden nicht berücksichtigt.)

 $KPI_{CC} = \frac{number \text{ of OTD lines in horizon H with flag "Customer collaborated"} = true}{total number of OTD lines in horizon H with flag "allow OTD collab"} = true}$ 

| Beispiel                                                       |    |  |
|----------------------------------------------------------------|----|--|
| Anzahl der OTD-Einteilungen in H mit dem Kennzeichen "Customer | 21 |  |
| collaborated" = True                                           |    |  |
| Gesamtzahl der OTD-Einteilungen in H mit dem Kennzeichen "OTD  | 24 |  |
| Kollaboration erlaubt" = True                                  |    |  |
|                                                                |    |  |

$$KPI_{CC} = \frac{21}{24} = 87 \%$$
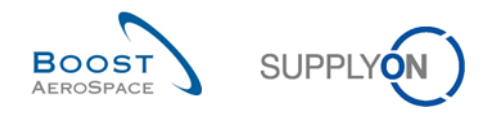

### 2.3.6 "Early" und "Very Early" nach Kollaboration

Dieser KPI-Wert weist im betrachteten Zeithorizont den Prozentanteil der Lieferungen aus, die (im Zuge der Kollaboration) die Bewertung "Early" oder ggf. "Very Early" erhalten haben.

 $KPI_{EC} = \frac{(No \text{ of OTD lines graded "early" and scored + No of OTD lines graded "very early" and scored) in horizon H}{total number of relevant PO SL in horizon H - "not scored" in horizon H}$ 

Die Berechnung dieser KPI kann auch dann erfolgen, wenn die Kollaboration noch nicht beendet ist. Dies kann allerdings dazu führen, dass sich das KPI-Ergebnis bei erneuter Berechnung zu einem späteren Zeitpunkt ändert, weil die Bewertung der OTD-Einteilung noch auf "On Time" gesetzt werden könnte. "Nicht berücksichtigt" bedeutet, dass das Merkmal "Berücksichtigt für KPI-Berechnung" auf "False" (falsch) gesetzt ist. Dies ist der Fall, wenn der Kunde eine OTD-Einteilung ablehnt (siehe Abschnitt 2.2.3.2).

| Beispiel                                                             |    |
|----------------------------------------------------------------------|----|
| Anzahl der OTD-Einteilungen, die in H die Bewertung "Early" erhalten | 12 |
| haben                                                                |    |
| Anzahl der OTD-Einteilungen, die in H die Bewertung "Very Early"     | 7  |
| erhalten haben                                                       |    |
| Gesamtanzahl der Bestelleinteilungen in H, die für OTD relevant sind | 67 |
| "Nicht berücksichtigt" in H                                          | 4  |
|                                                                      |    |

$$\mathrm{KPI}_{Ec} = \frac{12+7}{67-4} = 30 \%$$

### 2.3.7 Kollaboration für einen 6-Monats-Horizont

Dieser KPI-Wert weist im betrachteten Zeithorizont sowie in den 5 Monaten davor den Prozentanteil der Lieferungen aus, die (im Zuge der Kollaboration) die Bewertung "On Time" erhalten haben.

#### KPI0T6

|   | (No of PO SL lines initially graded as "On time" + No of OTD lines graded "On time" after collab) in (horizon H + 5) |
|---|----------------------------------------------------------------------------------------------------|
| _ | (named horizon plus the 5 months before)                                                                             |
| _ | total number of relevant PO SL in (horizon $H + 5$ ) – "not scored" in (horizon $H + 5$ )                            |
|   | (named horizon plus the 5 months before)                                                                             |

"Nicht berücksichtigt" bedeutet, dass das Merkmal "berücksichtigt für KPI-Berechnung" auf "False" (falsch) gesetzt ist. Dies ist der Fall, wenn der Kunde eine OTD-Einteilung ablehnt (siehe Abschnitt 2.2.3.2).

| Beispiel                                                                 |     |
|--------------------------------------------------------------------------|-----|
| Anzahl der Positionen der Bestelleinteilung in (H + 5) mit der initialen | 87  |
| Bewertung "On Time"                                                      |     |
| Anzahl der OTD-Einteilungen, die in (H + 5) nach Kollaboration mit "On   | 65  |
| Time" bewertet wurden                                                    |     |
| Gesamtanzahl der Bestelleinteilungen in (H + 5), die für OTD relevant    | 197 |
| sind                                                                     |     |
| "Nicht berücksichtigt" in (H + 5)                                        | 11  |
|                                                                          |     |

$$\mathrm{KPI}_{OT6} = \frac{87+65}{197-11} = 82\%$$

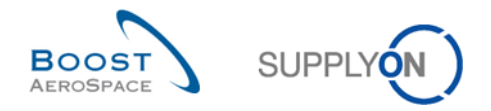

### 2.3.8 Anteil der OTD-Einteilungen, die nicht für KPI berücksichtigt werden

Diese KPI beschreibt den Prozentanteil der OTD-Einteilungen, die nach Kollaboration nicht berücksichtigt wurden. Die Basis bildet die Anzahl der OTD-Einteilungen, die zur Kollaboration zur Verfügung stehen bzw. standen.

 $KPI_{nS} = \frac{\text{number of OTD lines in horizon H with flag "scored for KPI calculation" = false}{\text{total Number of OTD lines in horizon H with flag "allow OTD collab" = "true"}}$ 

| Beispiel                                                      |    |  |
|---------------------------------------------------------------|----|--|
| Anzahl der OTD-Einteilungen in H mit dem Kennzeichen          | 11 |  |
| "Berücksichtigt für KPI-Berechnung" = "False"                 |    |  |
| Gesamtzahl der OTD-Einteilungen in H mit dem Kennzeichen "OTD | 87 |  |
| Kollaboration erlaubt" = "True"                               |    |  |

$$KPI_{nS} = \frac{11}{87} = 13\%$$

### 2.3.9 Gesamter Anteil der OTD-Einteilungen, die nicht für KPI berücksichtigt werden

Diese KPI beschreibt den Prozentanteil der OTD-Einteilungen, die nach Kollaboration nicht berücksichtigt wurden. Die Basis ist hier die Gesamtanzahl von Bestelleinteilungen.

 $KPI_{OnS} = \frac{\text{number of OTD lines in horizon H with flag "scored for KPI calculation" = false}{\text{Total number of relevant PO SL in horizon H}}$ 

| Beispiel                                                             |    |
|----------------------------------------------------------------------|----|
| Anzahl der OTD-Einteilungen in H mit dem Kennzeichen                 | 11 |
| "berücksichtigt für KPI-Berechnung" = "False"                        |    |
| Gesamtanzahl der Bestelleinteilungen in H, die für OTD relevant sind | 95 |

$$KPI_{OnS} = \frac{11}{95} = 11\%$$

### 2.3.10 Verspätungen

#### 2.3.10.1 Durchschnittliche Verspätung

Dieser KPI-Wert gibt die durchschnittliche Verspätung für den Zeithorizont von einem Monat an. Das Kennzeichen (Flag) "Berücksichtigt für Durchschnittliche Verspätung" stellt sicher, dass nur OTD-Einteilungen, die LATE (verspätet) oder VERY LATE (sehr verspätet) sind, für die KPI-Berechnung berücksichtigt werden.

 $KPI_{DAVG} = \frac{Sum \text{ of all "Depth of delay" days with "Scored for delay average"} = true \text{ in H}}{Number of OTD Lines with "Scored for delay average"} = true \text{ in H}}$ 

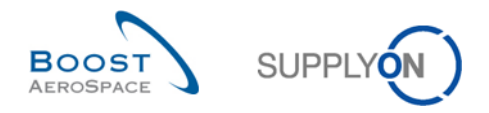

### 2.3.10.2 Durchschnittliche Verspätung 6M

Dieser KPI-Wert gibt die durchschnittliche Verspätung für den Zeithorizont von sechs Monaten an. Das Kennzeichen (Flag) "Berücksichtigt für Durchschnittliche Verspätung" stellt sicher, dass nur OTD-Einteilungen, die LATE (verspätet) oder VERY LATE (sehr verspätet) sind, für die KPI-Berechnung berücksichtigt werden.

 $KPI_{DAVG6M} = \frac{Sum of all "Depth of delay" days with "Scored for delay average" = true in (H + 5)}{Number of OTD Lines with "Scored for delay average" = true in (H + 5)}$ 

### 2.3.11 Weitere KPIs

Neben den in den Abschnitten 2.3.1 bis 2.3.9 beschriebenen KPIs, die Prozentanteile ausweisen, gibt es weitere KPIs mit absoluten Werten. Diese sind nur für den 1-Monat-Horizont verfügbar:

- Not Anzahl der OTD-/Bestelleinteilungen mit der Bewertung "On Time" Anzahl der OTD-Einteilungen mit der Bewertung "On Time" zuzüglich der Anzahl Bestelleinteilungen, deren Wareneingang im "On Time"-Zeitfenster liegt
- N<sub>VE</sub> Anzahl der OTD-Einteilungen mit der Bewertung "Very Early" Alle OTD-Einteilungen mit dieser Bewertung ohne weitere Einschränkungen. Verwendet der Kunde diese Bewertung nicht, erfolgt keine Wertangabe ("n. v." oder leer)
- N<sub>E</sub> Anzahl der OTD-Einteilungen mit der Bewertung "Early" Alle OTD-Einteilungen mit dieser Bewertung ohne weitere Einschränkungen
- N<sub>L</sub> Anzahl der OTD-Einteilungen mit der Bewertung "Late" Alle OTD-Einteilungen mit dieser Bewertung ohne weitere Einschränkungen
- N<sub>VL</sub> Anzahl der OTD-Einteilungen mit der Bewertung "Very Late" Alle OTD-Einteilungen mit dieser Bewertung ohne weitere Einschränkungen. Verwendet der Kunde diese Bewertung nicht, erfolgt keine Wertangabe ("n. v." oder leer)
- N<sub>PD</sub> Anzahl der logistisch überfälligen Einteilungen Anzahl der Bestelleinteilungen mit letztem vereinbarten Lieferdatum im betrachteten Horizont, die nicht vollständig geliefert wurden (kein "Final Delivery Flag", Letzte vereinbarte Liefermenge > Eingegangene Liefermenge, Status nicht RECEIVED und nicht CANCELLED)
- N<sub>LRC</sub> Anzahl der logistisch eingegangenen Einteilungen, die noch unter Bestellkollaboration stehen Anzahl der Bestelleinteilungen mit letztem vereinbarten Lieferdatum im betrachteten Horizont, die vollständig geliefert wurden ("Final Delivery Flag" und/oder Letzte vereinbarte Liefermenge <= Eingegangene Liefermenge aber der Status ist nicht RECEIVED und nicht CANCELLED)
- N<sub>OTD</sub> Gesamtanzahl (veröffentlichter) OTD-Einteilungen Alle OTD-Einteilungen im betrachteten Zeithorizont ohne weitere Einschränkungen
- N<sub>RSL</sub> Gesamtanzahl der Bestelleinteilungen, die für OTD relevant sind
  - Die Bestelleinteilung ist OTD-relevant (Kennzeichen "OTD relevant" = "True") und
  - o Der Status ist weder CANCELLED noch REJECTED

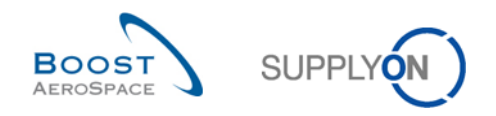

- N<sub>nRSL</sub> Gesamtanzahl der Bestelleinteilungen ohne OTD-Relevanz
  - Die Bestelleinteilung ist nicht OTD-relevant (Kennzeichen "OTD relevant" = "FALSE") und
  - o Die Position hat den Status CANCELLED oder
  - o Die Position hat den Status REJECTED
- N<sub>NS</sub> Anzahl der nicht berücksichtigten OTD-Einteilungen

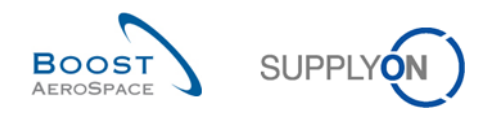

# 3 OTD-Verwaltung in AirSupply

### 3.1 Rollen und Berechtigungen

In AirSupply hat jeder Benutzer eine oder mehrere Rollen. Ein Lieferant oder Kunde muss eine entsprechende Rolle haben, um OTD-Einteilungen in AirSupply anzuzeigen und bearbeiten zu können sowie um KPIs aufrufen zu können:

- Rolle "OTD-View": Lesezugriff auf der Seite "OTD Kollaboration". Mit diesem Recht sind sowohl der Link zu OTD Kollaboration als auch der Link zum Zähler für die OTD-Einteilungen für die Kollaboration eingeblendet. Die Rolle berechtigt nicht zur Ausführung der Download-Funktion oder der Funktion "E-Mail verschicken" in diesem Fenster.
- Rolle "**OTD-View-Download**": beinhaltet das Recht zur Nutzung der Download- und der "E-Mail verschicken"-Funktion im Fenster OTD-Kollaboration.
- Rolle "**OTD-Collaborate**": Schreibzugriff auf OTD-Einteilungen mit diesem Recht kann der Anwender bezüglich OTD-Einteilungen kollaborieren. Kundenseitige Anwender haben außerdem das Recht, OTD-Einteilungen erneut zu öffnen ("Reopen"). Dieses Recht muss mit dem Recht "OTD-View" in einer Rolle vereint sein.
- Rolle "**OTD-KPI-View**": Lesezugriff auf das Fenster OTD KPI inklusive Download-Funktion. Nur mit diesem Recht wird der Link zu den OTD-KPI-Ergebnissen angezeigt. Dieses Recht kann vom Administrator beispielsweise auf bestimmte Kontrollpunkte oder Rechtsträger beschränkt werden.

#### Hinweis

Weitere Informationen zu Benutzerrollen finden Sie im Modul "[Ref. 2]: 02\_Stammdaten\_Trainingshandbuch" oder können Sie bei Ihrem Administrator erfragen.

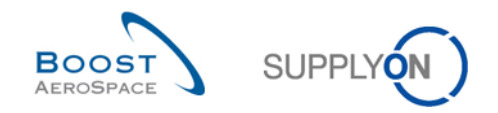

### 3.2 Beschreibung der OTD-Seiten

### 3.2.1 Seite "OTD-Kollaboration"

Im Dashboard können Sie die Seite "OTD Kollaboration" aufrufen, indem Sie in der Karte "On-time delivery (OTD)" auf den Pfeil klicken.

| SUPPLYON SupplyOn-Service                                                                                                    | es ▼ Verwaltung ▼ News                                                                          |                                                                                                    |                    |                                                     | PD_Goodrich Actuation System LE - Miller Michae<br>Abmside                                                |
|----------------------------------------------------------------------------------------------------|-------------------------------------------------------------------------------------------------|----------------------------------------------------------------------------------------------------|--------------------|-----------------------------------------------------|----------------------------------------------------------------------------------------------------|
|                                                                                                    | SupplyOn > AirSupply Logistics > Dashboard                                                      |                                                                                                    |                    | \Xi Filter 🌲 Warnungen 🔁 Zurück zu My Workspi       | ce 🕐 Letzter Refresh vor 0 min 🔌 Edit Dashboard                                                           |
| AirSupply Logistik                                                                                                    | Bestellungen                                                                                    | → Ausstehende Kollaboration                                                                                                    | ÷                  | Ersatzteilbestellung zur Bearbeit →                 | Verspätetes Lieferavis $ ightarrow$                                                                       |
| Bashboard         Bestellung         Lieferung         Vendor Managed Inventory (VMI)         Concession         Notification of Escape         Einstellungen und Stammdaten         Juito midmore faite | Status<br>New Order Fublished<br>Open<br>Customer Change Order Reguest<br>Cancertation Regionst | 9254     Existingen<br>Austicharder forlakteration       18071     New Onder Published       723     Customer Change Onter Request       651     Customer Change Onter Request       651     Customer Change Onter Request       28     Desterburgen profee | 9254<br>723<br>651 | 29<br>Betsikessikessikessikessikessikessikessik     | 0<br>Extentionerungen:<br>Verplateiter Lofitoraris<br>Prioritzi II                                        |
| Feedback                                                                                                    | Pantaly Stoped Boged Pantaly Received Bestellwarnungen                                          | 663<br>1142 On-time delivery (OTD)<br>320 0<br>Offere OTD Kateboreton                                                                                                    | ÷                  | 3S →<br>16 0<br>35 Bretstlungen Offens Raktamatoren | Bestätigung durch Lieferanten →<br>3 Bedriftproptore Warnunger: Bestätigung durch Lieferanten Warnung für |
| <b>A</b>                                                                                                    | Warnungstyp<br>Enstchelbestellung zur Bescheilung<br>Verspätetes Lieferwis                      | 29<br>Concessions                                                                                                    | ÷                  | Reklamation i Wareneingang erstellen                | Kotteches Material 0<br>Nicht britsches Material 3                                                        |

### Folgende Seite wird angezeigt:

| ktiv                | e ist glaich |                 | × Wahr       |     | Y Zeile binzufügen I Zeile lö | echan         |             |                |            |            | Meine Suchpr    | ofile             |                 |
|---------------------|--------------|-----------------|--------------|-----|-------------------------------|---------------|-------------|----------------|------------|------------|-----------------|-------------------|-----------------|
| Ruv                 | ist gleich   |                 | · vvani      |     | · Zelie hinzulugen   Zelie lo | schen         |             |                |            |            | OTD-2           |                   | Verwalten       |
| Suche Zurückse      | etzen        |                 |              |     |                               |               |             |                |            |            |                 |                   |                 |
| OTD Kollaboration   |              | OTD KPI Erge    | bnisse       |     |                               |               |             |                |            |            |                 |                   |                 |
| upplyOn Def. Viev 🌱 | Sortiert na  | ch KPI Horizont | 3 walten     |     | 4                             | 5             | 6           | 7              | 8          |            | 9               | <b>10</b> F       | ilter zurück 11 |
| Bestellung 2        | Bestellp     | Bestellein      | KPI Horizont | ERP | Materialnr. Lief.             | Letztes verei | Lieferdatum | Bewertung ents | Früh bis   | Spät ab    | Tiefe der Versp | Berücksichtigt f. | Gesamtstatu     |
| robot_TST_180598    | 10           | 1               | 2018-01      | TOF | SMN1_KIT_HEADER               | 16.01.2018    | 24.11.2017  | VERY EARLY     | 11.01.2018 | 25.01.2018 | 34              | Nein              | CLOSED          |
| robot_TST_180598    | 20           | 1               | 2018-01      | TOF | SMN2_KIT_COMPONENT            | 16.01.2018    | 24.11.2017  | VERY EARLY     | 11.01.2018 | 25.01.2018 | 34              | Nein              | CLOSED          |
| robot_TST_180598    | 30           | 1               | 2018-01      | TOF | SMN3_KIT_COMPONENT            | 16.01.2018    | 24.11.2017  | VERY EARLY     | 11.01.2018 | 25.01.2018 | 34              | Nein              | CLOSED          |
| robot_TST_922826    | 10           | 1               | 2018-01      | TOF | SMN1_KIT_HEADER               | 16.01.2018    | 24.11.2017  | VERY EARLY     | 11.01.2018 | 25.01.2018 | 34              | Nein              | CLOSED          |
| robot_TST_922826    | 20           | 1               | 2018-01      | TOF | SMN2_KIT_COMPONENT            | 16.01.2018    | 24.11.2017  | VERY EARLY     | 11.01.2018 | 25.01.2018 | 34              | Nein              | CLOSED          |
| robot_TST_922826    | 30           | 1               | 2018-01      | TOF | SMN3_KIT_COMPONENT            | 16.01.2018    | 24.11.2017  | VERY EARLY     | 11.01.2018 | 25.01.2018 | 34              | Nein              | CLOSED          |
| robot_TST_168640    | 10           | 1               | 2018-01      | TOF | SMN1_KIT_HEADER               | 16.01.2018    | 24.11.2017  | VERY EARLY     | 11.01.2018 | 25.01.2018 | 34              | Nein              | CLOSED          |
| robot_TST_168640    | 20           | 1               | 2018-01      | TOF | SMN2_KIT_COMPONENT            | 16.01.2018    | 24.11.2017  | VERY EARLY     | 11.01.2018 | 25.01.2018 | 34              | Nein              | CLOSED          |
| robot_TST_168640    | 30           | 1               | 2018-01      | TOF | SMN3_KIT_COMPONENT            | 16.01.2018    | 24.11.2017  | VERY EARLY     | 11.01.2018 | 25.01.2018 | 34              | Nein              | CLOSED          |
|                     |              |                 |              |     |                               |               |             |                |            |            |                 |                   |                 |
|                     |              | Þ               | 4            |     |                               |               |             |                |            |            |                 |                   |                 |

### Hinweise

Eine Beschreibung der einzelnen Spalten finden Sie in Kapitel [5\_Anhang] am Ende des Moduls. Auf dieser Seite ist der Filter stets automatisch auf "Aktiv ist gleich Wahr" gesetzt. "Aktiv": bedeutet, dass nur die folgenden OTD-Einteilungen <u>NICHT</u> angezeigt werden, wenn dieser Filter aktiv ist:

 OTD-Einteilungen, die vom Kunden <u>nicht</u> erneut geöffnet werden können. 60 Tage nach dem Schließen der OTD-Einteilung ist keine Aktion mehr möglich. Will der Anwender diese OTD-Einteilungen sehen, muss der Filter entfernt werden.

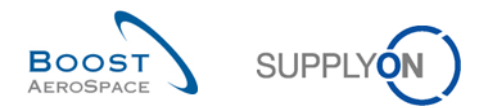

 Die OTD-Einteilungen, für die <u>keine</u> Kollaboration zulässig ist. Der Kunde hat die Möglichkeit, bei einer OTD-Einteilung keine lieferantenseitige Kollaboration zuzulassen; dann wird die OTD-Einteilung sofort im Gesamtstatus Kollaboration "CLOSED" veröffentlicht. Will der Anwender diese OTD-Einteilungen sehen, muss der Filter entfernt werden.

Die Seite "OTD Kollaboration" zeigt eine Liste aller veröffentlichten OTD-Einteilungen abhängig vom aktuell gesetzten Filter an.

| Reiter OTD Kollaboration und<br>OTD KPI Ergebnisse | Reiter für die Kollaboration zu OTD-Einteilungen / für den Zugriff auf KPI-Daten.                                                                                                    |
|----------------------------------------------------|----------------------------------------------------------------------------------------------------|
| Bestellung, Bestellposition,<br>Bestelleinteilung  | Informationen zur Bestellung, aus der die OTD-Einteilung<br>generiert wurde. Wenn Sie auf den Link der Bestellnummer, der<br>Bestellpositionsnummer oder der Bestelleinteilungsnummer<br>klicken, gelangen Sie auf die Seite "Bestellungen", der Sie<br>detaillierte Angaben zur Bestellung entnehmen können.                                                                                                    |
| 8 KPI Horizont                                     | Der Kalendermonat des "letzten vereinbarten Lieferdatums".                                                                                                    |
| 4 Materialnr. Lief.                                | Materialnummer Lieferant (MNL) Wenn Sie auf den Link zur<br>MNL klicken, gelangen Sie zur Seite "Details Material", auf der<br>Sie alle Informationen zur gewählten MNL anzeigen und als<br>Lieferant einige Daten ändern können.                                                                                                    |
| Etztes vereinbartes Lieferdatum                    | Das letzte vereinbarte Lieferdatum, das aus der Bestelleinteilung<br>stammt, entspricht dem Lieferdatum, das zwischen Kunde und<br>Lieferant bei der Bestell-Kollaboration vereinbart wurde.                                                                                                    |
| 6 Lieferdatum                                      | Das Lieferdatum ist das tatsächliche Datum des Wareneingangs<br>beim Kunden. Es stammt aus der letzten Eingangsnachricht,<br>z. B. aus der Wareneingangsmeldung.                                                                                                    |
| Bewertung entsprechend der<br>Kollaboration        | Beurteilt die Lieferleistung des Lieferanten. Die Bewertung wird<br>durch AirSupply auf der Grundlage bestimmter<br>Bewertungseinstellungen berechnet. Der Schritt beginnt mit<br>einer initialen Bewertung.                                                                                                    |
| 8 Früh bis und Spät ab                             | Entnehmen Sie nähere Angaben bitte Abschnitt [2.1.2].                                                                                                    |
| O Tiefe der Verspätung                             | Zeigt die Anzahl der Tage an, an denen eine Bestelleinteilung zu<br>früh oder zu spät geliefert wurde.<br>Abhängig von der Kundenorganisation werden die Tage Montag<br>bis Freitag oder Montag bis Sonntag ausgewertet und gezählt.                                                                                                    |
| Berücksichtigt für Durchschnittliche<br>Verspätung | Gibt an, ob die "Tiefe der Verspätung" für diese Einteilung in die<br>KPI-Berechnung einbezogen wird, wenn:<br>- Bewertung "LATE" oder "VERY LATE"<br>- Berücksichtigt für KPI-Berechnung = Ja                                                                                                    |
| (1) Gesamtstatus Kollaboration                     | Gibt den Gesamtstatus der Position an.<br>NEW: Eine OTD-Einteilung wurde veröffentlicht, es hat jedoch<br>bislang keine Kollaboration dazu stattgefunden.<br>OPEN: Die Kollaboration dauert an.<br>CLOSED: Sowohl für den Lieferanten als auch für den Kunden<br>ist der Kollaborationszyklus abgeschlossen. Der Kunde kann die<br>Einteilung erneut öffnen.<br>REOPEN: Die OTD-Einteilung wurde erneut geöffnet. |

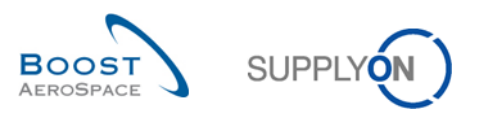

Auf der Seite stehen mehrere Aktionsschaltflächen zur Verfügung:

| Aktiv              | ✓ ist gleich |            | ✓ Wahr       | ×        | Zeile hinzufügen   Zeile löschen | Meine Suchprofile        |                    |
|--------------------|--------------|------------|--------------|----------|----------------------------------|--------------------------|--------------------|
| Suche Zurücksetzen |              |            |              |          |                                  | Supplyon Def. Search     | Verwalten          |
|                    |              |            |              |          |                                  |                          |                    |
| TD Kollaboration   | OTD KPI Erge | bnisse     |              |          |                                  |                          |                    |
| upplyOn Def. View  | Verwal       | ten 🕶      |              |          |                                  |                          | Filter zurücksetze |
| Bestellung         | Bestellp     | Bestellein | KPI Horizont | ERP Werk | Materialnr. Lief.                | Letztes vereinbartes Lie | Lieferdatum        |
| PO-012 11          | <u>010</u>   | <u>1</u>   | 2014-09      | 1110     | SMN-012 P31                      | 24.09.2014               | 10.09.2014         |
| PO-012 11          | 030          | <u>1</u>   | 2014-09      | 1110     | SMN-012 P33                      | 24.09.2014               | 20.09.2014         |
| PO-012 11          | 040          | <u>1</u>   | 2014-09      | 1110     | SMN-012 P34                      | 24.09.2014               | 20.09.2014         |
| PO-012 11          | 070          | <u>1</u>   | 2014-09      | 1110     | SMN-012 P37                      | 24.09.2014               | 02.10.2014         |
| PO-012 11          | 080          | <u>1</u>   | 2014-09      | 1110     | SMN-012 P38                      | 24.09.2014               | 02.10.2014         |
| PO-012 11          | 090          | <u>1</u>   | 2014-09      | 1110     | SMN-012 P39                      | 24.09.2014               | 08.10.2014         |
| PO-012 11          | <u>100</u>   | <u>1</u>   | 2014-09      | 1110     | SMN-012 P40                      | 24.09.2014               | 08.10.2014         |
|                    |              |            |              |          |                                  |                          |                    |
|                    |              |            |              |          |                                  |                          |                    |
|                    |              |            |              |          |                                  |                          |                    |
|                    |              |            |              |          |                                  |                          |                    |
|                    |              |            |              |          |                                  |                          |                    |
|                    |              |            |              |          |                                  |                          |                    |
| 0 0                | 6            | 4          | 5 "          |          |                                  |                          |                    |
|                    |              |            |              |          |                                  |                          |                    |

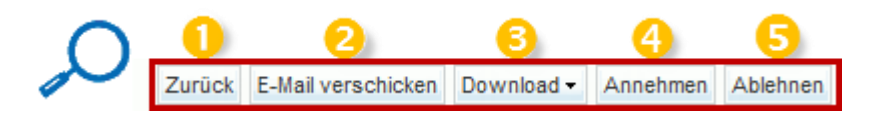

| <ol> <li>Zurück</li> </ol> | Ruft die zuletzt angezeigte Seite auf.                                                                                                    |
|----------------------------|----------------------------------------------------------------------------------------------------|
| E-Mail verschicken         | Sendet eine E-Mail mit einem Link zur OTD-Seite über Ihren lokalen E-Mail-Client.<br>Weitere Angaben hierzu in Abschnitt [3.8]             |
| Ownload                    | Nur zum Herunterladen der ausgewählten/angezeigten OTD-Einteilung im CSV- oder XLS-Format. Weitere Angaben hierzu in Abschnitt [3.7, 3.10] |
| 4 Annehmen                 | Der Lieferant kann die Bewertung annehmen, wenn der Gesamtstatus Kollaboration "NEW" ist.                                                  |
|                            | Der Kunde kann eine bereits abgelehnte OTD-Einteilung annehmen, wenn der Gesamtstatus Kollaboration "OPEN" ist.                            |
| 5 Ablehnen                 | Der Lieferant kann die Bewertung ablehnen, wenn der Gesamtstatus Kollaboration "NEW" ist.                                                  |
|                            | Der Kunde kann eine bereits abgelehnte OTD-Einteilung ablehnen, wenn der Gesamtstatus Kollaboration "OPEN" ist.                            |

# Hinweis

Der Kunde verfügt auf dieser Seite auch über eine "REOPEN"-Schaltfläche. Entnehmen Sie nähere Angaben bitte Abschnitt [3.5.3.3].

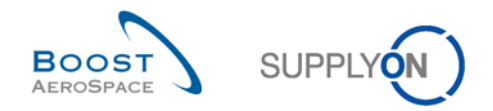

# 3.2.2 Seite "OTD KPI Ergebnisse"

Klicken Sie auf der "On-time delivery" Seite auf die Registerkarte "OTD KPI Ergebnisse".

| Sch | Erweiterte Such     | 1e         |                  |                |          |                                   |                          |             |                |            |            |             | Such                 | e ausblenden — |
|-----|---------------------|------------|------------------|----------------|----------|-----------------------------------|--------------------------|-------------|----------------|------------|------------|-------------|----------------------|----------------|
|     | Aktiv 💊             | ist aleich |                  | V Wahr         | ×        | Zaila hinzufiigan I Zaila lõechan |                          |             |                |            |            | Meine Suchp | rofile               |                |
|     |                     | iot groton |                  |                |          | Zone mitzbrugen   Zone roschen    |                          |             |                |            |            | Supplyon De | f. Search 👻          | Verwalten      |
|     | Suche Zurückse      | tzen       |                  |                |          |                                   |                          |             |                |            |            |             |                      |                |
|     |                     | _          |                  |                |          |                                   |                          |             |                |            |            |             |                      |                |
|     | OTD Kollaboration   |            | OTD KPI Erge     | ebnisse        |          |                                   |                          |             |                |            |            |             |                      |                |
|     | upplyOp Dof Viet    |            |                  |                |          |                                   |                          |             |                |            |            |             | Tille                |                |
| 3   | uppiyon bei, viev 🗸 | Sortiert n | ach KPI Horizont | verwarten      | •        |                                   |                          |             |                |            |            |             | Filler 2             | urucksetzen    |
|     | Bestellung          | Bestellp   | . Bestellein     | KPI Horizont - | ERP Werk | Materialnr. Lief.                 | Letztes vereinbartes Lie | Lieferdatum | Bewertung ents | Früh bis   | Spät ab    | Tiefe der V | Gesamtstatus Kollabo | Zeitstempel de |
|     | HLA-idoc-2022471356 | 00010      | 0001             | 2022-03        | GET      | TST-1001                          | 01.03.2022               | 09.03.2022  | VERY LATE      | 28.02.2022 | 02.03.2022 | 8           | CLOSED               |                |
|     | HLA-idoc-2022471356 | 00030      | 0001             | 2022-03        | TOF      | TST-1001                          | 01.03.2022               | 12.03.2022  | VERY LATE      | 24.02.2022 | 03.03.2022 | 8           | CLOSED               |                |
|     | HLA-idoc-2022471356 | 00020      | 0001             | 2022-03        | FAL      | TST-1001                          | 01.03.2022               | 09.03.2022  | LATE           | 24.02.2022 | 03.03.2022 | 6           | CLOSED               |                |
|     |                     |            |                  |                |          |                                   |                          |             |                |            |            |             |                      |                |
| 4   |                     |            | ÷                | 4              |          |                                   |                          |             |                |            |            |             |                      |                |

Folgende Seite wird angezeigt:

|    |                  | v ist alei   |                   | V/ahr                | v Zeile      | hinzufügen I Zeile löschen  |                |                  |                  |             | Meine Such | profile    | oddino di   |           |
|----|------------------|--------------|-------------------|----------------------|--------------|-----------------------------|----------------|------------------|------------------|-------------|------------|------------|-------------|-----------|
|    |                  |              |                   |                      | Long         | ninzurugen ( zeite toseiten |                |                  |                  |             | OTD-2      |            | ✓ Ve        | rwalten + |
| 5  | Suche Zur        | rücksetzen   | 1                 |                      |              |                             |                |                  |                  |             |            |            |             |           |
| _  |                  | _            |                   |                      |              |                             |                |                  |                  |             |            |            |             |           |
|    | OTD Kollabora    | ation        | OTD KPI Er        | gebnisse             |              |                             |                |                  |                  |             |            |            |             |           |
| Su | pplyOn Def. Viev | v 2 Sortiert | t nach KPI Horizo | nt Verwalten +       | 3            |                             | 4              | (5)              | 6                | 7           |            | 8          | Filter zurü | icksetzen |
|    | Code Kunden      | Kundenorg.   | ERP Werk          | Werk_Stadt Lieferant | Organisation | Name Gruppe Lieferant       | KPI Horizont • | Durchschnittlich | Durchschnittlich | Summe der V | % OTD vor  | % OTD nach | % OTD 6     | ∂M % Ko   |
|    | AIRB             | ASP          | GET               |                      | GOODRI       | PD_Goodrich Actuation       | 2022-06        | 0,00             | 8,00             |             |            |            | ,           |           |
|    | AIRB             | AFR          | FAL               |                      | GOODRI       | PD_Goodrich Actuation       | 2022-05        | 0,00             | 6,00             |             |            |            |             |           |
|    | AIRB             | AFR          |                   |                      | GOODRI       | PD_Goodrich Actuation       | 2022-05        | 0,00             | 7,00             |             |            |            | 1           | 5,44      |
|    | AIRB             | AFR          |                   | PD_Goodrich M2M      | GOODRI       | PD_Goodrich Actuation       | 2022-05        | 0,00             | 0,00             |             |            |            |             |           |
|    | AIRB             | ASP          |                   |                      | GOODRI       | PD_Goodrich Actuation       | 2022-05        | 0,00             | 97,83            |             |            |            |             |           |
|    | AIRB             | AFR          | TOF               | PD_Goodrich V_Sai    | GOODRI       | PD_Goodrich Actuation       | 2022-05        | 0,00             | 8,00             |             |            |            | 1           | 6,91      |
|    | AIRB             | ASP          | GET               |                      | GOODRI       | PD_Goodrich Actuation       | 2022-05        | 0,00             | 97,83            |             |            |            |             |           |
|    | AIRB             | AFR          | TOF               | PD_Goodrich M2M      | GOODRI       | PD_Goodrich Actuation       | 2022-05        | 0,00             | 0,00             |             |            |            |             |           |
|    | AIRB             | AFR          | TOF               |                      | GOODRI       | PD_Goodrich Actuation       | 2022-05        | 0,00             | 8,00             |             |            |            | 1           | 6,67      |
|    | AIRB             | ASP          | GET               | PD_Goodrich V_Sai    | GOODRI       | PD_Goodrich Actuation       | 2022-05        | 0,00             | 97,83            |             |            |            |             |           |
|    | AIRB             | AFR          |                   | PD_Goodrich V_Sai    | GOODRI       | PD_Goodrich Actuation       | 2022-05        | 0,00             | 7,00             |             |            |            | 1           | 5,65      |
|    | AIRB             | AFR          | FAL               | PD_Goodrich V_Sai    | GOODRI       | PD_Goodrich Actuation       | 2022-05        | 0,00             | 6,00             |             |            |            |             |           |
|    | AIRB             | ASP          |                   | PD_Goodrich V_Sai    | GOODRI       | PD_Goodrich Actuation       | 2022-05        | 0,00             | 97,83            |             |            |            |             |           |
|    | AIRB             | ASP          |                   | PD_Goodrich V_Sai    | GOODRI       | PD_Goodrich Actuation       | 2022-04        | 0,00             | 97,83            |             |            |            |             |           |
|    | AIRB             | AFR          |                   |                      | GOODRI       | PD Goodrich Actuation       | 2022-04        | 0.00             | 7.00             |             |            |            | 1           | 5.54      |
| 71 | uriick Downlo    | ad x E-Mail  | verschicken       |                      |              |                             |                |                  |                  |             |            |            |             | ,         |
|    |                  |              |                   |                      |              |                             |                |                  |                  |             |            |            |             |           |

# Hinweis

Eine Beschreibung der einzelnen Spalten finden Sie in Kapitel [5\_Anhang] am Ende des Moduls.

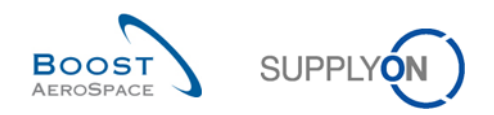

Das Register "OTD KPI Ergebnisse" zeigt alle KPIs pro Zeitabschnitt.

| Reiter OTD Kollaboration und<br>OTD KPI Ergebnisse                            | Reiter für die Kollaboration zu OTD-Einteilungen / für den Zugriff auf KPI-Daten.                                                                                                    |
|-------------------------------------------------------------------------------|----------------------------------------------------------------------------------------------------|
| Code Kundengruppe,<br>Kundenorganisation, ERP Werk                            | Angaben zu Gruppe, Rechtsträger und Kontrollpunkt (Werk/Standort) des Kunden.                                                                                                    |
| Eleferantenstandort_Werk,<br>Organisation Lieferant, Name Gruppe<br>Lieferant | Angaben zu Kontrollpunkt (Werk/Standort), Rechtsträger und Gruppe des Lieferanten.                                                                                                    |
| 4 KPI Horizont                                                                | Der Kalendermonat des "letzten vereinbarten Lieferdatums".                                                                                                    |
| S Durchschnittliche Verspätung                                                | KPI mit einem Monat als KPI-Horizont:<br>Durchschnittliche Verspätung (in Tagen) für alle<br>Bestelleinteilungen, die "LATE" oder "VERY LATE" sind und für<br>die Folgendes gilt:<br>Berücksichtigt für Durchschnittliche Verspätung = Ja   |
| Ourchschnittliche Verspätung 6M                                               | KPI mit sechs Monaten als KPI-Horizont:<br>Durchschnittliche Verspätung (in Tagen) für alle<br>Bestelleinteilungen, die "LATE" oder "VERY LATE" sind und für<br>die Folgendes gilt:<br>Berücksichtigt für Durchschnittliche Verspätung = Ja |
| Summe der Verspätungstage                                                     | KPI für die Summe der Verspätungstage für alle Bestell-/OTD-<br>Einheiten, die "LATE" oder "VERY LATE" sind und für die<br>Folgendes gilt:<br>Berücksichtigt für Durchschnittliche Verspätung = Ja                                          |
| 8 Verschiedene KPIs                                                           | Nähere Informationen finden Sie in Kapitel [2.3].                                                                                                    |

"OTD KPI Ergebnisse" werden wie folgt angezeigt und aggregiert:

- Kontrollpunkt des Lieferanten Kontrollpunkt des Kunden
- Rechtsträger des Lieferanten Rechtsträger des Kunden
- Kontrollpunkt des Lieferanten Rechtsträger des Kunden
- Rechtsträger des Lieferanten Kontrollpunkt des Kunden

### Hinweis

In AirSupply werden die KPIs einmal pro Nacht berechnet. Insofern hat die Kollaboration zwischen Lieferanten und Kunde keinen unmittelbaren Einfluss auf *der KPI Ergebnisbildschirm*.

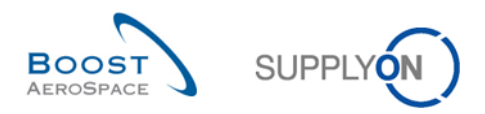

Auf der Seite stehen mehrere Aktionsschaltflächen zur Verfügung:

| Sc | hnellsuche Erweiterte | e Suche                   |                        |                 |                       |               |              |                        |
|----|-----------------------|---------------------------|------------------------|-----------------|-----------------------|---------------|--------------|------------------------|
| Lr |                       | *                         |                        | Zeile hinzufüge | n   Zeile löschen     | Meine Suchpro | ofile        |                        |
|    | Suche Zurücksetzen    |                           |                        |                 |                       |               | ✓ V          | /erwalten <del>•</del> |
|    | Zurucksetzen          |                           |                        |                 |                       |               |              |                        |
|    | TD Kollaboration      | OTD KPI Ergebnisse        |                        |                 | !                     |               |              |                        |
| 5  | SupplyOn Def. View    | Verwalten •               |                        |                 |                       |               |              | Filter zurücksetzen    |
|    | Code Kundeng          | Kundenorg. ERP Werk       | Werk_Stadt Lieferant   | Organisation L  | Name Gruppe Liefer    | KPI Horizont  | % OTD vor    | % OTD nac %            |
|    | TECUS                 | TRGCUST 1110              | trg-airfoilSO_012_C    | TRGAIRF012      | trg-TRAINING@ Sup     | 2014-09       | 20.00        | 20.00                  |
|    | TECUS                 | TRGCUST                   |                        | TRGAIRF012      | trg-TRAINING@ Sup     | 2014-09       | 20.00        | 20.00                  |
|    | TECUS                 | TRGCUST                   | trg-airfoilSO_012Co    | TRGAIRF012      | trg-TRAINING@ Sup     | 2014-09       | 20.00        | 20.00                  |
|    | TECUS                 | TRGCUST 1110              |                        | TRGAIRF012      | trg-TRAINING@ Sup     | 2014-09       | 20.00        | 20.00                  |
|    |                       |                           |                        |                 |                       |               |              |                        |
|    |                       |                           |                        |                 |                       |               |              |                        |
|    |                       |                           |                        |                 |                       |               |              |                        |
|    |                       |                           |                        |                 |                       |               |              |                        |
|    |                       |                           |                        |                 |                       |               |              |                        |
|    |                       |                           |                        |                 |                       |               |              |                        |
|    | 0 0                   | 8                         |                        |                 |                       |               |              | •                      |
|    | urück Download -      | E Mail yarashiskan        |                        |                 |                       |               |              |                        |
|    | Undex Download +      | L-mail verschickell       |                        |                 |                       |               |              |                        |
| 4  | Einträge: Alle Tre    | effer der Seite auswählen | Alle Treffer auswählen | Auswahl aufheb  | en Einträge pro Seite | 20 🗸          | Erste Vorher | ige Seite 1 »          |
|    |                       |                           |                        |                 |                       |               |              |                        |

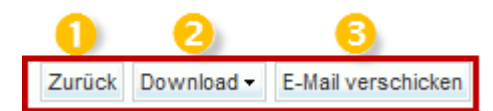

| 1 Zurück           | Ruft die zuletzt angezeigte Seite auf.                                                                                                  |
|--------------------|----------------------------------------------------------------------------------------------------|
| Ownload            | Nur zum Herunterlade der ausgewählten/angezeigten KPI-Position im CSV- oder XLS-<br>Format. Weitere Angaben hierzu in Abschnitt [3.10]. |
| E-Mail verschicken | Sendet eine E-Mail mit einem Link zur KPI-Seite über Ihren lokalen E-Mail-Client.<br>Weitere Angaben hierzu in Abschnitt [3.8].         |

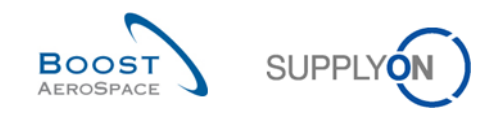

### 3.3 Generierung und Veröffentlichung von OTD-Einteilungen

Eine OTD-Einteilung wird nur dann erzeugt und veröffentlicht, wenn die Position der Bestelleinteilung vollständig eingegangen ist und die Bewertung außerhalb des OTD-Zeitfensters liegt. Nähere Angaben hierzu in Abschnitt [2.1].

Im Dashboard können Sie die Seite "OTD Kollaboration" aufrufen, indem Sie in der Karte "On-time delivery (OTD)" auf den Pfeil klicken.

| SUPPLYON SupplyOn-Servic                                   | es ▼ Verwaltung ▼ News                                                                                    |                                                                                                    |                                                                |                                                                                               | PD_Goodrich Actuation System LE - Miller Michae<br>Abmelder                     |
|------------------------------------------------------------|----------------------------------------------------------------------------------------------------|----------------------------------------------------------------------------------------------------|----------------------------------------------------------------|-----------------------------------------------------------------------------------------------|---------------------------------------------------------------------------------|
|                                                            | SupplyOn > AirSupply Logistics > Dashboard                                                                |                                                                                                    |                                                                | \Xi Filter 🌲 Warnungen 🔁 Zurück zu My Workspa                                                 | ce 🕐 Letzter Refresh vor 0 min 🔌 Edit Dashboard                                 |
| AirSupply Logistik                                         | Bestellungen                                                                                              | → Ausstehen                                                                                                    | de Kollaboration →                                             | Ersatzteilbestellung zur Bearbeit… →                                                          | Verspätetes Lieferavis >                                                        |
|                                                            | Status<br>New Order Published<br>Open<br>Custome Charge Order Request<br>Canceliation Request<br>Rejected | 10628<br>9254<br>18071<br>723<br>651<br>28<br>8<br>8<br>9<br>9<br>9<br>9<br>9<br>9<br>9<br>9<br>9<br>9<br>9<br>9<br>9<br>9<br>9<br>9 | taboration used 9254 ar Onter Request 723 poest 651 an protein | 29<br>Bestelkarangen<br>Erstäcksbestelking zur Bestelking<br>Hoch 10<br>Mittel 5<br>Reeing 14 | 0<br>Exteriormungen:<br>Verplatens Lotrinon<br>Histon 0<br>Mitter 0<br>Neelig 0 |
| <ul> <li>Hilf zu dieser Seite</li> <li>Feedback</li> </ul> | Partially Shipped<br>Shipped<br>Partially Received                                                        | 563<br>1142 On-time de<br>320 O<br>Offene OTD Koll                                                                                   | livery (OTD) →                                                 | 38 →<br>16 0<br>35 Betelungen Offene Raklamstonen                                             | Bestätigung durch Lieferanten → 3 Bedarfsproprose-Warnungen:                    |
| <b>A</b>                                                   | Bestellwarnungen<br>Warnungstyp<br>Enstzteilbestellung zur Bearbeilung<br>Vangätelte Lieferaris           | → OTD prüfen 29 Concessio                                                                                                    | ns →                                                           | Reklamation / Wareneingang erstellen                                                          | ennangarg und Cetteratem<br>Warnung für<br>Kottsches Material 0                 |

Auf der Seite "OTD Kollaboration" können Sie auf eine relevante Bestellung klicken.

Das Fenster zeigt die folgende Seite mit allen veröffentlichten OTD-Einteilungen:

| Schnellsuche Erweiterte S | uche             |             |                     |             |                                 |                          |                 |              |
|---------------------------|------------------|-------------|---------------------|-------------|---------------------------------|--------------------------|-----------------|--------------|
| Aktiv                     | ✓ ist aleich     |             | ✓ Wahr              | ✓ Z         | eile hinzufügen   Zeile löschen | Meine Suchprof           | le              |              |
| Suche Zurücksetzen        |                  |             |                     |             |                                 | Supplyon Def. S          | earch Verwalte  | n 🔻          |
|                           |                  |             |                     |             |                                 |                          |                 |              |
| OTD Kollaboration         | OTD KPI Erget    | nisse       |                     |             |                                 |                          |                 |              |
| SupplyOn Def. View        | Verwalte         | en 🔻        |                     |             |                                 |                          | Filter          | zurücksetzen |
| Bestellung                | Bestellp         | Bestellein  | KPI Horizont        | ERP Werk    | Materialnr. Lief.               | Letztes vereinbartes Lie | Lieferdatum     | Bewertung en |
| PO-012 11                 | <u>010</u>       | 1           | 2014-09             | 1110        | SMN-012 P31                     | 24.09.2014               | 10.09.2014      | VERY EARLY   |
| PO-012 11                 | 030              | 1           | 2014-09             | 1110        | SMN-012 P33                     | 24.09.2014               | 20.09.2014      | EARLY        |
| PO-012 11                 | 040              | 1           | 2014-09             | 1110        | SMN-012 P34                     | 24.09.2014               | 20.09.2014      | EARLY        |
| PO-012 11                 | 070              | 1           | 2014-09             | 1110        | SMN-012 P37                     | 24.09.2014               | 02.10.2014      | LATE         |
| PO-012 11                 | 080              | 1           | 2014-09             | 1110        | SMN-012 P38                     | 24.09.2014               | 02.10.2014      | LATE         |
| PO-012 11                 | 090              | 1           | 2014-09             | 1110        | SMN-012 P39                     | 24.09.2014               | 08.10.2014      | VERY LATE    |
| PO-012 11                 | <u>100</u>       | 1           | 2014-09             | 1110        | SMN-012 P40                     | 24.09.2014               | 08.10.2014      | VERY LATE    |
|                           |                  |             |                     |             |                                 |                          |                 |              |
|                           |                  |             | •                   | III         |                                 |                          |                 | +            |
| Zurück E-Mail verschicke  | en Download •    | Annehmen A  | blehnen             |             |                                 |                          |                 |              |
| 7 Einträge: Alle Treffe   | er der Seite aus | wählen Alle | e Treffer auswählen | Auswahl auf | heben Einträge pro Seite 20     | Erste Vorherio           | e Seite 1 von 1 | Nächste L    |

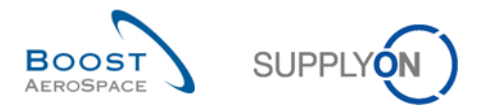

#### Nach Anklicken der Bestellung zeigt das System die folgende Seite aus dem Bestellprozess an:

| Schnellsuche Erweiterte Su         | uche  |                   |              |            |                        |                   |               |               |                   |           |                     |
|------------------------------------|-------|-------------------|--------------|------------|------------------------|-------------------|---------------|---------------|-------------------|-----------|---------------------|
| Bestellung                         | ~     | ist gleich        |              | ▼ F        | PO-012_11              |                   | Zeile lösch   | <u>en</u>     | Meine Suchprofile | •         |                     |
| Bestellposition                    | ¥     | ist gleich        |              | ~ 0        | 010                    |                   | Zeile löschen |               |                   | *         | Verwalten •         |
| Bestelleinteilung                  | ¥     | ist gleich        |              | <b>v</b> 1 | 1                      | Zeile hinzufügen  | Zeile lösch   | <u>en</u>     |                   |           |                     |
| Suche Zurücksetzen<br>Bestellungen |       |                   |              |            |                        |                   |               |               |                   |           |                     |
| SupplyOn Def. View                 |       | ✓ Verwalten       |              |            |                        |                   |               |               |                   |           | Filter zurücksetzen |
| Bestellung 🔺                       |       | Bestell Best      | Materialb    | esch       | hr. Kunde              | Materialnr. Lief. |               | Materialbesch | nr. Lief.         | Status    | M                   |
| PO-012 11                          |       | <u>010 1</u>      | CABIN AT     | ITEN       | NDANT SEAT Type L      | SMN-012 P31       |               | AIRB5S13#C/   | ABIN ATTENDANT    | RECEIVED  | P                   |
|                                    |       |                   | 4            |            |                        |                   |               |               |                   |           | Þ                   |
| Zurück Details Historie            | Up    | load 🕶 Download 🕶 | Drucken We   | eitere     | e Dokumente 🗸 Aktioner | E-Mail verschick  | en Split      |               |                   |           |                     |
| 1 Einträge: Alle Treffer           | r dei | r Seite auswählen | Alle Treffer | raus       | swählen Auswahl a      | aufheben Ei       | nträge pro S  | eite 50 🔹     | Erste             | Vorherige | Seite 1 von 1   »   |

Hier kann der Anwender sehen, dass die Bestellung den Status "RECEIVED" erhalten hat.

Werden alle Bestellungen mit allen Statusvarianten angezeigt (Filter muss hierzu entfernt werden), z. B. OPEN, SHIPPED, CANCELLATION REQUEST, wurde aus diesen Bestellungen keine OTD-Einteilung generiert.

| Schnellsuche Erweiterte Suche |                     |       |                             |                                  |                   |                 |              |
|-------------------------------|---------------------|-------|-----------------------------|----------------------------------|-------------------|-----------------|--------------|
| ×                             |                     |       |                             | Zeile hinzufügen   Zeile löschen | Meine Suchprofile |                 |              |
| Suche Zurücksetzen            |                     |       |                             |                                  |                   | ✓ Verwalter     | n 🔻          |
|                               |                     |       |                             |                                  |                   |                 |              |
| Bestellungen                  |                     |       |                             |                                  |                   |                 |              |
| SupplyOn Def. View            | Verwalten           | •     |                             |                                  |                   | Filter          | zurücksetzen |
| Bestellung 🔺                  | Bestell B           | est   | albeschr. Lief.             | Status                           | Menge Lieferm     | Lieferdatum Zi  | ugesagte     |
| PO-012 1                      | <u>010</u> <u>1</u> |       | S12#CABIN ATTENDANT         | RECEIVED                         | PCE 44            | 13.11.2014      | 4 🔺          |
| PO-012 1                      | <u>020</u> <u>1</u> |       | S14#CABIN ATTENDANT         | PARTIALLY SHIPPED                | PCE 44            | 13.10.2014      | 4            |
| PO-012 1                      | <u>030</u> <u>1</u> |       | S17#CABIN ATTENDANT         | OPEN                             | PCE 38            | 08.11.2014      | 1            |
| PO-012 1                      | <u>040</u> <u>1</u> |       | S44#CABIN ATTENDANT         | SUPPLIER CHANGE ORDER            | PCE 44            | 06.11.2014      | { =          |
| PO-012 1                      | <u>050</u> <u>1</u> |       | S53#CABIN ATTENDANT         | NEW ORDER PUBLISHED              | PCE 26            | 06.11.2014      | 2            |
| PO-012 1                      | <u>070</u> <u>1</u> |       | S57#CABIN ATTENDANT         | OPEN                             | PCE 34            | 06.11.2014      | (            |
| PO-012 1                      | <u>090</u> <u>1</u> |       | S62#CABIN ATTENDANT         | CUSTOMER CHANGE ORDER            | PCE 30            | 19.11.2014      | 1            |
| PO-012 1                      | <u>100</u> <u>1</u> |       | S67#CABIN ATTENDANT         | CANCELLATION REQUEST             | PCE 34            | 06.11.2014      | 1            |
| PO-012 10                     | <u>010</u> <u>1</u> |       | S53#CABIN ATTENDANT         | NEW ORDER PUBLISHED              | PCE 26            | 06.11.2014      | 2            |
| PO-012 10                     | <u>020</u> <u>1</u> |       | S57#CABIN ATTENDANT         | OPEN                             | PCE 34            | 06.11.2014      | 1            |
| PO-012 11                     | <u>010</u> <u>1</u> |       | S13#CABIN ATTENDANT         | RECEIVED                         | PCE 44            | 24.09.2014      | 4            |
| PO-012 11                     | <u>020</u> <u>1</u> |       | S14#CABIN ATTENDANT         | RECEIVED                         | PCE 44            | 24.09.2014      | 2            |
| PO-012 11                     | <u>030</u> <u>1</u> |       | S15#CABIN ATTENDANT         | RECEIVED                         | PCE 44            | 24.09.2014      | 4            |
| PO-012 11                     | <u>040</u> <u>1</u> |       | S16#CABIN ATTENDANT         | RECEIVED                         | PCE 44            | 24.09.2014      | 4 +          |
| PO-012 11                     | <u>050</u> <u>1</u> |       | •                           | III                              |                   |                 | 4            |
| Zurück Details Historie Up    | load - Downle       | oad 🕶 | Drucken Weitere Dokumente - | Aktionen - E-Mail verschicken S  | plit              |                 |              |
| 36 Einträge: Alle Treffer d   | er Seite ausw       | ählen | Alle Treffer auswählen      | Auswahl aufheben Einträge pro    | o Seite 50 🗸      | Erste Vorherige | Seite 1 »    |

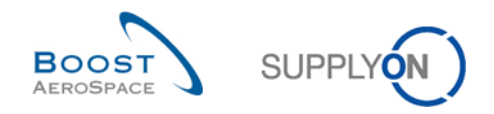

# 3.4 OTD-Kollaboration

Dieser Abschnitt erläutert, wie die Kollaboration zu OTD-Einteilungen zwischen Lieferanten und Kunde ablaufen soll.

### 3.4.1 Anzeige des Enddatums der Kollaboration

Im Dashboard können Sie die Seite "OTD Kollaboration" aufrufen, indem Sie in der Karte "On-time delivery (OTD)" auf den Pfeil klicken.

| SUPPLYON SupplyOn-Servic                                                                                              | es ▼ Verwaltung ▼ News                                                   |                                                                                                    |                                                                                                    | PD_Goodrich Actuation System LE - Miller Michael<br>Abmelden                          |
|----------------------------------------------------------------------------------------------------|--------------------------------------------------------------------------|----------------------------------------------------------------------------------------------------|----------------------------------------------------------------------------------------------------|---------------------------------------------------------------------------------------|
|                                                                                                    | SupplyOn > AirSupply Logistics > Dashboard                               |                                                                                                    | \Xi Filter 🌲 Warnungen 🔁 Zurück zu My Workspace 🖸                                                                                   | 🔋 Letzter Refresh vor 0 min 🛛 🔌 Edit Dashboard                                        |
| AirSupply Logistik                                                                                                    | Bestellungen                                                             | → Ausstehende Kollaboration →                                                                                                    | Ersatzteilbestellung zur Bearbeit… → Ver                                                                                            | rspätetes Lieferavis →                                                                |
| Deshboard     Deshboard     Deshboard     Deshboard     Undervalue     Vendor Managed Inventory (VMI)      Concession | Status<br>New Order Published<br>Open 1<br>Customer Change Order Request | 10628<br>Bestellungs:<br>Austellender Kolteborston<br>Status<br>18071<br>New Order Published<br>230<br>Commo Portugione Roard 273 | 29     0       Brishnamunge:     Ereit       Driothalshing auf Bantolung     Priorität       Priorität     Priori       Nach     10 | teluanungen:<br>optimis Liefandus<br>n 0                                              |
| <ul> <li>Notification of Escape</li> <li>Einstellungen und Stammdaten</li> <li>Hilfe zu dieser Seite</li> </ul>       | Cancellation Request<br>Related<br>Partially Shipped                     | 651 Caractitation Request 651<br>28 Beststrungen pristen<br>563                                                                   | Miner 5 Mine<br>Niedry 14 Hee                                                                                                    | er O                                                                                  |
| Feedback                                                                                                    | Shipped<br>Partialy Received                                             | 1142 On-time delivery (OTD) → 320 O Offere OTD Kollaboration                                                                      | 3S → Ber<br>16 0 33<br>25 Betshungen Offene Relamatoren Bet<br>Bet                                                                  | stätigung durch Lieferanten → antporpose-Warnungen stationg and Lieferanten anton one |
|                                                                                                    | Bestellwarnungen<br>Warnungstyp<br>Enattsliebesting zur Bestellung       | OTD proten 29 Concessions →                                                                                                    | Retismation / Warneningung erstellen                                                                                                | nnung nur<br>Indes Material 0<br>A Indisches Material 3                               |

Um das "Enddatum der Kundenkollaboration" und das "Enddatum der Lieferantenkollaboration" einzublenden, kann die Spalte wie folgt hinzugefügt werden.

| <u>s</u> | <u>chnellsuche</u> Erweiterte S | uche              |             |                |     |                      |        |                  |               |                |                    |        |              |
|----------|---------------------------------|-------------------|-------------|----------------|-----|----------------------|--------|------------------|---------------|----------------|--------------------|--------|--------------|
|          | Aktiv                           | ✓ ist aleich      |             | ✓ Wahr         |     | ✓ Zeile h            | ninzut | füger            | <u> Zeile</u> | löschen        | Meine Suchpro      | file   |              |
|          | Sucha Zurücksatzan              |                   |             |                |     |                      |        |                  |               |                | Supplyon Def.      | Sea    | rch 🔻 Ve     |
|          | Suche Zurucksetzen              |                   |             |                |     |                      |        |                  |               |                |                    |        |              |
|          | OTD Kellaboration               | OTD KPI Erach     | ninco       |                |     |                      |        |                  |               |                |                    |        |              |
| ſ        | SupplyOn Def View               | OID KITLIYED      | 111330      |                |     |                      |        |                  |               |                |                    | Filtor | zurücksotzon |
|          | SupplyOn Del. View              | ▼ Verwate         | :n▼         | 1              | -   |                      |        |                  |               |                |                    | Inter  |              |
| _        | Bestellung                      | Bestellp          | Bestellein  | KPI Horizont   |     | Enddatum der Li      | ERF    | <sup>o</sup> Wer | k             | Materialnr.    | Lief.              |        | Letztes vere |
|          | <u>PO-015 11</u>                | <u>010</u>        | 1           | 2014-09        | 2   | Aufsteigend sortiere | n      | L_               |               | SMN-015        | <u>P31</u>         |        | 17.09.2014   |
|          | <u>PO-015 11</u>                | <u>030</u>        | <u>1</u>    | 2014-09        | ZA  | Absteigend sortieren | 1      |                  |               | SMN-015        | <u>P33</u>         |        | 17.09.2014   |
|          | PO-015 11                       | <u>040</u>        | 1           | 2014-09        |     | Sperren              |        |                  |               | SMN-015        | P34                |        | 17.09.2014   |
|          | <u>PO-015 11</u>                | <u>070</u>        | <u>1</u>    | 2014-09        |     | Sperren              |        |                  | Anliefe       | rkennzeichen   | 1                  | ń      | 17.09.2014   |
|          | PO-015 11                       | <u>080</u>        | <u>1</u>    | 2014-09        |     | • Entsperren         | _      |                  | Benutz        | er ID Kunde    |                    | Ξ      | 17.09.2014   |
|          | PO-015 11                       | 090               | <u>1</u>    | 2014-09        |     | Spalten              | •      | V                | Bestell       | -Subtyp        |                    |        | 17.09.2014   |
|          | PO-015 11                       | 100               | 1           | 2014-09        |     | Filter               |        |                  | Bestell       | position Besc  | hreibung           |        | 17.09.2014   |
|          |                                 |                   |             |                |     |                      | -      |                  | Bestell       | typ            |                    |        |              |
|          |                                 |                   |             |                |     |                      |        |                  | Bewer         | tung entspr. K | Collaboration      |        |              |
|          |                                 |                   |             |                |     |                      |        |                  | Code K        | undengruppe    | •                  |        |              |
|          |                                 |                   |             |                |     |                      |        |                  | Dokum         | enttyp         |                    |        |              |
|          |                                 |                   |             |                |     |                      |        |                  | ERP W         | erk            |                    |        |              |
|          |                                 |                   |             |                |     |                      |        |                  | Finges        | uft für KPLBe  | erechnung          |        |              |
|          |                                 |                   |             |                |     |                      |        |                  | Einkow        |                | loomang            |        |              |
|          |                                 |                   |             | 4 III          |     |                      | _      |                  | Elinau        | syruppe        |                    |        |              |
|          | Zurück E Mail verachiek         | an Download -     | Annehmen    | hlehnen        |     |                      |        |                  | Enddat        | um der Kunde   | enkollaboration    |        |              |
|          | Zuruck E-mail verschick         | Download •        | Annenmen A  | Dennen         |     |                      | _      |                  | Enddat        | um der Liefen  | antenkollaboration |        |              |
|          | 7 Einträge: <u>Alle Treffe</u>  | er der Seite ausv | wählen Alle | Treffer auswäh | len | Auswahl aufhebe      | n E    |                  | Erhalte       | ne Menge       |                    |        | orherige     |

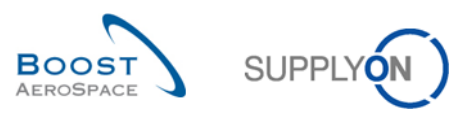

| Suche Zurücksetzen      | suche<br>v ist gleich |             | ▼ Wahr              | ▼ Zeile hinzufügen   Zeile löso       | then Meine Suchprofile Supplyon Def. Search v | r Verwalten •       |
|-------------------------|-----------------------|-------------|---------------------|---------------------------------------|-----------------------------------------------|---------------------|
| OTD Kollaboration       | OTD KPI Ergeb         | nisse       |                     |                                       |                                               |                     |
| SupplyOn Def. View      | Verwalte              | :n▼         |                     | 0                                     | 2                                             | Filter zurücksetzen |
| Bestellung              | Bestellp              | Bestellein  | KPI Horizont        | Enddatum der Lieferantenkollaboration | Enddatum der Kundenkollaboration              | ERP Werk N          |
| PO-012 11               | <u>010</u>            | <u>1</u>    | 2014-09             | 12.11.2014                            | 20.11.2014                                    |                     |
| PO-012 11               | 030                   | <u>1</u>    | 2014-09             | 12.11.2014                            | 20.11.2014                                    | 1110 <u>S</u>       |
| PO-012 11               | 040                   | <u>1</u>    | 2014-09             | 12.11.2014                            | 20.11.2014                                    | 1110 <u>S</u>       |
| PO-012 11               | 070                   | 1           | 2014-09             | 12.11.2014                            | 20.11.2014                                    | 1110 <u>S</u>       |
| PO-012 11               | 080                   | <u>1</u>    | 2014-09             | 12.11.2014                            | 20.11.2014                                    | 1110 <u>S</u>       |
| PO-012 11               | 090                   | <u>1</u>    | 2014-09             | 12.11.2014                            | 20.11.2014                                    | 1110 <u>S</u>       |
| PO-012 11               | 100                   | 1           | 2014-09             | 12.11.2014                            | 20.11.2014                                    | 1110 <u>S</u>       |
| Zurück E Mail varschick | Downlos 1 -           | Anahman     | ۲ الآر<br>hebaa     |                                       |                                               | ٢                   |
| Zurück E-Mail verschick | en Download •         | Annehmen A  | blehnen             |                                       |                                               |                     |
| 7 Einträge: Alle Treffe | er der Seite ausv     | vählen Alle | e Treffer auswähler | Auswahl aufheben Einträge pro Sei     | te 20 V Erste Vorherige                       | Seite 1 von 1   »   |

• Enddatum der Lieferantenkollaboration: Automatisch definiertes Enddatum der Kollaboration für den Lieferanten, basierend auf dem Kollaborationskalender (siehe auch Abschnitt [2.1]). Bis zu diesem Datum kann der Lieferant kollaborieren, andernfalls erfolgt die automatische Annahme per "Auto-accept".

**Enddatum der Kundenkollaboration:** Automatisch definiertes Enddatum der Kollaboration für den Kunden, basierend auf dem Kollaborationskalender (siehe auch Abschnitt [2.1]). Bis zu diesem Datum kann der Kunde kollaborieren, andernfalls erfolgt die automatische Annahme per "Auto-accept".

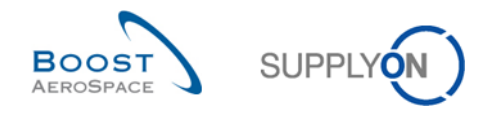

### 3.4.2 Lieferantenkollaboration

Auf der Seite "OTD Kollaboration" hat der Lieferant die Möglichkeit, eine OTD-Einteilung im Status "NEW" (oder "REOPEN") anzunehmen oder abzulehnen.

| Schnellsuche Erweiterte | Suche              |             |                    |              |                        |                  |                    |                         |
|-------------------------|--------------------|-------------|--------------------|--------------|------------------------|------------------|--------------------|-------------------------|
| Aktiv                   | ✓ ist gleich       |             | ✓ Wahr             | ✓ Ze         | eile hinzufügen   Zeil | <u>e löschen</u> | Meine Suchprofile  |                         |
| Suche Zurücksetzen      |                    |             |                    |              |                        |                  | Supplyon Def. Sear | ch Verwalten •          |
|                         |                    |             |                    |              |                        |                  |                    |                         |
| OTD Kollaboration       | OTD KPI Erge       | bnisse      |                    |              |                        |                  |                    |                         |
| SupplyOn Def. View      | ✓ Verwat           | ten 🕶       |                    |              |                        |                  |                    | Filter zurücksetzen     |
| Bestellung              | Bestellp           | Bestellein  | Bewertung ents     | Früh bis     | Spät ab                | Gesamtsta        | atus Kollaboration | Zeitstempel der Liefer. |
| 1 PO-012 11             | <u>010</u>         | <u>1</u>    | VERY EARLY         | 14.09.2014   | 19.09.2014             | NEW              |                    |                         |
| PO-012 11               | 030                | <u>1</u>    | EARLY              | 14.09.2014   | 19.09.2014             | NEW              |                    |                         |
| PO-012 11               | 040                | <u>1</u>    | EARLY              | 14.09.2014   | 19.09.2014             | NEW              |                    |                         |
| PO-012 11               | 070                | <u>1</u>    | LATE               | 14.09.2014   | 19.09.2014             | NEW              |                    |                         |
| PO-012 11               | 080                | <u>1</u>    | LATE               | 14.09.2014   | 19.09.2014             | NEW              |                    |                         |
| PO-012 11               | 090                | <u>1</u>    | VERY LATE          | 14.09.2014   | 19.09.2014             | NEW              |                    |                         |
| PO-012 11               | 100                | <u>1</u>    | VERY LATE          | 14.09.2014   | 19.09.2014             | NEW              |                    |                         |
|                         |                    |             |                    |              |                        |                  |                    |                         |
|                         |                    | 2           | × <mark>(3)</mark> |              | III                    |                  |                    | Þ                       |
| Zurück E-Mail verschic  | ken Download -     | Annehmen A  | blehnen            |              |                        |                  |                    |                         |
| 7 Einträge: Alle Tref   | ffer der Seite aus | wählen Alle | Treffer auswählen  | Auswahl aufh | ieben Einträge pro     | Seite 20         | D V Erste Va       | orherige   Seite 1 »    |

0 Sie können eine oder mehrere OTD-Einteilungen zugleich auswählen.

**2 Zur Annahme der initialen Bewertung:** Klicken Sie auf die Schaltfläche "Annehmen". Das System öffnet ein neues Dialogfeld mit den Lieferantenursachen und -nachweisen.

**E** Zur Ablehnung der initialen Bewertung: Klicken Sie auf die Schaltfläche "Ablehnen". Das System öffnet ein neues Dialogfeld mit den Lieferantenursachen und -nachweisen.

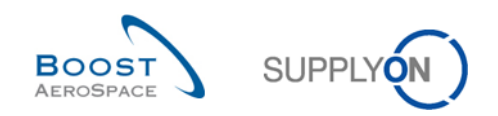

| Aktiv<br>Suche Zurücksetzen | ▼ ist gleich              |                  | ✓ Wahr         | ✓ Zeile    | e hinzufügen   Zei | le löschen | Meine Suchprofile<br>Supplyon Def. Sear | ch 🗸 Verwalten •       |
|-----------------------------|---------------------------|------------------|----------------|------------|--------------------|------------|-----------------------------------------|------------------------|
| OTD Kollaboration           | OTD KPI Erge              | bnisse           |                |            |                    |            |                                         |                        |
| SupplyOn Def. View          | Verwal                    | ten 🕶            |                |            |                    |            |                                         | Filter zurücksetzen    |
| Bestellung                  | Bestellp                  | Bestellein       | Bewertung ents | Früh bis   | Spät ab            | Gesamtsta  | tus Kollaboration                       | Zeitstempel der Liefer |
| PO-012 11                   | 010                       | 1                | VERY EARLY     | 14.09.2014 | 19.09.2014         | NEW        |                                         |                        |
| PO-012 11                   | 030                       | <u>1</u>         | EARLY          | 14.09.2014 | 19.09.2014         | NEW        |                                         |                        |
| PO-012 11                   | 040                       | <u>1</u>         | EARLY          | 14.09.2014 | 19.09.2014         | NEW        |                                         |                        |
| PO-012 11                   | 070                       | <u>1</u>         | LATE           | 14.09.2014 | 19.09.2014         | NEW        |                                         |                        |
| PO-012 11                   | 080                       | <u>1</u>         | LATE           | 14.09.2014 | 19.09.2014         | NEW        |                                         |                        |
| PO-012 11                   | 090                       | <u>1</u>         | VERY LATE      | 14.09.2014 | 19.09.2014         | NEW        |                                         |                        |
| PO-012 11                   | 100                       | <u>1</u>         | VERY LATE      | 14.09.2014 | 19.09.2014         | NEW        |                                         |                        |
| Zurück E-Mail verschic      | ken Download <del>-</del> | 2<br>Annehmen Al | ∢<br>blehnen   |            |                    |            |                                         | ł                      |

#### 3.4.2.1 1. Szenario: Der Lieferant nimmt an

• Sie können eine oder mehrere OTD-Einteilungen zugleich auswählen. Die OTD-Einteilung muss den Gesamtstatus Kollaboration "NEW" oder "REOPEN" aufweisen; andernfalls erscheint eine Fehlermeldung.

2 Klicken Sie auf die Schaltfläche "Annehmen". Das System öffnet ein neues Dialogfeld mit den Lieferantenursachen und -nachweisen.

| Schnellsuche Erweiterte S     | Suche                     |                                                                            |                                      |
|-------------------------------|---------------------------|----------------------------------------------------------------------------|--------------------------------------|
| Aktiv<br>Suche Zurücksetzen   | ▼ ist gleich              | Wahr     Zeile hinzufügen   Zeile löschen     Meine Suc       Supplyon     | chprofile<br>Def. Search Verwalten • |
| OTD Kollaboration             | OTD KPI Ergeb             | nisse                                                                      |                                      |
| SupplyOn Def. View            | Verwalte                  | Maßnahme ACCEPT hei OTD Position/en)                                       | Filter zurücksetzen                  |
| Bestellung                    | Bestellp                  | abor                                                                       | ration Zeitstempel der Liefer.       |
| PO-012 11                     | <u>010</u>                | Achtung: Diese Maßnahme betrifft alle ausgewählten OTD-Positionen.         |                                      |
| PO-012 11                     | 030                       | Ursache (Lieferant):                                                       |                                      |
| PO-012 11                     | 040                       | Nachweis (Lieferant)                                                       |                                      |
| PO-012 11                     | <u>070</u>                |                                                                            |                                      |
| PO-012 11                     | <u>080</u>                |                                                                            |                                      |
| PO-012 11                     | <u>090</u>                | Abbrechen Speichern                                                        |                                      |
| PO-012 11                     | <u>100</u>                | 1 VERY LATE 14.09.2014 19.09.2014 NEW                                      |                                      |
| Zurück E-Mail verschick       | ken Download <del>•</del> | Annehmen Ablehnen                                                          | •                                    |
| 7 Einträge: <u>Alle Treff</u> | er der Seite ausv         | vählen   Alle Treffer auswählen   Auswahl aufheben Einträge pro Seite 20 💌 | Erste Vorherige   Seite 1 »          |

U Klicken Sie auf die Dropdown-Leiste. Die Auswahl einer Ursache ist verpflichtend.

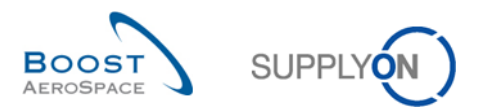

| Maßnahme ACCEPT be    | i OTD-Position(en)                               | × |
|-----------------------|--------------------------------------------------|---|
| Achtung: Diese Maßr   | nahme betrifft alle ausgewählten OTD-Positionen. |   |
| Ursache (Lieferant):  |                                                  | ~ |
| Nachweis (Lieferant)  | Capacity                                         |   |
| Trachweis (Eleferant) | Documentation                                    |   |
|                       | Forwarder                                        |   |
|                       | Quality                                          |   |
| 1 VERY                | Sub-tiers                                        |   |
| -                     | Supplier design                                  |   |
|                       | Supplier ERP/MRP                                 |   |

Eine vorkonfigurierte Liste von Ursachen wird angezeigt. Die Liste wurde kundenspezifisch erstellt.

| Maßnahme ACCEPT bei OTD-Position(en)                               | × |
|--------------------------------------------------------------------|---|
| Achtung: Diese Maßnahme betrifft alle ausgewählten OTD-Positionen. |   |
| Ursache (Lieferant): Forwarder                                     | ~ |
| Nachweis (Lieferant) Forwarder had a dely on the transport         |   |
| Abbrechen Speichern                                                |   |

Die Angabe eines Nachweises ist optional (Maximal 60 Zeichen).

2 Klicken Sie auf die Schaltfläche "Speichern".

| Schnellsuche Erweiterte Su | iche                    |             |                            |                                     |                                          |
|----------------------------|-------------------------|-------------|----------------------------|-------------------------------------|------------------------------------------|
| Aktiv                      | ✓ ist gleich            |             | ✓ Wahr                     | Zeile hinzufügen   Zeile löschen    | Meine Suchprofile                        |
| Suche Zurücksetzen         |                         |             |                            |                                     | Supplyon Def. Search 🗸 Verwalten         |
|                            |                         |             |                            |                                     |                                          |
| OTD Kollaboration          | OTD KPI Ergeb           | nisse       |                            |                                     |                                          |
| SupplyOn Def. View         | Verwalte                | n 🔻         |                            |                                     | Filter zurücksetzen                      |
| Bestellung                 | Bestellp                | Bestellein  | Gesamtstatus Kollaboration | Status der Lieferantenkollaboration | Status der Kundenkollaboration Zeitstemp |
| PO-012 11                  | <u>010</u>              | <u>1</u>    | NEW 1                      | OPEN 2                              | NEW 3                                    |
| PO-012 11                  | 030                     | <u>1</u>    | CLOSED                     | ACCEPTED                            | ACCEPTED 22.10.201                       |
| PO-012 11                  | 040                     | <u>1</u>    | NEW                        | OPEN                                | NEW                                      |
| PO-012 11                  | 070                     | <u>1</u>    | NEW                        | OPEN                                | NEW                                      |
| PO-012 11                  | 080                     | <u>1</u>    | NEW                        | OPEN                                | NEW                                      |
| PO-012 11                  | 090                     | <u>1</u>    | NEW                        | OPEN                                | NEW                                      |
| PO-012 11                  | <u>100</u>              | <u>1</u>    | NEW                        | OPEN                                | NEW                                      |
|                            |                         |             | ٩                          |                                     | ,                                        |
| Zurück E-Mail verschicker  | n Download <del>-</del> | Annehmen A  | blehnen                    |                                     |                                          |
| 7 Einträge: Alle Treffer   | r der Seite ausv        | vählen Alle | Treffer auswählen Auswahl  | aufheben Einträge pro Seite 20      | Erste Vorherige Seite 1 ×                |

Der Gesamtstatus Kollaboration wird auf "CLOSED" gesetzt.

Or Status der Kunden- und Lieferantenkollaboration ändert sich zu "ACCEPTED".

### Hinweis

Wenn der Lieferant OTD-Einteilungen angenommen hat, hat er keine Möglichkeit mehr, diese Aktion zurückzunehmen und die Positionen abzulehnen.

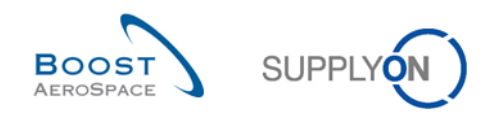

| Aktiv              | ✓ ist gleich  |            | ✓ Wahr           | ✓ Zeile hir | nzufügen   Zeile lö | öschen Meine Suchpro | ofile                  |      |
|--------------------|---------------|------------|------------------|-------------|---------------------|----------------------|------------------------|------|
| Suche Zurücksetzen |               |            |                  |             |                     | Supplyon Def.        | Search Verwalten       | •••• |
| OTD Kollaboration  | OTD KPI Ergeb | nisse      |                  |             |                     |                      |                        |      |
| SupplyOn Def. View | ✓ Verwalte    | en 🕶       |                  |             |                     |                      | Filter zurückse        | tzen |
| Bestellung         | Bestellp      | Bestellein | Bewertung ents   | Früh bis    | Spät ab             | Gesamtstatus Kollab  | Zeitstempel der Liefer | Lie  |
| PO-012 11          | 010           | <u>1</u>   | VERY EARLY       | 14.09.2014  | 19.09.2014          | NEW                  |                        |      |
| PO-012 11          | 030           | <u>1</u>   | EARLY            | 14.09.2014  | 19.09.2014          | CLOSED               | 22.10.2014             | Fo   |
| PO-012 11          | 040           | <u>1</u>   | EARLY            | 14.09.2014  | 19.09.2014          | NEW                  |                        |      |
| PO-012 11          | 070           | <u>1</u>   | LATE             | 14.09.2014  | 19.09.2014          | NEW                  |                        |      |
| PO-012 11          | 080           | <u>1</u>   | LATE             | 14.09.2014  | 19.09.2014          | NEW                  |                        |      |
| PO-012 11          | 090           | <u>1</u>   | VERY LATE        | 14.09.2014  | 19.09.2014          | NEW                  |                        |      |
| <u>PO-012 11</u>   | 100           | 1          | VERY LATE        | 14.09.2014  | 19.09.2014          | NEW                  |                        |      |
|                    |               |            | < <mark>2</mark> |             | III                 |                      |                        |      |

### 3.4.2.2 2. Szenario: Der Lieferant lehnt ab

• Sie können eine oder mehrere OTD-Einteilungen zugleich auswählen. Die OTD-Einteilung muss den Status "NEW" oder "REOPEN" aufweisen; andernfalls erscheint eine Fehlermeldung.

Klicken Sie auf die Schaltfläche "Ablehnen". Das System öffnet ein neues Dialogfeld mit den Lieferantenursachen und -nachweisen.

| Schnellsuche Erweiterte | Suche             |                                                                          |                                     |
|-------------------------|-------------------|--------------------------------------------------------------------------|-------------------------------------|
| Aktiv                   | ✓ ist gleich      | ▼ Wahr ▼ Zeile hinzufügen   Zeile löschen Me                             | eine Suchprofile                    |
| Suche Zurücksetzen      |                   | 5                                                                        | upplyon Der. Search Verwalten •     |
| OTD Kollaboration       | OTD KPI Ergeb     | nisse                                                                    |                                     |
| SupplyOn Def. View      | Verwalte          | Maßnahme REJECT bei OTD-Position(en)                                     | Filter zurücksetzen                 |
| Bestellung              | Bestellp          |                                                                          | Collab Zeitstempel der Liefer Liefe |
| PO-012 11               | <u>010</u>        | Achtung: Diese Maßnahme betrifft alle ausgewählten OTD-Positionen.       |                                     |
| PO-012 11               | <u>030</u>        | Ursache (Lieferant):                                                     | 22.10.2014 Forv                     |
| PO-012 11               | <u>040</u>        | Nachweis (Lieferant)                                                     |                                     |
| PO-012 11               | <u>070</u>        |                                                                          |                                     |
| PO-012 11               | 080               |                                                                          |                                     |
| PO-012 11               | 090               | Abbrechen Speichern                                                      |                                     |
| PO-012 11               | 100               | <u>1</u> VERY LATE 14.09.2014 19.09.2014 NEW                             |                                     |
|                         |                   |                                                                          |                                     |
|                         |                   | ۲. III.                                                                  | ۴.                                  |
| Zurück E-Mail verschic  | ken Download •    | Annehmen Ablehnen                                                        |                                     |
| 7 Einträge: Alle Tref   | fer der Seite aus | vählen   Alle Treffer auswählen   Auswahl aufheben Einträge pro Seite 20 | Erste Vorherige   Seite 1 >>        |

U Klicken Sie auf die Dropdown-Leiste. Die Auswahl einer Ursache aus der Liste ist verpflichtend.

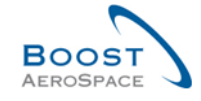

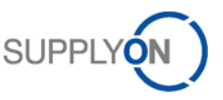

| Maßnahme REJECT bei OTD-Position(en) |                                                 |   |  |  |  |
|--------------------------------------|-------------------------------------------------|---|--|--|--|
| Achtung: Diese Maßn                  | ahme betrifft alle ausgewählten OTD-Positionen. |   |  |  |  |
| Ursache (Lieferant):                 |                                                 |   |  |  |  |
| Nachweis (Lieferant)                 | Cust. PO placement                              |   |  |  |  |
| Nacilweis (Lieleralit)               | Customer Design                                 |   |  |  |  |
|                                      | Customer ERP/MRP 💛                              | I |  |  |  |
|                                      | Customer supplied part                          |   |  |  |  |
| 1 VE                                 | Force majeure                                   | 1 |  |  |  |
| -                                    | Integration design 🛛 🕗                          | I |  |  |  |
|                                      | Transport airline                               |   |  |  |  |

- Liste der Lieferantenursachen, "Typ Kunde"
- 2 Liste der Lieferantenursachen, nicht "Typ Kunde"

Die Liste wurde kundenspezifisch erstellt.

- 1. Fall: Der Lieferant wählt eine Ursache vom "Typ Kunde"

| Maßnahme REJECT bei OTD-Position(en)                               | × |
|--------------------------------------------------------------------|---|
| Achtung: Diese Maßnahme betrifft alle ausgewählten OTD-Positionen. |   |
| Ursache (Lieferant): Customer ERP/MRP                              | ~ |
| Nachweis (Lieferant) Customer sent the Purchase Order too late     |   |
| Abbrechen Speichern                                                |   |

• Wählt der Lieferant eine Ursache vom Typ Kunde, muss ein Nachweis angegeben werden (Maximal 60 Zeichen).

2 Klicken Sie auf die Schaltfläche "Speichern".

- 2. Fall: Der Lieferant wählt eine Ursache, die nicht "Typ Kunde" ist

| Maßnahme REJECT bei OTD-Position(en)                               | × |
|--------------------------------------------------------------------|---|
| Achtung: Diese Maßnahme betrifft alle ausgewählten OTD-Positionen. |   |
| Ursache (Lieferant): Force majeure                                 | • |
| Nachweis (Lieferant) Strike of cargo airline                       |   |
| Abbrechen Speichern                                                |   |

Wählt der Lieferant eine Ursache, die nicht "Typ Kunde" ist, ist die Angabe eines Nachweises optional.
 Klicken Sie auf die Schaltfläche "Speichern".

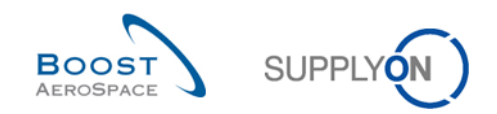

In beiden Fällen ändern sich die Status wie folgt:

| Schnellsuche Erweiterte | Suche             |             |                            |                                  |                                     |
|-------------------------|-------------------|-------------|----------------------------|----------------------------------|-------------------------------------|
| Aktiv                   | ✓ ist gleich      |             | V Wahr                     | Zeile hinzufügen   Zeile löschen | Meine Suchprofile                   |
| Suche Zurücksetzen      |                   |             |                            |                                  | Supplyon Def. Search Verwalten •    |
|                         |                   |             |                            |                                  |                                     |
| OTD Kollaboration       | OTD KPI Erge      | bnisse      |                            |                                  |                                     |
| SupplyOn Def. View      | ✓ Verwalt         | en 🔻        |                            |                                  | Filter zurücksetzen                 |
| Bestellung              | Bestellp          | Bestellein  | Gesamtstatus Kollaboration | Status der Lieferantenkollabora  | tion Status der Kundenkollaboration |
| PO-012 11               | 010               | 1           | NEW                        | OPEN                             | NEW                                 |
| PO-012 11               | 030               | <u>1</u>    | CLOSED                     | ACCEPTED                         | ACCEPTED                            |
| PO-012 11               | 040               | 1           | NEW 1                      | OPEN 2                           | NEW 3                               |
| PO-012 11               | <u>070</u>        | 1           | OPEN                       | REJECTED                         | OPEN :                              |
| PO-012 11               | <u>080</u>        | <u>1</u>    | NEW                        | OPEN                             | NEW                                 |
| PO-012 11               | <u>090</u>        | <u>1</u>    | NEW                        | OPEN                             | NEW                                 |
| PO-012 11               | <u>100</u>        | <u>1</u>    | NEW                        | OPEN                             | NEW                                 |
|                         |                   |             |                            |                                  |                                     |
|                         |                   |             |                            |                                  |                                     |
|                         |                   |             | *                          | III                              | Þ                                   |
| Zurück E-Mail verschic  | ken Download •    | Annehmen A  | blehnen                    |                                  |                                     |
| 7 Einträge: Alle Tref   | fer der Seite aus | wählen Alle | Treffer auswählen Auswahl  | aufheben Einträge pro Seite 2    | 0 🕶 Erste Vorherige   Seite 1 »     |

- **1** Der Gesamtstatus Kollaboration wird auf "OPEN" gesetzt.
- 2 Der Status der Lieferantenkollaboration ändert sich zu "REJECTED".
- 6 Der Status der Kundenkollaboration bleibt "OPEN".

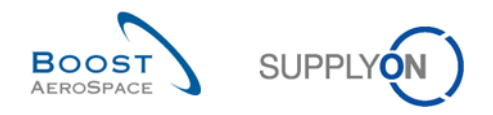

### 3.4.3 Kundenkollaboration

Der Kunde kann nur bei OTD-Einteilungen mit dem Gesamtstatus Kollaboration "OPEN" oder "CLOSED" (durch erneute Öffnung) kollaborieren.

| Schnellsuche Erweiterte | Suche                     |          |                        |                |                      |              |                         |                 |
|-------------------------|---------------------------|----------|------------------------|----------------|----------------------|--------------|-------------------------|-----------------|
| Aktiv                   | ✓ ist aleich              |          | ✓ Wahr                 | ✓ Zeile h      | inzufügen   Zeile lö | ischen Me    | ine Suchprofile         |                 |
| Suche Zurücksetzen      |                           |          |                        |                |                      | Su           | ipplyon Def. Search 🛛 👻 | Verwalten       |
|                         |                           |          |                        |                |                      |              |                         |                 |
| OTD Kollaboration       | OTD KPI Ergeb             | nisse    |                        |                |                      |              |                         |                 |
| SupplyOn Def. View      | ✓ Verwalte                | :n ▼     |                        |                |                      |              | Filt                    | er zurücksetzen |
| Bestellung              | Bestellp                  | Bestell  | . Lieferdatum          | Bewertung ents | Früh bis             | Spät ab      | Gesamtstatus Kolla      | Zeitstempel der |
| PO-012 11               | 030                       | <u>1</u> | 13.09.2014             | EARLY          | 14.09.2014           | 19.09.2014   | CLOSED                  | 22.10.2014 🔺    |
| 1 PO-012 11             | 040                       | <u>1</u> | 13.09.2014             | EARLY          | 14.09.2014           | 19.09.2014   | NEW                     |                 |
| PO-012 11               | 070                       | <u>1</u> | 25.09.2014             | LATE           | 14.09.2014           | 19.09.2014   | OPEN                    | 22.10.2014      |
| PO-012 11               | 080                       | <u>1</u> | 25.09.2014             | LATE           | 14.09.2014           | 19.09.2014   | NEW                     |                 |
| PO-012 11               | 090                       | <u>1</u> | 01.10.2014             | VERY LATE      | 14.09.2014           | 19.09.2014   | NEW                     |                 |
| PO-012 11               | 100                       | 1        | 01.10.2014             | VERY LATE      | 14.09.2014           | 19.09.2014   | NEW                     |                 |
| PO-013 11               | 010                       | 1        | 03.09.2014             | VERY EARLY     | 14.09.2014           | 19.09.2014   | NEW                     |                 |
| PO-013 11               | 030                       | <u>1</u> | 13.09.2014             | EARLY          | 14.09.2014           | 19.09.2014   | NEW                     |                 |
| PO-013 11               | 040                       | <u>1</u> | 13.09.2014             | EARLY          | 14.09.2014           | 19.09.2014   | NEW                     |                 |
| PO-013 11               | 070                       | <u>1</u> | 25.09.2014             | LATE           | 14.09.2014           | 19.09.2014   | NEW                     |                 |
| PO-013 11               | 080                       | <u>1</u> | 25.09.2014             | LATE           | 14.09.2014           | 19.09.2014   | NEW                     |                 |
| PO-013 11               | 090                       | <u>1</u> | 01.10.2014             | VERY LATE      | 14.09.2014           | 19.09.2014   | NEW                     |                 |
| PO-013 11               | <u>100</u>                | <u>1</u> | 01.10.2014             | VERY LATE      | 14.09.2014           | 19.09.2014   | NEW                     | -               |
| PO-014 11               | <u>010</u>                | <u>1</u> | 03.09.2014             | VERY EARLY     | 14.09.2014           | 19.09.2014   | NEW                     | -               |
| PO-014 11               | 030                       | 1        | 13.09.2014             | EARLY          | 14.09.2014           | 19.09.2014   | OPEN                    | 15.10.2014      |
| PO-014 11               | 040                       | <u>1</u> | 13.09.2014             | EARLY          | 14.09.2014           | 19.09.2014   | CLOSED                  | 15.10.2014      |
| PO-014 11               | 070                       | 1        | 25.09.2014             | LATE           | 14.09.2014           | 19.09.2014   | NEW                     | -               |
| PO-014 11               | 080                       | 1 🕗      | × 😆 👍                  | _              | III                  |              |                         | 4               |
| Zurück E-Mail verschic  | ken Download <del>•</del> | Annehmen | Ablehnen Wieder Öffne  | n              |                      |              |                         |                 |
| 469 Einträge: Alle T    | reffer der Seite au       | uswählen | Alle Treffer auswählen | Auswahl aufhet | oen Einträge pr      | ro Seite 100 | Erste Vorhe             | rige Seite »    |

• Wählen Sie eine OTD-Einteilung mit entsprechendem Status (Gesamtstatus Kollaboration "OPEN", um eine OTD-Einteilung abzulehnen oder anzunehmen, oder Gesamtstatus Kollaboration "CLOSED", um eine Einteilung erneut zu öffnen). Sie können auch mehrere Einteilungen zugleich auswählen.

**Zur Annahme einer vom Lieferanten abgelehnten Einteilung:** Klicken Sie auf die Schaltfläche "Annehmen". Das System öffnet ein neues Dialogfeld mit den Kundenursachen und Nachweisen.

**E** Zur Ablehnung einer vom Lieferanten abgelehnten Einteilung: Klicken Sie auf die Schaltfläche "Ablehnen". Das System öffnet ein neues Dialogfeld mit den Kundenursachen und Nachweisen.

**2 Zur erneuten Öffnung einer bereits geschlossenen OTD-Einteilung**: Eine erneute Öffnung ist nach dem Schließen einer Einteilung nur 60 Tage lang möglich.

#### Hinweis

Als Kunde müssen Sie über entsprechende Rechte und den Ordering Officer Code verfügen, um bei einer OTD-Einteilung kollaborieren zu können. Andernfalls erscheint die Fehlermeldung mit dem Hinweis "Keine Berechtigung zur Kollaboration an der OTD-Einteilung".

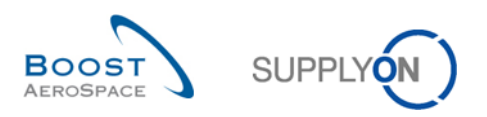

| Aktiv<br>Suche Zurücksetzen | ▼ ist gleich  |                          | ▼ Wahr      | v Zeile hi     | inzufügen   Zeile lö | <u>öschen</u> | Meine Suchprofile<br>Supplyon Def. Search | ~     | Verwalten     |
|-----------------------------|---------------|--------------------------|-------------|----------------|----------------------|---------------|-------------------------------------------|-------|---------------|
| OTD Kollaboration           | OTD KPI Ergeb | nisse<br>:n <del>-</del> |             |                |                      |               |                                           | Filte | r zurücksetze |
| Bestellung                  | Bestellp      | Bestell                  | Lieferdatum | Bewertung ents | Früh bis             | Spät ab       | Gesamtstatus Koll                         | a     | Zeitstempel   |
| PO-012 11                   | 030           | <u>1</u>                 | 13.09.2014  | EARLY          | 14.09.2014           | 19.09.201     | 14 CLOSED                                 |       | 22.10.2014    |
| PO-012 11                   | 040           | <u>1</u>                 | 13.09.2014  | EARLY          | 14.09.2014           | 19.09.201     | I4 NEW                                    |       |               |
| PO-012 11                   | 070           | 1                        | 25.09.2014  | LATE           | 14.09.2014           | 19.09.201     | I4 OPEN                                   |       | 22.10.2014    |
| ] <u>PO-012 11</u>          | 080           | 1                        | 25.09.2014  | LATE           | 14.09.2014           | 19.09.201     | I4 NEW                                    |       |               |
| PO-012 11                   | 090           | <u>1</u>                 | 01.10.2014  | VERY LATE      | 14.09.2014           | 19.09.201     | 14 NEW                                    |       |               |
| PO-012 11                   | <u>100</u>    | <u>1</u>                 | 01.10.2014  | VERY LATE      | 14.09.2014           | 19.09.201     | 14 NEW                                    |       |               |
| PO-013 11                   | <u>010</u>    | <u>1</u>                 | 03.09.2014  | VERY EARLY     | 14.09.2014           | 19.09.201     | 14 NEW                                    |       |               |
| PO-013 11                   | 030           | <u>1</u>                 | 13.09.2014  | EARLY          | 14.09.2014           | 19.09.201     | 14 NEW                                    |       |               |
| PO-013 11                   | 040           | <u>1</u>                 | 13.09.2014  | EARLY          | 14.09.2014           | 19.09.201     | I4 NEW                                    |       |               |
| PO-013 11                   | 070           | <u>1</u>                 | 25.09.2014  | LATE           | 14.09.2014           | 19.09.201     | I4 NEW                                    |       |               |
| PO-013 11                   | 080           | 1                        | 25.09.2014  | LATE           | 14.09.2014           | 19.09.201     | I4 NEW                                    |       |               |
| PO-013 11                   | 090           | 1                        | 01.10.2014  | VERY LATE      | 14.09.2014           | 19.09.201     | I4 NEW                                    |       |               |
| PO-013 11                   | <u>100</u>    | 1                        | 01.10.2014  | VERY LATE      | 14.09.2014           | 19.09.201     | I4 NEW                                    |       |               |
| <u>PO-014 11</u>            | <u>010</u>    | <u>1</u>                 | 03.09.2014  | VERY EARLY     | 14.09.2014           | 19.09.201     | I4 NEW                                    |       |               |
| PO-014 11                   | 030           | <u>1</u>                 | 13.09.2014  | EARLY          | 14.09.2014           | 19.09.201     | I4 OPEN                                   |       | 15.10.2014    |
| <u>PO-014 11</u>            | 040           | <u>1</u>                 | 13.09.2014  | EARLY          | 14.09.2014           | 19.09.201     | 14 CLOSED                                 |       | 15.10.2014    |
| <u>PO-014 11</u>            | 070           | 1                        | 25.09.2014  | LATE           | 14.09.2014           | 19.09.201     | I4 NEW                                    |       |               |
| PO-014 11                   | 080           | 1 🕗                      | •           |                | III                  |               |                                           |       | •             |

### 3.4.3.1 1. Szenario: Der Kunde nimmt an

• Sie können eine oder mehrere OTD-Einteilungen zugleich auswählen. Die OTD-Einteilung muss den Status "OPEN" aufweisen; andernfalls erscheint eine Fehlermeldung.

Klicken Sie auf die Schaltfläche "Annehmen". Das System öffnet ein neues Dialogfeld mit den Kundenursachen und Nachweisen.

- 1. Fall: Wählt der Lieferant im vorherigen Schritt eine Ursache vom "Typ Kunde" aus, ist auch die Angabe der Kundenursache obligatorisch, die des Nachweises dagegen optional:

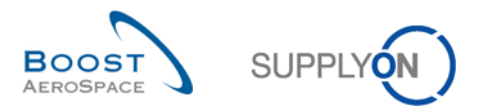

| Schnellsuche Erweiterte | Suche               |                |                |                    |                 |                             |               |                       |              |
|-------------------------|---------------------|----------------|----------------|--------------------|-----------------|-----------------------------|---------------|-----------------------|--------------|
| Aktiv                   | ✓ ist gleich        |                | ×              | Wahr               | ✓ Zeile hinzut  | <u>üqen   Zeile löschen</u> | Meine Suchpro | ofile                 |              |
| Suche Zurücksetzen      |                     |                |                |                    |                 |                             | Supplyon Def. | Search Verwalt        | en 🔻         |
|                         |                     |                |                |                    |                 |                             |               |                       |              |
| OTD Kollaboration       | OTD KPI Ergebr      | <u>nisse</u>   |                |                    |                 |                             |               |                       |              |
| SupplyOn Def. View      | ✓ Verwalter         | Magnaha        |                |                    | <u>,</u>        |                             |               | Filter zurü           | cksetzen     |
| Bestellung              | Bestellp            | waishahr       | ne ACCEPT De   | I UID-Position(en  | )               |                             | sache         | Lieferantennachweis   | Zeitstem     |
| PO-012 11               | 010                 | Achtun         | ig: Diese Maßr | ahme betrifft alle | ausgewählten OT | D-Positionen.               | 0             | Forwarder had a del   | *            |
| PO-012 11               | 030                 | Ursach         | ne (Kunde):    |                    |                 |                             | e e           | Strike of Forwarder   |              |
| PO-012 11               | 040                 | Nachw          | eis (Kunde):   |                    |                 |                             | _             |                       |              |
| PO-012 11               | 070                 |                | olo (rtando).  |                    |                 |                             |               |                       |              |
| PO-012 11               | 080                 |                |                |                    |                 |                             |               |                       |              |
| PO-012 11               | 090                 |                |                | Abbrech            | en Speichern    |                             | P/MRP         | Customer sent Purc    |              |
| PO-012 11               | 100                 | 1              | 26.09.2014     | NEW                |                 |                             |               |                       |              |
| PO-013 11               | <u>010</u>          | 1              | 26.09.2014     | NEW                |                 |                             |               |                       |              |
| PO-013 11               | 030                 | 1              | 26.09.2014     | NEW                |                 |                             |               |                       |              |
| PO-013 11               | 040                 | <u>1</u>       | 26.09.2014     | NEW                |                 |                             |               |                       |              |
| PO-013 11               | 070                 | <u>1</u>       | 26.09.2014     | NEW                |                 |                             |               |                       | E            |
| PO-013 11               | 080                 | <u>1</u>       | 26.09.2014     | NEW                |                 |                             |               |                       |              |
| PO-013 11               | 090                 | <u>1</u>       | 26.09.2014     | NEW                |                 |                             |               |                       |              |
| PO-013 11               | <u>100</u>          | <u>1</u>       | 26.09.2014     | NEW                |                 |                             |               |                       | +            |
| PO-014 11               | 010                 | 1              | •              |                    |                 |                             |               |                       | 4            |
| Zuruck E-Mail verschic  | bownload -          | Annehmen       | Ablehnen       | leder Offnen       |                 |                             |               |                       |              |
| 469 Einträge: Alle T    | reffer der Seite au | <u>swählen</u> | Alle Treffer : | auswählen Au       | swahl aufheben  | Einträge pro Seite          | 100 💌 🗄       | Erste Vorherige Seite | e <u>1</u> » |

Klicken Sie auf die Dropdown-Leiste – die Auswahl einer Ursache ist verpflichtend.

| Maßnahme ACCEPT be                                                 | Maßnahme ACCEPT bei OTD-Position(en) |          |  |  |  |  |  |  |
|--------------------------------------------------------------------|--------------------------------------|----------|--|--|--|--|--|--|
| Achtung: Diese Maßnahme betrifft alle ausgewählten OTD-Positionen. |                                      |          |  |  |  |  |  |  |
| Ursache (Kunde):                                                   | Customer ERP/MRP                     | <b>~</b> |  |  |  |  |  |  |
| Nachweis (Kunde):                                                  | 0                                    |          |  |  |  |  |  |  |
|                                                                    | Abbrechen Speichern                  |          |  |  |  |  |  |  |

Die Angabe eines Nachweises ist optional (Maximal 60 Zeichen).

2 Klicken Sie auf die Schaltfläche "Speichern".

- 2. Fall: Wählt der Lieferant im vorherigen Schritt eine Ursache, die nicht "Typ Kunde" ist, sind sowohl die Angabe der Kundenursache als auch die des Nachweises optional:

| Maßnahme ACCEPT bei OTD-Position(en)                               | × |
|--------------------------------------------------------------------|---|
| Achtung: Diese Maßnahme betrifft alle ausgewählten OTD-Positionen. | 0 |
| Ursache (Kunde):                                                   | ~ |
| Nachweis (Kunde):                                                  |   |
| Abbrechen Speichern                                                |   |

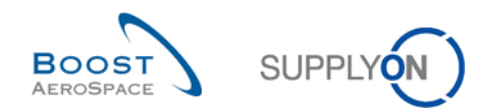

**1** Die Angabe einer Ursache ist optional.

2 Klicken Sie auf die Schaltfläche "Speichern".

| Schnellsuche Erweiterte      | Suche              |          |                            |                                    |                                       |
|------------------------------|--------------------|----------|----------------------------|------------------------------------|---------------------------------------|
| Aktiv                        | ✓ ist gleich       |          | ✓ Wahr                     | ✓ Zeile hinzufügen   Zeile löschen | Meine Suchprofile                     |
| Suche Zurücksetzen           |                    |          |                            |                                    | Supplyon Def. Search Verwalten        |
|                              |                    |          |                            |                                    |                                       |
| OTD Kollaboration            | OTD KPI Ergeb      | nisse    |                            |                                    |                                       |
| SupplyOn Def. View           | ✓ Verwalte         | en 🕶     |                            |                                    | Filter zurücksetzen                   |
| Bestellung                   | Bestellp           | Bestell  | Gesamtstatus Kollaboration | Status der Lieferantenkollabo      | ration Status der Kundenkollaboration |
| PO-012 11                    | 030                | <u>1</u> | CLOSED                     | ACCEPTED                           | ACCEPTED                              |
| PO-012 11                    | 040                | <u>1</u> | NEW                        | OPEN 2                             | NEW 3                                 |
| PO-012 11                    | 070                | <u>1</u> | CLOSED                     | REJECTED                           | ACCEPTED                              |
| PO-012 11                    | 080                | 1        | NEW                        | OPEN                               | NEW                                   |
| PO-012 11                    | 090                | <u>1</u> | NEW                        | OPEN                               | NEW                                   |
| PO-012 11                    | <u>100</u>         | 1        | NEW                        | OPEN                               | NEW                                   |
| PO-013 11                    | <u>010</u>         | 1        | NEW                        | OPEN                               | NEW                                   |
| PO-013 11                    | 030                | <u>1</u> | NEW                        | OPEN                               | NEW                                   |
| PO-013 11                    | 040                | 1        | NEW                        | OPEN                               | NEW                                   |
| PO-013 11                    | 070                | 1        | NEW                        | OPEN                               | NEW                                   |
| PO-013 11                    | 080                | 1        | NEW                        | OPEN                               | NEW                                   |
| PO-013 11                    | 090                | <u>1</u> | NEW                        | OPEN                               | NEW                                   |
| PO-013 11                    | <u>100</u>         | 1        | NEW                        | OPEN                               | NEW                                   |
| PO-014 11                    | <u>010</u>         | 1        | NEW                        | OPEN                               | NEW                                   |
| PO-014 11                    | 030                | <u>1</u> | OPEN                       | REJECTED                           | OPEN                                  |
| PO-014 11                    | 040                | 1        | CLOSED                     | ACCEPTED                           | ACCEPTED                              |
| PO-014 11                    | 070                | <u>1</u> | NEW                        | OPEN                               | NEW -                                 |
| PO-014 11                    | 080                | 1        | •                          | III                                | 4                                     |
| Zurück E-Mail verschic       | ken Download •     | Annehmen | Ablehnen Wieder Öffnen     |                                    |                                       |
| 469 Einträge: <u>Alle Tr</u> | reffer der Seite a | uswählen | Alle Treffer auswählen Aus | swahl aufheben Einträge pro Seite  | 100 V Erste Vorheriqe Seite »         |

- 0 Der Gesamtstatus Kollaboration wird auf "CLOSED" gesetzt.
- 2 Der Status der Lieferantenkollaboration bleibt "REJECTED".
- 6 Der Status der Kundenkollaboration ändert sich zu "ACCEPTED".

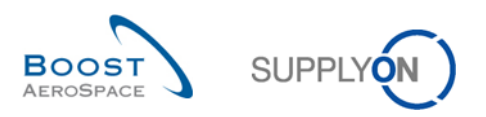

| Aktiv<br>Suche Zurücksetzen | ▼ ist gleich              |          | ▼ Wahr               | ✓ Zeile        | <u>hinzufügen</u>   <u>Zeile l</u> i | öschen    | Meine Suchprofile<br>Supplyon Def. Search | Verwalten •          |
|-----------------------------|---------------------------|----------|----------------------|----------------|--------------------------------------|-----------|-------------------------------------------|----------------------|
| OTD Kollaboration           | OTD KPI Ergeb             | nisse    |                      |                |                                      |           |                                           | Filter zurücke etzer |
| SupplyOn Det. view          | Verwalte                  | n •      | Lisfardahum          | Deventure ante | T-OF NO                              | On ät alt | O a a sectada ha Kall                     |                      |
| Bestellung                  | Bestellp                  | Bestell  | Lieferdatum          | Bewertung ents | . Frun bis                           | Spat ab   | Gesamtstatus Koli                         | a Zeitstemper        |
| <u>PO-012_11</u>            | 030                       | 1        | 13.09.2014           | EARLY          | 14.09.2014                           | 19.09.201 | 14 CLOSED                                 | 22.10.2014           |
| <u>PO-012 11</u>            | 040                       | 1        | 13.09.2014           | EARLY          | 14.09.2014                           | 19.09.201 | 14 NEW                                    |                      |
| PO-012 11                   | 070                       | 1        | 25.09.2014           | LATE           | 14.09.2014                           | 19.09.201 | I4 OPEN                                   | 22.10.2014           |
| PO-012 11                   | 080                       | 1        | 25.09.2014           | LATE           | 14.09.2014                           | 19.09.201 | I4 NEW                                    |                      |
| <u>PO-012 11</u>            | 090                       | <u>1</u> | 01.10.2014           | VERY LATE      | 14.09.2014                           | 19.09.201 | 14 NEW                                    |                      |
| <u>PO-012 11</u>            | <u>100</u>                | <u>1</u> | 01.10.2014           | VERY LATE      | 14.09.2014                           | 19.09.201 | 14 NEW                                    |                      |
| <u>PO-013 11</u>            | <u>010</u>                | 1        | 03.09.2014           | VERY EARLY     | 14.09.2014                           | 19.09.201 | 14 NEW                                    |                      |
| <u>PO-013 11</u>            | 030                       | 1        | 13.09.2014           | EARLY          | 14.09.2014                           | 19.09.201 | I4 NEW                                    |                      |
| PO-013 11                   | <u>040</u>                | <u>1</u> | 13.09.2014           | EARLY          | 14.09.2014                           | 19.09.201 | I4 NEW                                    |                      |
| PO-013 11                   | 070                       | <u>1</u> | 25.09.2014           | LATE           | 14.09.2014                           | 19.09.201 | I4 NEW                                    |                      |
| ] <u>PO-013 11</u>          | 080                       | <u>1</u> | 25.09.2014           | LATE           | 14.09.2014                           | 19.09.201 | 14 NEW                                    |                      |
| PO-013 11                   | <u>090</u>                | <u>1</u> | 01.10.2014           | VERY LATE      | 14.09.2014                           | 19.09.201 | 14 NEW                                    |                      |
| PO-013 11                   | <u>100</u>                | <u>1</u> | 01.10.2014           | VERY LATE      | 14.09.2014                           | 19.09.201 | 14 NEW                                    |                      |
| ] <u>PO-014 11</u>          | <u>010</u>                | <u>1</u> | 03.09.2014           | VERY EARLY     | 14.09.2014                           | 19.09.201 | I4 NEW                                    |                      |
| PO-014 11                   | 030                       | 1        | 13.09.2014           | EARLY          | 14.09.2014                           | 19.09.201 | I4 OPEN                                   | 15.10.2014           |
| PO-014 11                   | 040                       | 1        | 13.09.2014           | EARLY          | 14.09.2014                           | 19.09.201 | 14 CLOSED                                 | 15.10.2014           |
| PO-014 11                   | 070                       | <u>1</u> | 25.09.2014           | LATE           | 14.09.2014                           | 19.09.201 | 14 NEW                                    |                      |
| PO-014 11                   | 080                       | 1        | × (2)                |                |                                      |           |                                           | •                    |
| Zurück E-Mail verschick     | ken Download <del>-</del> | Annehmen | Ablehnen Wieder Öffn | en             |                                      |           |                                           |                      |

### 3.4.3.2 2. Szenario: Der Kunde lehnt ab

• Sie können eine oder mehrere OTD-Einteilungen zugleich auswählen. Die OTD-Einteilung muss den Status "OPEN" aufweisen; andernfalls erscheint eine Fehlermeldung.

Klicken Sie auf die Schaltfläche "Ablehnen". Das System öffnet ein neues Dialogfeld mit den Kundenursachen und Nachweisen.

- 1. Fall: Wählt der Lieferant eine Ursache vom Typ Kunde, so ist die Ursachenangabe auch für den Kunden verpflichtend, die Angabe eines Nachweises dagegen optional:

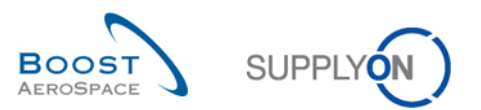

| Schnellsuche Erweiterte            | Suche               |          |              |                           |                          |            |                     |                 |         |
|------------------------------------|---------------------|----------|--------------|---------------------------|--------------------------|------------|---------------------|-----------------|---------|
| Aktiv                              | ✓ ist aleich        |          | ×            | Wahr 🗸                    | Zeile hinzufügen   Zeile | löschen N  | leine Suchprofile   |                 |         |
| Suche Zurücksetzen                 |                     |          |              |                           |                          | 1          | Supplyon Def. Searc | h Verwalte      | n •     |
|                                    |                     |          |              |                           |                          |            |                     |                 |         |
| OTD Kollaboration                  | OTD KPI Ergebi      | nisse    |              |                           |                          |            |                     |                 |         |
| SupplyOn Def. View                 | ✓ Verwalter         |          |              |                           |                          |            |                     | Filter zurücł   | ksetzen |
| Bestellung                         | Bestellp            | Maßnahm  | e REJECT be  | i OTD-Position(en)        |                          |            | Spät ab             | Gesamtstatus K  | olla Z  |
| PO-011 11                          | 100                 | Achtung  | r: Diese Maß | nahme betrifft alle ausge | wählten OTD-Positioner   | 1.         | 26.09.2014          | NEW             | *       |
| PO-012 11                          | <u>010</u>          | Ursache  | e (Kunde):   |                           |                          |            | 26.09.2014          | CLOSED          |         |
| PO-012 11                          | 030                 | Nashing  | in (Kunda)   |                           |                          |            | 26.09.2014          | CLOSED          |         |
| PO-012 11                          | 040                 | Nachwe   | els (Kunde): |                           |                          |            | 26.09.2014          | NEW             |         |
| PO-012 11                          | 070                 |          |              |                           |                          |            | 26.09.2014          | NEW             |         |
| PO-012 11                          | 080                 |          |              | Abbrechen                 | Speichern                |            | 26.09.2014          | NEW             |         |
| <u>         PO-012 11         </u> | 090                 | 1        |              | 08.10.2014                | VERY LATE                | 21.09.2014 | 26.09.2014          | OPEN            |         |
| PO-012 11                          | <u>100</u>          | <u>1</u> |              | 08.10.2014                | VERY LATE                | 21.09.2014 | 26.09.2014          | NEW             |         |
| PO-013 11                          | <u>010</u>          | <u>1</u> |              | 10.09.2014                | VERY EARLY               | 21.09.2014 | 26.09.2014          | NEW             |         |
| PO-013 11                          | <u>030</u>          | <u>1</u> |              | 20.09.2014                | EARLY                    | 21.09.2014 | 26.09.2014          | NEW             |         |
| PO-013 11                          | 040                 | <u>1</u> |              | 20.09.2014                | EARLY                    | 21.09.2014 | 26.09.2014          | NEW             | =       |
| PO-013 11                          | 070                 | <u>1</u> |              | 02.10.2014                | LATE                     | 21.09.2014 | 26.09.2014          | NEW             |         |
| PO-013 11                          | 080                 | <u>1</u> |              | 02.10.2014                | LATE                     | 21.09.2014 | 26.09.2014          | NEW             |         |
| PO-013 11                          | 090                 | 1        |              | 08.10.2014                | VERY LATE                | 21.09.2014 | 26.09.2014          | NEW             | -       |
| PO-013 11                          | <u>100</u>          | <u>1</u> |              |                           |                          |            |                     |                 | •       |
| Zurück E-Mail verschick            | ken Download -      | Annehmen | Ablehnen     | Vieder Öffnen             |                          |            |                     |                 |         |
| 469 Einträge: Alle Tr              | reffer der Seite au | swählen  | Alle Treffer | auswählen Auswahl         | aufheben Einträge pr     | o Seite 10 | 0 ▼ Erste           | Vorherige Seite | 1 »     |

Klicken Sie auf die Dropdown-Leiste – die Auswahl einer Ursache ist verpflichtend.

| Maßnahme REJECT bei                                                | Maßnahme REJECT bei OTD-Position(en) |   |  |  |  |  |  |
|--------------------------------------------------------------------|--------------------------------------|---|--|--|--|--|--|
| Achtung: Diese Maßnahme betrifft alle ausgewählten OTD-Positionen. |                                      |   |  |  |  |  |  |
| Ursache (Kunde):                                                   | Supplier                             | ~ |  |  |  |  |  |
| Nachweis (Kunde):                                                  | 0                                    |   |  |  |  |  |  |
|                                                                    | Abbrechen Speichern                  |   |  |  |  |  |  |

Die Angabe eines Nachweises ist optional (Maximal 60 Zeichen).

2 Klicken Sie auf die Schaltfläche "Speichern".

- 2. Fall: Hat der Lieferant eine Ursache gewählt, die nicht "Typ Kunde" ist, sind sowohl die Angabe der Kundenursache als auch die des Nachweises optional:

| Maßnahme REJECT be  | i OTD-Position(en)                               | × |
|---------------------|--------------------------------------------------|---|
| Achtung: Diese Maßı | nahme betrifft alle ausgewählten OTD-Positionen. | 0 |
| Ursache (Kunde):    |                                                  | ~ |
| Nachweis (Kunde):   | 2                                                |   |
|                     | Abbrechen Speichern                              |   |

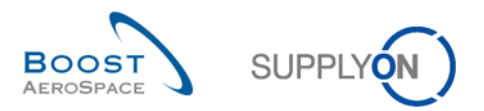

1 2 Die Auswahl einer Ursache und die Angabe eines Nachweises sind optional.

6 Klicken Sie auf die Schaltfläche "Speichern".

| Schnellsuche Erweiterte S      | Suche                    |          |                        |                       |                      |                            |                     |  |  |
|--------------------------------|--------------------------|----------|------------------------|-----------------------|----------------------|----------------------------|---------------------|--|--|
| Aktiv                          | ✓ ist gleich             |          | ✓ Wahr                 | ✓ Zeile hinzufü       | igen   Zeile löschen | Meine Suchprofile          |                     |  |  |
| Suche Zurücksetzen Verwalten • |                          |          |                        |                       |                      |                            |                     |  |  |
|                                |                          |          |                        |                       |                      |                            |                     |  |  |
| OTD Kollaboration              | OTD KPI Erget            | onisse   |                        |                       |                      |                            |                     |  |  |
| SupplyOn Def. View             | ✓ Verwalt                | en 🔻     |                        |                       |                      | I                          | Filter zurücksetzen |  |  |
| Bestellung                     | Bestellp                 | Bestell  | Gesamtstatus Kollabor  | Eingestuft für KPI-Be | erechnung Status de  | r Lieferantenkoll Status d | ler Kundenkol Ze    |  |  |
| PO-012 11                      | 070                      | <u>1</u> | CLOSED                 | Ja                    | REJECTE              | ED ACCEP                   | red 🔺               |  |  |
| PO-012 11                      | 080                      | <u>1</u> | NEW                    | Ja                    | OPEN                 | NEW                        |                     |  |  |
| PO-012 11                      | 090                      | <u>1</u> | OPEN 1                 | Ja 👍                  | REJECTE              | ED <mark>2</mark> OPEN     | 6                   |  |  |
| PO-012 11                      | <u>100</u>               | <u>1</u> | CLOSED                 | Nein                  | REJECTE              | ED REJECT                  | red                 |  |  |
| PO-013 11                      | <u>010</u>               | <u>1</u> | NEW                    | Ja                    | OPEN                 | NEW                        |                     |  |  |
| PO-013 11                      | 030                      | <u>1</u> | NEW                    | Ja                    | OPEN                 | NEW                        |                     |  |  |
| PO-013 11                      | <u>040</u>               | <u>1</u> | NEW                    | Ja                    | OPEN                 | NEW                        |                     |  |  |
| PO-013 11                      | <u>070</u>               | <u>1</u> | NEW                    | Ja                    | OPEN                 | NEW                        |                     |  |  |
| PO-013 11                      | <u>080</u>               | <u>1</u> | NEW                    | Ja                    | OPEN                 | NEW                        |                     |  |  |
| PO-013 11                      | <u>090</u>               | <u>1</u> | NEW                    | Ja                    | OPEN                 | NEW                        |                     |  |  |
| PO-013 11                      | <u>100</u>               | <u>1</u> | NEW                    | Ja                    | OPEN                 | NEW                        |                     |  |  |
| PO-014 11                      | <u>010</u>               | <u>1</u> | NEW                    | Ja                    | OPEN                 | NEW                        |                     |  |  |
| PO-014 11                      | <u>030</u>               | <u>1</u> | OPEN                   | Ja                    | REJECTE              | ED OPEN                    | =                   |  |  |
| PO-014 11                      | <u>040</u>               | <u>1</u> | CLOSED                 | Ja                    | ACCEPTE              | ED ACCEP                   | red 🗌               |  |  |
| PO-014 11                      | <u>070</u>               | <u>1</u> | NEW                    | Ja                    | OPEN                 | NEW                        |                     |  |  |
| PO-014 11                      | 080                      | <u>1</u> | OPEN                   | Ja                    | REJECTE              | ED OPEN                    |                     |  |  |
| PO-014 11                      | <u>090</u>               | 1        | KIEM/<br>∢             | la.                   |                      | NIT'M/                     |                     |  |  |
| Zurück E-Mail verschick        | en Download <del>-</del> | Annehmen | Ablehnen Wieder Öffnen |                       |                      |                            |                     |  |  |
| 469 Einträge: Alle Tr          | effer der Seite a        | uswählen | Alle Treffer auswählen | Auswahl aufheben      | Einträge pro Seite   | 100 V Erste Vorhe          | rige Seite 1        |  |  |

Der Gesamtstatus Kollaboration wird auf "CLOSED" gesetzt.

2 Der Status der Lieferantenkollaboration ändert sich zu "REJECTED".

Oer Status der Kundenkollaboration ändert sich zu "REJECTED".

O Das Kennzeichnen "berücksichtigt für KPI-Berechnung" wird auf "Nein" gesetzt, d. h. die OTD-Einteilung wird nicht in die OTD-Berechnung einbezogen.

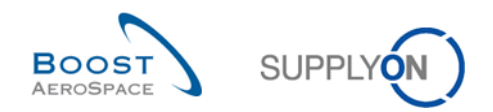

| Schnellsuche Erweiterte S | uche              |          |                               |                                  |                    |                         |             |
|---------------------------|-------------------|----------|-------------------------------|----------------------------------|--------------------|-------------------------|-------------|
| Aktiv                     | ✓ ist gleich      |          | V Wahr V                      | Zeile hinzufügen   Zeile löscher | Meine Suchprofi    | le                      |             |
| Suche Zurücksetzen        |                   |          |                               | _                                | Supplyon Def. S    | earch Verwalten         | <del></del> |
|                           |                   |          |                               |                                  |                    |                         |             |
| OTD Kollaboration         | OTD KPI Ergeb     | nisse    |                               |                                  |                    |                         |             |
| SupplyOn Def. View        | Verwalte          | en 🕶     |                               |                                  |                    | Filter zurückse         | etzen       |
| Bestellung                | Bestellp          | Bestell  | Gesamtstatus Kollaboration    | Zeitstempel der Liefe            | Lieferantenursache | Lieferantennachweis     | Zeit        |
| PO-011 11                 | 100               | 1        | NEW                           |                                  |                    |                         | ^           |
| 1 PO-012 11               | 010               | 1        | NEW                           |                                  |                    |                         |             |
| PO-012 11                 | 030               | 1        | CLOSED                        | 22.10.2014                       | Forwarder          | Forwarder had a del     |             |
| PO-012 11                 | 040               | <u>1</u> | NEW                           |                                  |                    |                         |             |
| PO-012 11                 | 070               | <u>1</u> | CLOSED                        | 22.10.2014                       | Force majeure      | Strike of cargo airline | 2           |
| PO-012 11                 | 080               | <u>1</u> | CLOSED                        | 22.10.2014                       | Customer ERP/MRP   | test                    | 2           |
| PO-012 11                 | <u>090</u>        | <u>1</u> | OPEN                          | 22.10.2014                       | Customer ERP/MRP   | Customer sent PO t      |             |
| PO-012 11                 | <u>100</u>        | <u>1</u> | CLOSED                        | 22.10.2014                       | Force majeure      | fdsdfs                  | 2           |
| PO-013 11                 | <u>010</u>        | <u>1</u> | NEW                           |                                  |                    |                         | _           |
| PO-013 11                 | <u>030</u>        | <u>1</u> | NEW                           |                                  |                    |                         | E           |
| PO-013 11                 | <u>040</u>        | <u>1</u> | NEW                           |                                  |                    |                         |             |
| PO-013 11                 | <u>070</u>        | <u>1</u> | NEW                           |                                  |                    |                         |             |
| PO-013 11                 | 080               | <u>1</u> | NEW                           |                                  |                    |                         | -           |
| PO-013 11                 | <u>090</u>        | <u>1</u> | < 2                           | III                              |                    |                         | •           |
| Zurück E-Mail verschick   | en Download -     | Annehmen | Ablehnen Wieder Öffnen        |                                  |                    |                         |             |
| 469 Einträge: Alle Tre    | effer der Seite a | uswählen | Alle Treffer auswählen Auswal | hl aufheben Einträge pro Seite   | e 100 🕶            | Erste Vorherige Sei     | te »        |

### 3.4.3.3 3. Szenario: Der Kunde öffnet die Position erneut

• Sie können eine oder mehrere OTD-Einteilungen zugleich auswählen. Die OTD-Einteilung muss den Status "CLOSED" aufweisen; andernfalls erscheint eine Fehlermeldung.

2 Klicken Sie auf die Schaltfläche "Wieder Öffnen".

### Hinweis

Bei Ausführung von "Wieder Öffnen" werden sämtliche Lieferanten-/Kundenursachen bzw. -nachweise, die in der vorherigen Kollaborationsphase eingegeben wurden, automatisch gelöscht.

| Bestätig | ung der Aktion                                                                        |
|----------|---------------------------------------------------------------------------------------|
| 2        | Diese Maßnahme öffnet die ausgewählten OTD-Positionen erneut. Möchten Sie fortfahren? |
|          | Ja Nein                                                                               |

Klicken Sie auf "Ja".

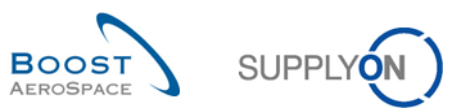

| Schnellsuche Erweiterte Suc | he                             |          |                        |                                           |                                        |
|-----------------------------|--------------------------------|----------|------------------------|-------------------------------------------|----------------------------------------|
| Aktiv                       | <ul> <li>ist aleich</li> </ul> |          | ▼ Wahr                 | Zeile hinzufügen   Zeile löschen          | Meine Suchprofile                      |
| Suche Zurücksetzen          | longional                      |          |                        |                                           | Supplyon Def. Search Verwalten         |
| Suche Zurucksetzen          |                                |          |                        |                                           |                                        |
| OTD Kollaboration           | TD KPI Ergeb                   | nisse    |                        |                                           |                                        |
| SupplyOn Def. View          | Verwalte                       | en 🔻     |                        |                                           | Filter zurücksetzen                    |
| Bestellung                  | Bestellp                       | Bestell  | Gesamtstatus Kollabor  | ation Status der Lieferantenkollaboration | Status der Kundenkollaboration Zeitste |
| PO-011 11                   | 100                            | 1        | NEW                    | OPEN                                      | NEW                                    |
| PO-012 11                   | 010                            | <u>1</u> | NEW                    | OPEN 👩                                    | NEW 😑                                  |
| PO-012 11                   | <u>030</u>                     | 1        | REOPEN                 | OPEN                                      | NEW                                    |
| PO-012 11                   | 040                            | <u>1</u> | NEW                    | OPEN                                      | NEW                                    |
| PO-012 11                   | <u>070</u>                     | <u>1</u> | CLOSED                 | REJECTED                                  | ACCEPTED 22.1                          |
| PO-012 11                   | <u>080</u>                     | <u>1</u> | CLOSED                 | REJECTED                                  | REJECTED 22.1                          |
| PO-012 11                   | <u>090</u>                     | <u>1</u> | OPEN                   | REJECTED                                  | OPEN 22.1                              |
| PO-012 11                   | <u>100</u>                     | <u>1</u> | CLOSED                 | REJECTED                                  | REJECTED 22.1                          |
| PO-013 11                   | <u>010</u>                     | <u>1</u> | NEW                    | OPEN                                      | NEW                                    |
| PO-013 11                   | <u>030</u>                     | <u>1</u> | NEW                    | OPEN                                      | NEW                                    |
| PO-013 11                   | 040                            | <u>1</u> | NEW                    | OPEN                                      | NEW                                    |
| PO-013 11                   | <u>070</u>                     | <u>1</u> | NEW                    | OPEN                                      | NEW                                    |
| PO-013 11                   | <u>080</u>                     | <u>1</u> | NEW                    | OPEN                                      | NEW                                    |
| PO-013 11                   | <u>090</u>                     | 1        | KIESN/                 |                                           | kimsar þ                               |
| Zurück E-Mail verschicken   | Download -                     | Annehmen | Ablehnen Wieder Öffnen |                                           |                                        |
| 469 Einträge: Alle Treffe   | er der Seite au                | uswählen | Alle Treffer auswählen | Auswahl aufheben Einträge pro Seite       | 100 V Erste Vorherige Seite »          |

0 Der Gesamtstatus Kollaboration wird auf "REOPEN" gesetzt.

2 Der Status der Lieferantenkollaboration ändert sich zu "OPEN".

6 Der Status der Kundenkollaboration ändert sich zu "NEW".

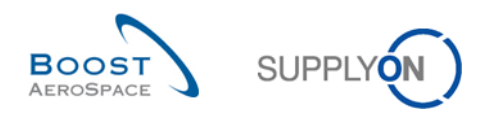

# 3.5 Daten öffnen und suchen

| SUPPLYON SupplyOn-Servic                                                                                                    | es ▼ Verwaltung ▼ News                                                                                                    |                                                                                                    |                                                                                                    | PD_Goodrich Actuation System LE - Miller Michael<br>Abmelden                                  |
|----------------------------------------------------------------------------------------------------|----------------------------------------------------------------------------------------------------|----------------------------------------------------------------------------------------------------|----------------------------------------------------------------------------------------------------|-----------------------------------------------------------------------------------------------|
|                                                                                                    | SupplyOn > AirSupply Logistics > Dashboard                                                                                       |                                                                                                    | 😤 Filter 🌲 Warnungen 🕣 Zurück zu My Workspa                                                                | ce 🕐 Letzter Refresh vor 0 min 🔌 Edit Dashboard                                               |
| AirSupply Logistik                                                                                                    | Bestellungen →                                                                                                    | Ausstehende Kollaboration →                                                                                                    | Ersatzteilbestellung zur Bearbeit →                                                                        | Verspätetes Lieferavis 🔿                                                                      |
| Deshbeard      Deshbeard      Destellung      Ueterung      Vindor Managed Inventory (VM)      Concession      Notification of Escape      Einstellungen und Stammdaten | Status<br>New Order Publishes 9254<br>Open 18071<br>Customer Chargo Order Request 723<br>Cancerlation Request 651<br>Rejected 28 | 10628<br>Brishunger<br>Jassimmer Indextalan<br>Satus<br>New Order Published 9254<br>Cotomer Change Order Request 723<br>Cancellation Request 651<br>Restitungen prifer | 29<br>Besteharnunger.<br>Ersteheinestehang zur Bestehang<br>Priorität (*<br>Noch 10<br>Meter 5<br>Nedrg 14 | 0<br>Bestehannungen:<br>Werpiterier Lefennis<br>Pitorität @<br>Hoch 0<br>Mittel 0<br>Neelig 0 |
| V Hill 22 dieser Seite                                                                                                    | Puritally Shipped 563<br>Shipped 1142<br>Partially Received 320                                                                  | On-time delivery (OTD) → 0 Offere OTD Fatanovstes                                                                                                    | 3S →<br>16 O<br>35 Breishungen Othere Retainsationen                                                       | Bestätigung durch Lieferanten →<br>3 Bestafforgense Womagen Bestäfigung durch Lieferanten     |
| <b>A</b>                                                                                                    | Bestellwarnungen →<br>Warnungstyp<br>Enstchildesfahring 29<br>Verspätelse Leiferaris 0                                           | 010 profess                                                                                                    | Rektamation / Wareneingang erstellen                                                                       | Wathung Ku<br>Kritsches Material 0<br>Nicht Infliches Material 3                              |

Klicken Sie in der Karte "On-time delivery (OTD)" auf "OTD prüfen".

Die folgende Seite wird angezeigt.

| Schnellsuche Erweiterte S     | Suche                     |                 |                   |            |                                  |                          |                     |
|-------------------------------|---------------------------|-----------------|-------------------|------------|----------------------------------|--------------------------|---------------------|
| Aktiv                         | ✓ ist aleich              |                 | ✓ Wahr            | ~          | Zeile hinzufügen   Zeile löschen | Meine Suchprofile        |                     |
| Suche Zurücksetzen            |                           |                 |                   |            |                                  | Supplyon Def. Search     | Verwalten           |
|                               |                           |                 |                   |            |                                  |                          |                     |
| OTD Kollaboration             | OTD KPI Erget             | onisse          |                   |            |                                  |                          |                     |
| SupplyOn Def. View            | ✓ Verwalt                 | en <del>•</del> |                   |            |                                  | F                        | Filter zurücksetzen |
| Bestellung                    | Bestellp                  | Bestellein      | KPI Horizont      | ERP Werk   | Materialnr. Lief.                | Letztes vereinbartes Lie | Lieferdatum         |
| PO-012 11                     | <u>010</u>                | <u>1</u>        | 2014-09           | 1110       | SMN-012 P31                      | 17.09.2014               | 03.09.2014          |
| PO-012 11                     | 030                       | 1               | 2014-09           | 1110       | SMN-012 P33                      | 17.09.2014               | 13.09.2014          |
| PO-012 11                     | 040                       | 1               | 2014-09           | 1110       | SMN-012 P34                      | 17.09.2014               | 13.09.2014          |
| PO-012 11                     | 070                       | 1               | 2014-09           | 1110       | SMN-012 P37                      | 17.09.2014               | 25.09.2014          |
| PO-012 11                     | 080                       | 1               | 2014-09           | 1110       | SMN-012 P38                      | 17.09.2014               | 25.09.2014          |
| PO-012 11                     | 090                       | <u>1</u>        | 2014-09           | 1110       | SMN-012 P39                      | 17.09.2014               | 01.10.2014          |
| PO-012 11                     | <u>100</u>                | 1               | 2014-09           | 1110       | SMN-012 P40                      | 17.09.2014               | 01.10.2014          |
|                               |                           |                 | < III             |            |                                  |                          | Þ                   |
| Zurück E-Mail verschick       | ken Download <del>•</del> | Annehmen A      | blehnen           |            |                                  |                          |                     |
| 7 Einträge: <u>Alle Treff</u> | ier der Seite aus         | wählen Alle     | Treffer auswählen | Auswahl au | ufheben Einträge pro Seite 2     | 0 👻 Erste Vorherig       | e Seite 1 »         |

Auf dieser Seite ist der Filter stets automatisch auf "Aktiv ist gleich Wahr" gesetzt. "Aktiv": bedeutet, dass nur die folgenden OTD-Einteilungen **NICHT** angezeigt werden, wenn dieser Filter aktiv ist:

- OTD-Einteilungen, die vom Kunden <u>nicht</u> erneut geöffnet werden können. 60 Tage nach dem Schließen der OTD-Einteilung ist keine Aktion mehr möglich. Will der Anwender diese OTD-Einteilungen sehen, muss der Filter entfernt werden.
- Die OTD-Einteilungen, für die <u>keine</u> Kollaboration zulässig ist. Der Kunde hat die Möglichkeit, bei einer OTD-Einteilung keine lieferantenseitige Kollaboration zuzulassen; dann wird die OTD-Einteilung sofort im Gesamtstatus Kollaboration "CLOSED" veröffentlicht. Will der Anwender diese OTD-Einteilungen sehen, muss der Filter entfernt werden.

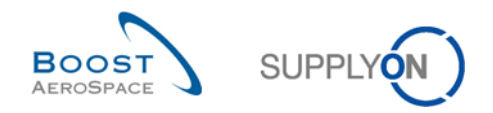

#### Hinweis

Wenn Sie Daten betrachten möchten, die schon länger als 60 Tage geschlossen sind oder bei denen keine Kollaboration zulässig ist, müssen Sie diesen automatisch gesetzten Filter löschen.

Allgemein können Sie die Seiten "OTD Kollaboration" und "OTD KPI Ergebnisse" nutzen, um Daten nach bestimmten Status oder anderen Kriterien zu durchsuchen, die in der AirSupply Suchfunktion vorgeschlagen sind.

#### **Beispiel 1**

Als Lieferant möchten Sie alle OTD-Einteilungen finden, welche den Gesamtstatus Kollaboration "NEW" oder "REOPEN" aufweisen.

Sie können die Suchfunktionen oben auf der Seite für eine "Erweiterte Suche" nutzen. Nach Betätigung der Schaltfläche "Suche" erhalten Sie eine Liste aller OTD-Einteilungen mit den eingegebenen Statusvarianten.

| Schnellsuche Erweiterte Such | пе            |               |              |                   |         |                            |                    |                        |
|------------------------------|---------------|---------------|--------------|-------------------|---------|----------------------------|--------------------|------------------------|
| mtstatus Kollaboration 🔻     | / ist gleich  |               | ✓ NE         | w 🗸               | 1       | Zeile löschen              | Meine Suchprofile  | •                      |
| mtstatus Kollaboration 🔻     | r ist gleich  |               | ▼ RE         | OPEN 👻            | Zeile I | ninzufügen   Zeile löschen | Supplyon Def. Se   | arch Verwalten         |
| Suche Zurücksetzen           |               |               |              |                   | 1       |                            |                    |                        |
|                              |               |               |              |                   |         |                            |                    |                        |
| OTD Kollaboration OT         | TD KPI Ergeb  | nisse         |              |                   |         |                            |                    |                        |
| SupplyOn Def. View           | Verwalte      | en 🔻          |              |                   |         |                            |                    | Filter zurücksetzen    |
| Bestellung                   | Bestellp      | Bestellein    | Gesamtsta    | tus Kollaboration |         | Zeitstempel der Liefer     | Lieferantenursache | Lieferantennachweis Ze |
| PO-012 11                    | <u>010</u>    | <u>1</u>      | NEW          |                   |         |                            |                    |                        |
| PO-012 11                    | <u>030</u>    | <u>1</u>      | REOPEN       |                   |         |                            |                    |                        |
| PO-012 11                    | <u>040</u>    | <u>1</u>      | NEW          |                   |         |                            |                    |                        |
|                              |               |               |              |                   |         |                            |                    |                        |
|                              |               |               |              |                   |         |                            |                    |                        |
|                              |               |               |              |                   |         |                            |                    |                        |
|                              |               |               |              |                   |         |                            |                    |                        |
|                              |               |               |              |                   |         |                            |                    |                        |
|                              |               |               |              |                   |         |                            |                    |                        |
|                              |               |               |              |                   |         |                            |                    |                        |
|                              |               |               |              |                   |         |                            |                    |                        |
|                              |               |               |              |                   |         |                            |                    |                        |
|                              |               |               | ٠            |                   |         | III                        |                    | •                      |
| Zurück E-Mail verschicken    | Download -    | Annehmen Abl  | ehnen        |                   |         |                            |                    |                        |
| 3 Einträge: Alle Treffer d   | ler Seite aus | wählen Alle 1 | reffer auswä | ihlen Auswahl a   | Ifhebe  | n Einträge pro Seite       | 20 💌 <u>Erste</u>  | Vorherige   Seite 1 »  |

#### Beispiel 2

Als Kunde möchten Sie alle OTD-Einteilungen mit dem Gesamtstatus Kollaboration "OPEN" finden.

Sie können die Suchfunktionen oben auf der Seite für eine "Erweiterte Suche" nutzen. Nach Betätigung der Schaltfläche "Suche" erhalten Sie eine Liste aller OTD-Einteilungen mit der eingegebenen Statusvariante.

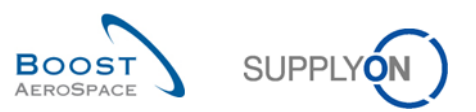

| Erweiterte S            | uche           |          |          |                |        |                             |                |            |             |         |             |      |
|-------------------------|----------------|----------|----------|----------------|--------|-----------------------------|----------------|------------|-------------|---------|-------------|------|
| Gesamtstatus Kollabo    | i 👻 ist gleich |          | ~        | OPEN           | ~      | <u>Zeile hinzufügen   Z</u> | eile löschen   | Meine Suc  | hprofile    |         |             |      |
| Suche Zurücksetzen      |                |          |          |                |        |                             |                | Supplyon   | Def. Search | ×       | Verwalten.  | •    |
|                         |                |          |          |                |        |                             |                |            |             |         |             |      |
| OTD Kollaboration       | OTD KPI Ergeb  | nisse    |          |                |        |                             |                |            |             |         |             |      |
| SupplyOn Def. View      | ✓ Verwalte     | en 🔻     |          |                |        |                             |                |            |             | Filte   | r zurückset | tzen |
| Bestellung              | Bestellp       | Bestell  | Gesamts  | tatus Kollaboi | ration | Zeitsten                    | npel der Liefe | Lieferante | nursache    | Liefera | ntennachw   | veis |
| ] <u>PO-012 11</u>      | 090            | 1        | OPEN     |                |        | 22.10.2                     | 014            | Customer   | ERP/MRP     | Custor  | ner sent PC | 0 t  |
| PO-014 11               | 030            | 1        | OPEN     |                |        | 15.10.2                     | 014            | Customer   | ERP/MRP     | PO too  | early       |      |
| PO-014 11               | 080            | <u>1</u> | OPEN     |                |        | 15.10.2                     | 014            | Transport  | airline     | Strike  |             |      |
|                         |                |          |          |                |        |                             |                |            |             |         |             |      |
|                         |                |          | •        |                |        |                             | III            |            |             |         |             |      |
| Zurück E-Mail verschick | en Download -  | Annehmen | Ablehnen | Wieder Öffnen  |        |                             |                |            |             |         |             |      |
|                         |                |          |          |                |        |                             |                |            |             |         |             |      |

Sie können Ihre Suchkriterien mit der Funktion "Meine Suchprofile" speichern.

Die nachstehend abgebildete Seite zeigt, wie Sie Ihre Suchkriterien verwalten und speichern können:

| Schnellsuche Erweiterte S     | Suche                     |            |                              |                                    |                   |                                       |
|-------------------------------|---------------------------|------------|------------------------------|------------------------------------|-------------------|---------------------------------------|
| Gesamtstatus Kollabo          | oi 👻 ist gleich           |            | ✓ OPEN                       | ✓ Zeile hinzufügen   Zeile löschen | Meine Suchprofile |                                       |
| Suche Zurücksetzen            |                           |            |                              |                                    | Status 'OPEN'     | Verwalten •                           |
|                               |                           |            |                              |                                    | Neu               | ı anlegen                             |
| OTD Kelleberation             |                           | nicas      |                              |                                    | Akt               | ualisieren                            |
| OTD Kollaboration             | OTD KPI Erged             | misse      |                              |                                    | Lös               | chen                                  |
| SupplyOn Def. View            | Verwalte                  | en 🔻       |                              |                                    | Sta               | ndard setzen / zurücksetzen           |
| Bestellung                    | Bestellp                  | Bestell    | Gesamtstatus Kollaboration   | Zeitstempel der Liefe.             | Lieferant         |                                       |
| PO-012 11                     | <u>090</u>                | <u>1</u>   | OPEN                         | 22.10.2014                         | Customer ERP/M    | RP Customer sent PO t                 |
| PO-014 11                     | 030                       | <u>1</u>   | OPEN                         | 15.10.2014                         | Customer ERP/MF   | RP PO too early                       |
| PO-014 11                     | 080                       | 1          | OPEN                         | 15.10.2014                         | Transport airline | Strike                                |
|                               |                           |            | 4                            | 11                                 |                   |                                       |
| Zurück E-Mail verschick       | ken Download <del>•</del> | Annehmen   | Ablehnen Wieder Öffnen       |                                    |                   |                                       |
| 3 Einträge: <u>Alle Treff</u> | er der Seite aus          | wählen   A | Mie Treffer auswählen Auswal | Il aufheben Einträge pro Seite     | 20 ¥ Er           | <u>ste</u> <u>Vorherige</u>   Seite » |

Diese Seite ist die Standardansicht. Die Spalten und die Reihenfolge der Spaltenanzeige lassen sich individuell anpassen, wie im Modul "Grundlegende Funktionen" beschrieben.

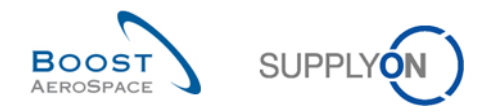

# 3.6 Eine OTD-Einteilung herunterladen

Aus AirSupply können Sie OTD-Einteilungen in verschiedenen Formaten herunterladen. Der folgende Screenshot zeigt ein Beispiel dafür, wie auf der Seite "OTD Kollaboration" mehrere OTD-Einteilungen heruntergeladen werden:

| Schnellsuche Erweiterte Su      | ıche                           |                  |                             |                     |                       |                      |                     |
|---------------------------------|--------------------------------|------------------|-----------------------------|---------------------|-----------------------|----------------------|---------------------|
| Gesamtstatus Kollaboi           | <ul> <li>ist gleich</li> </ul> |                  | ✓ OPEN                      | ✓ Zeile hinzu       | fügen   Zeile löschen | Meine Suchprofile    |                     |
| Suche Zurücksetzen              |                                |                  |                             |                     |                       | Status 'OPEN'        | ✓ Verwalten •       |
|                                 |                                |                  |                             |                     |                       |                      |                     |
| OTD Kollaboration               | OTD KPI Ergeb                  | nisse            |                             |                     |                       |                      |                     |
| SupplyOn Def. View              | Verwalte                       | :n ▼             |                             |                     |                       |                      | Filter zurücksetzen |
| Bestellung                      | Bestellp                       | Bestell          | Gesamtstatus Kollaboration  |                     | Zeitstempel der Liefe | . Lieferantenursache | Lieferantennachweis |
| <u>PO-012 11</u>                | 090                            | <u>1</u>         | OPEN                        |                     | 22.10.2014            | Customer ERP/MRP     | Customer sent PO t  |
| PO-014 11                       | 030                            | 1                | OPEN                        |                     | 15.10.2014            | Customer ERP/MRP     | PO too early        |
| PO-014 11                       | 080                            | 1                | OPEN                        |                     | 15.10.2014            | Transport airline    | Strike              |
|                                 |                                |                  |                             |                     |                       |                      |                     |
|                                 |                                |                  | •                           |                     |                       |                      |                     |
|                                 |                                |                  | P                           |                     |                       |                      |                     |
|                                 | Vollstär                       | idiger Downloa   | d (CSV)                     |                     |                       |                      |                     |
|                                 | Vollstär                       | idiger Downloa   | d (XLS)                     |                     |                       |                      |                     |
|                                 | Nur ang                        | ezeigte Spalte   | n (XLS)                     |                     | III                   |                      | Þ                   |
| Zurück E-Mail verschicke        | n Download <del>-</del>        | 2)nehmen         | Ablehnen Wieder Öffnen      |                     |                       |                      |                     |
| 3 Einträge: <u>Alle Treffer</u> | r der Seite aus                | <u>wählen</u> Al | le Treffer auswählen Auswah | <u>l aufheben</u> l | Einträge pro Seite 20 | Erste Vor            | heriqe   Seite 1 v  |

• Wählen Sie im Register "OTD Kollaboration" eine oder mehrere OTD-Einteilungen aus. Weiterhin können zur Auswahl auch die Funktionsschaltflächen "Alle Treffer der Seite auswählen" oder "Alle Treffer auswählen" benutzt werden.

- 2 Wenn Sie auf Download klicken, öffnet sich ein kleines Menü.
- **8** Darin stehen Ihnen folgende Download-Varianten zur Verfügung:
  - CSV

Flat File mit lesbarer Kopfzeile. Jeder Dateneintrag entspricht einer Zeile in der CSV-Datei.

- Vollständiger Download (XLS)
   Mit dieser Option wird eine Excel-Datei heruntergeladen, die alle Spalten der ausgewählten Dateneinträge enthält, auch jene, die in der aktuellen Ansicht nicht angezeigt werden.
- Nur angezeigte Spalten (XLS) Mit dieser Funktion wird eine Excel-Datei heruntergeladen, die nur die angezeigten Spalten der ausgewählten Einträge enthält.

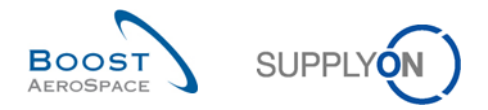

Wenn der Download beginnt, wird oben links auf der Seite eine Meldung angezeigt, und es wird ein Popup-Fenster wie unten abgebildet geöffnet.

| ktiver Filter: Supplyon<br>chnellsuche Erweiterte | Suche                     |           |                        |                     |                                  |      |                                    |                     |
|---------------------------------------------------|---------------------------|-----------|------------------------|---------------------|----------------------------------|------|------------------------------------|---------------------|
| Aktiv                                             | ▼ ist gleich              |           | ▼ Wahr                 | *                   | Zeile hinzufügen   Zeile löschen | Mein | e Suchprofile<br>plyon Def. Search | Verwalten •         |
| Suche Zurücksetzen                                |                           |           |                        |                     |                                  | Jup  | piyon bei, search                  | Ver Walten          |
| OTD Kollaboration                                 | OTD KPI Erget             | nisse     |                        |                     |                                  |      |                                    |                     |
| SupplyOn Def. View                                | Verwalte                  | en 🔻      |                        |                     |                                  |      | F                                  | -ilter zurücksetzen |
| Bestellung                                        | Bestellp                  | Bestellei | Opening OTDLines_Ai    | rSupply_2014102     | 22_160624.csv                    | 8    | es vereinbartes Lie                | Lieferdatum         |
| PO-012 11                                         | 010                       | 1         | You have chosen to     | onen:               |                                  |      | 9.2014                             | 03.09.2014          |
| PO-012 11                                         | 030                       | 1         |                        |                     |                                  |      | 9.2014                             | 13.09.2014          |
| PO-012 11                                         | 040                       | <u>1</u>  | CIDLines_Air           | Supply_201410       | 22_160624.csv                    |      | 9.2014                             | 13.09.2014          |
| PO-012 11                                         | 070                       | <u>1</u>  | which is: Micr         | osoft Excel Com     | ma Separated Values File         |      | 9.2014                             | 25.09.2014          |
| PO-012 11                                         | 080                       | 1         | from: https://         | airscm-int.applic   | ation.qas.supplyon.com           |      | 9.2014                             | 25.09.2014          |
| PO-012 11                                         | 090                       | 1         | What should Firefo     | x do with this file | 2?                               |      | 9.2014                             | 01.10.2014          |
| PO-012 11                                         | <u>100</u>                | 1         | Open with              | Microsoft Exce      | l (default)                      |      | 9.2014                             | 01.10.2014          |
|                                                   |                           |           | Save File Do this auto | matically for file  | s like this from now on.         |      |                                    |                     |
| Zurück E-Mail verschic                            | ken Download <del>-</del> | Annehmer  | Ablehnen               |                     | OK Cance                         | :I   |                                    |                     |

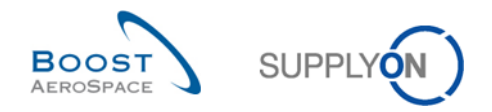

# 3.7 OTD-Einteilungen/KPIs per E-Mail versenden

Mit der Funktion "E-Mail verschicken" können Sie eine E-Mail mit einem Link zu einer OTD-Seite über Ihr lokales E-Mail-Programm senden (zum Beispiel MS Outlook™).

### Hinweis

Beachten Sie, dass Webmail nicht als standardmäßiger E-Mail-Client eingerichtet werden kann.

Sie können diese Funktion beispielsweise in der OTD-Kollaborationsphase nutzen, um Unklarheiten zu beseitigen, um dem Kunden gesendete Informationen zu erläutern/rechtfertigen oder um KPI-Ergebnisse zu übermitteln. Der nachfolgende Screenshot zeigt die Anwendung dieser Funktion im Register "OTD Kollaboration".

| Schnellsuche Erweiterte S | uche                     |             |                   |           |                                  |                          |                      |
|---------------------------|--------------------------|-------------|-------------------|-----------|----------------------------------|--------------------------|----------------------|
| Aktiv                     | ✓ ist gleich             |             | ✓ Wahr            | ~         | Zeile hinzufügen   Zeile löschen | Meine Suchprofile        |                      |
| Suche Zurücksetzen        |                          |             |                   |           | a                                | Supplyon Def. Search     | Verwalten            |
|                           |                          |             |                   |           |                                  |                          |                      |
| OTD Kollaboration         | OTD KPI Ergeb            | nisse       |                   |           |                                  |                          |                      |
| SupplyOn Def. View        | ✓ Verwalte               | n 🔻         |                   |           |                                  | I                        | Filter zurücks etzei |
| Bestellung                | Bestellp                 | Bestellein  | KPI Horizont      | ERP Werk  | Materialnr. Lief.                | Letztes vereinbartes Lie | Lieferdatum          |
| PO-012 11                 | <u>010</u>               | <u>1</u>    | 2014-09           | 1110      | SMN-012 P31                      | 17.09.2014               | 03.09.2014           |
| <u>PO-012 11</u>          | 030                      | <u>1</u>    | 2014-09           | 1110      | SMN-012 P33                      | 17.09.2014               | 13.09.2014           |
| PO-012 11                 | <u>040</u>               | <u>1</u>    | 2014-09           | 1110      | SMN-012 P34                      | 17.09.2014               | 13.09.2014           |
| PO-012 11                 | 070                      | <u>1</u>    | 2014-09           | 1110      | SMN-012 P37                      | 17.09.2014               | 25.09.2014           |
| PO-012 11                 | 080                      | <u>1</u>    | 2014-09           | 1110      | SMN-012 P38                      | 17.09.2014               | 25.09.2014           |
| PO-012 11                 | 090                      | <u>1</u>    | 2014-09           | 1110      | SMN-012 P39                      | 17.09.2014               | 01.10.2014           |
| PO-012 11                 | 100                      | <u>1</u>    | 2014-09           | 1110      | SMN-012 P40                      | 17.09.2014               | 01.10.2014           |
|                           |                          |             |                   |           |                                  |                          |                      |
|                           |                          |             |                   |           |                                  |                          |                      |
|                           |                          |             |                   |           |                                  |                          |                      |
|                           |                          |             |                   |           |                                  |                          |                      |
|                           |                          |             |                   |           |                                  |                          |                      |
|                           |                          |             |                   |           |                                  |                          |                      |
|                           | _                        |             |                   |           |                                  |                          |                      |
|                           | 2                        |             | ۰ III             |           |                                  |                          |                      |
| Zurück E-Mail verschicke  | en Download <del>•</del> | Annehmen A  | blehnen           |           |                                  |                          |                      |
| 7 Einträge: Alle Treffe   | er der Seite ausv        | vählen Alle | Treffer auswählen | Auswahl a | ufheben Einträge pro Seite       | 20 💌 Erste Vorheria      | e Seite 1            |

Wählen Sie eine OTD-Einteilung aus.

2 Klicken Sie auf "E-Mail verschicken".

### Hinweis

Für diese Funktion kann immer nur eine OTD-Einteilung ausgewählt werden.
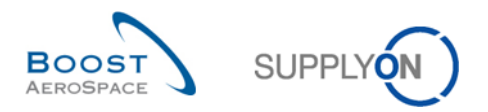

Die folgende Abbildung zeigt die Anwendung dieser Funktion im Register "OTD KPI Ergebnisse".

| <u>Sc</u> | <u>hnellsuche</u> Erweite<br>Aktiv<br>Suche Zurücksetz | erte Suche<br>v ist gleic<br>en | h                  | <b>▼</b> Wahr          | v Zei           | le hinzufügen   Zeile lösche | en Meine S<br>Supplyc | uchprofile<br>on Def. Search | ▼ Verwalten ▼       |
|-----------|--------------------------------------------------------|---------------------------------|--------------------|------------------------|-----------------|------------------------------|-----------------------|------------------------------|---------------------|
|           | OTD Kollaboration SupplyOn Def. Vie                    | OTD KPI Erg                     | ebnisse<br>alten ▼ |                        |                 |                              |                       | F                            | Filter zurücksetzen |
| 1         | Code Kundeng.                                          | Kundenorg.                      | ERP Werk           | Werk_Stadt Lieferant   | Organisation L. | Name Gruppe Liefer           | KPI Horizont          | % OTD vor                    | % OTD nac           |
| V         | TECUS                                                  | TRGCUST                         | 1110               | trg-airfoilSO_012_C    | TRGAIRF012      | trg-TRAINING@ Sup            | 2014-09               | 20.00                        | 20.00               |
|           | TECUS                                                  | TRGCUST                         |                    |                        | TRGAIRF012      | trg-TRAINING@ Sup            | 2014-09               | 20.00                        | 20.00               |
|           | TECUS                                                  | TRGCUST                         |                    | trg-airfoilSO_012Co    | TRGAIRF012      | trg-TRAINING@ Sup            | 2014-09               | 20.00                        | 20.00               |
|           | TECUS                                                  | TRGCUST                         | 1110               |                        | TRGAIRF012      | trg-TRAINING@ Sup            | 2014-09               | 20.00                        | 20.00               |
|           | 1                                                      | 2                               |                    |                        |                 |                              |                       |                              | F                   |
|           | Zurück Download -                                      | E-Mail verschicke               | en                 |                        |                 |                              |                       |                              | ,                   |
| 4         | LEINTRÄGE: Alle T                                      | Freffer der Seite au            | uswählen           | Alle Treffer auswählen | Auswahl aufhe   | eben Einträge pro Seite      | 20 💌                  | Erste Vorherig               | e Seite 1 vo        |

- Wählen Sie eine KPI-Zeile aus.
- 2 Klicken Sie auf "E-Mail verschicken".

#### Hinweis

Für diese Funktion kann immer nur eine KPI-Zeile ausgewählt werden.

Ihr lokales E-Mail-Konto wird geöffnet. Dort wird ein Link angezeigt, den Sie an Ihre(n) Kontakt(e) versenden können, um den Zugriff auf die entsprechende OTD-Seite zu ermöglichen:

| 🔒 🖬 🦻                                                                                                    | (" + +                                                 | -       |               |                                                                                        | OTD K                         | PI Vermerk: - Mes                    | sage (HT            | 'ML)                                    |                                                                                                    |              | _ |  | 23  |
|----------------------------------------------------------------------------------------------------|--------------------------------------------------------|---------|---------------|----------------------------------------------------------------------------------------|-------------------------------|--------------------------------------|---------------------|-----------------------------------------|----------------------------------------------------------------------------------------------------|--------------|---|--|-----|
| File                                                                                                    | Message                                                | Insert  | Options       | Format Text                                                                            | Review                        |                                      |                     |                                         |                                                                                                    |              |   |  | ~ ? |
| Paste<br>v V F<br>Clipbo                                                                                                    | Cut<br>Copy<br>Format Paint<br>Dard                    | ter B   | • 11<br>I ∐ № | <ul> <li>A<sup>*</sup> A<sup>*</sup></li> <li>A -   ≡ ≡</li> <li>Basic Text</li> </ul> | ∃ * ≔ *   ®<br>≣ ≡   ‡ ‡<br>₀ | Address Check<br>Book Names<br>Names | U<br>Attach<br>File | Attach Signature<br>Item * *<br>Include | <ul> <li>♥ Follow Up ▼</li> <li>P High Importance</li> <li>↓ Low Importance</li> <li>Tags G</li> </ul> | Zoom<br>Zoom |   |  |     |
| <u>S</u> end                                                                                                    | From •     Bruno.Hartig@supplyon.com       Send     Cc |         |               |                                                                                        |                               |                                      |                     |                                         |                                                                                                    |              |   |  |     |
| Si                                                                                                    | <u>u</u> bject:                                        | OTD KPI | Vermerk:      |                                                                                        |                               |                                      |                     |                                         |                                                                                                    |              |   |  |     |
| Kommentare zu OTD KPI:  https://airiam-int.application.gas.supplyon.com/logon/logonServlet?redirectURL=https://airiscm-int.application.gas.supplyon.com/security/login? fth=7ad138ea8ac6fd4d3e43145a93fac54a |                                                        |         |               |                                                                                        |                               |                                      |                     |                                         |                                                                                                    |              |   |  |     |
|                                                                                                    | v                                                      |         |               |                                                                                        |                               |                                      |                     |                                         | -                                                                                                    |              |   |  |     |

Senden Sie diese E-Mail einfach an den entsprechenden Empfänger in Ihrem Unternehmen und/oder dem Kundenunternehmen.

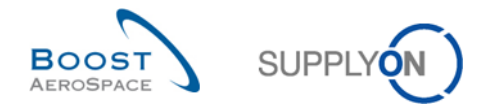

Hinweis: Der Empfänger der E-Mail sollte über die entsprechenden Zugriffsrechte zum Anzeigen der OTD-Daten in AirSupply verfügen.

## 3.8 OTD-KPI-Ergebnisse filtern

Es stehen verschiedene Filteroptionen zur Verfügung, um OTD-KPI-Ergebnisse auszuwählen. Im folgenden Beispiel filtern Sie nach der "Organisation Lieferant".

| Schnellsuche Erweiterte Suche |                           |                   |          |                            |     |                   |           |               |               |                         |             |
|-------------------------------|---------------------------|-------------------|----------|----------------------------|-----|-------------------|-----------|---------------|---------------|-------------------------|-------------|
| A                             | ktiv                      | ✓ ist aleic       | h        | ▼ Wahr                     |     | ✓ Zeile hinzu     | fügen   Z | eile löschen  | Meine Suchpro | ofile                   |             |
| s                             | uche Zurücksetzen         | ]                 |          |                            |     |                   |           |               | Supplyon Def. | Search 💌 V              | erwalten •  |
|                               |                           |                   |          |                            |     |                   |           |               |               |                         |             |
| 0                             | TD Kollaboration          | OTD KPI Erg       | ebnisse  |                            |     |                   |           |               |               |                         |             |
| S                             | upplyOn Def. View         | Verwa             | alten 🕶  |                            |     |                   |           |               |               | Filter z                | urücksetzen |
|                               | Code Kundeng              | Kundenorg.        | ERP Werk | Werk_Stadt Lieferant       | -   | Organisation L    | Name      | Gruppe Liefer | KPI Horizont  | % OTD vor               | % OTD nac.  |
| V                             | TECUS                     | TRGCUST           | 1110     | trg-airfoiISO_012_Coventr. | Az, | Aufsteigend sorti | eren      | AINING@ Sup   | 2014-09       | 20.00                   | 2           |
| V                             | TECUS                     | TRGCUST           |          |                            | Z A | Absteigend sortie | eren      | AINING@ Sup   | 2014-09       | 20.00                   | 2           |
|                               | TECUS                     | TRGCUST           |          | trg-airfoilSO_012Coventry  | 0   | Saaraa            |           | AINING@ Sup   | 2014-09       | 20.00                   | 2           |
|                               | TECUS                     | TRGCUST           | 1110     |                            |     | Sperren           |           | AINING@ Sup   | 2014-09       | 20.00                   | 2           |
|                               |                           |                   |          |                            | 2   | • Entsperren      |           |               |               |                         |             |
|                               |                           |                   |          |                            |     | Spalten           | ►         |               |               |                         |             |
|                               |                           |                   |          |                            |     | Filter            | Þ         | <b>#</b>      |               |                         |             |
|                               |                           |                   |          |                            |     |                   |           |               |               |                         |             |
|                               |                           |                   |          |                            |     |                   |           |               |               |                         |             |
|                               |                           |                   |          |                            |     |                   |           |               |               |                         |             |
|                               |                           |                   |          |                            |     |                   |           |               |               |                         |             |
|                               |                           |                   |          |                            |     |                   |           |               |               |                         |             |
|                               |                           |                   |          |                            |     |                   |           |               |               |                         |             |
|                               | •                         |                   |          |                            |     |                   |           |               |               |                         | ۰.          |
| Z                             | urück Download -          | E-Mail verschicke | en       |                            |     |                   |           |               |               |                         |             |
| 4                             | Einträge: <u>Alle Tre</u> | ffer der Seite au | uswählen | Alle Treffer auswählen     | usw | vahl aufheben E   | Einträge  | pro Seite 20  | ✓ Ers         | te <u>Vorheriqe</u>   S | Seite 1 vo  |

#### Beispiel

Im folgenden Beispiel filtern Sie nach einem bestimmten Horizont, um nur KPIs eines bestimmten Monats aufzurufen.

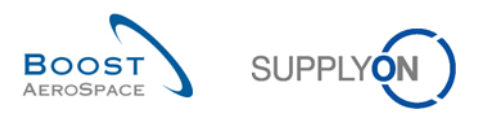

| Schnellsuche Erweiterte Suche |                    |                                     |                          |                              |                 |                      |               |                         |
|-------------------------------|--------------------|-------------------------------------|--------------------------|------------------------------|-----------------|----------------------|---------------|-------------------------|
| A                             | ktiv               | ▼ ist gleid                         | ch                       | ▼ Wahr                       | ✓ Zeile hinzuf  | ügen   Zeile löschen | Meine Suchpro | ofile                   |
| s                             | uche Zurücksetzen  |                                     |                          |                              |                 |                      | Supplyon Def. | Search Verwalten •      |
|                               |                    |                                     |                          |                              |                 |                      |               |                         |
| 0                             | TD Kollaboration   | OTD KPI Erg                         | jebnisse                 |                              |                 |                      |               |                         |
| S                             | upplyOn Def. View  | ✓ Verw                              | alten <del>•</del>       |                              |                 |                      |               | Filter zurücksetzen     |
|                               | Code Kundeng       | Kundenorg.                          | ERP Werk                 | Werk_Stadt Lieferant         | Organisation L  | Name Gruppe Liefer   | KPI Horizont  | VOTD vor % OTD          |
| ✓                             | TECUS              | TRGCUST                             | 1110                     | trg-airfoilSO_012_Coventr    | TRGAIRF012      | trg-TRAINING@ Sup    | 2014-09       | A Aufsteigend sortieren |
| ✓                             | TECUS              | TRGCUST                             |                          |                              | TRGAIRF012      | trg-TRAINING@ Sup    | 2014-09       | Absteigend sortieren    |
|                               | TECUS              | TRGCUST                             |                          | trg-airfoilSO_012Coventry 49 | TRGAIRF012      | trg-TRAINING@ Sup    | 2014-09       | 0.0                     |
|                               | TECUS              | TRGCUST                             | 1110                     |                              | TRGAIRF012      | trg-TRAINING@ Sup    | 2014-09       | Sperren                 |
|                               |                    |                                     |                          |                              |                 |                      |               | 1 Entsperren            |
|                               |                    |                                     |                          |                              |                 |                      | 2014-09       | Spalten 🕨               |
|                               |                    |                                     |                          |                              |                 |                      | 2014-08       | Eitter b                |
|                               |                    |                                     |                          |                              |                 |                      | 2014-07       |                         |
|                               |                    |                                     |                          |                              |                 |                      | 2014-06       |                         |
|                               |                    |                                     |                          |                              |                 |                      | 2014-05       |                         |
|                               |                    |                                     |                          |                              |                 |                      | 2014-04       |                         |
|                               |                    |                                     |                          |                              |                 |                      | 2014-03       |                         |
|                               |                    |                                     |                          |                              |                 |                      | 2014-02       |                         |
|                               |                    |                                     |                          |                              |                 |                      | 2014-01       |                         |
|                               | •                  | III                                 | _                        |                              |                 |                      | 2013-12       | Þ                       |
| Z                             | urück Download -   | E-Mail verschick                    | en                       |                              |                 |                      | 2013-11       |                         |
| 4<br>ttps:                    | Finträne: Alle Tre | ffer der Seite a<br>tion.gas.supply | uswählen<br>on.com/gener | Alle Treffer auswählen Aus   | wahl aufheben E | inträge pro Seite 20 | 2013-10       | Vorherige   Seite 1 v   |

### 3.9 OTD-KPI-Ergebnisse herunterladen

Aus AirSupply können Sie OTD-KPI-Ergebnisse in verschiedenen Formaten herunterladen. Der folgende Screenshot zeigt ein Beispiel dafür, wie auf der Seite "OTD KPI Ergebnisse" mehrere OTD-KPI-Ergebnisse heruntergeladen werden.

| Scl | nellsuche  | Erweiterte         | Suche             |          |                        |                |                             |              |                |                     |
|-----|------------|--------------------|-------------------|----------|------------------------|----------------|-----------------------------|--------------|----------------|---------------------|
|     | Aktiv      |                    | ▼ ist aleid       | :h       | ▼ Wahr                 | ✓ Zeil         | e hinzufügen   Zeile lösche | en Meine S   | uchprofile     |                     |
|     | Suche Zurü | cksetzen           | ]                 |          |                        |                |                             | Supplyc      | on Def. Search | Verwalten •         |
|     |            |                    |                   |          |                        |                |                             |              |                |                     |
|     | TD Kollabo | ration             | OTD KPI Erg       | jebnisse |                        |                |                             |              |                |                     |
| S   | upplyOn De | ef. View           | ✓ Verw            | alten 🕶  |                        |                |                             |              | F              | Filter zurücksetzen |
| 1   | Code Kun   | deng               | Kundenorg.        | ERP Werk | Werk_Stadt Lieferant   | Organisation L | Name Gruppe Liefer          | KPI Horizont | % OTD vor      | % OTD nac           |
| ☑   | TECUS      |                    | TRGCUST           | 1110     | trg-airfoilSO_012_C    | TRGAIRF012     | trg-TRAINING@ Sup           | 2014-09      | 20.00          | 20.00               |
| ☑   | TECUS      |                    | TRGCUST           |          |                        | TRGAIRF012     | trg-TRAINING@ Sup           | 2014-09      | 20.00          | 20.00               |
|     | TECUS      |                    | TRGCUST           |          | trg-airfoilSO_012Co    | TRGAIRF012     | trg-TRAINING@ Sup           | 2014-09      | 20.00          | 20.00               |
|     | TECUS      |                    | TRGCUST           | 1110     |                        | TRGAIRF012     | trg-TRAINING@ Sup           | 2014-09      | 20.00          | 20.00               |
|     |            |                    |                   |          |                        |                |                             |              |                |                     |
|     |            |                    |                   |          |                        |                |                             |              |                |                     |
|     | _          |                    |                   | _        |                        |                |                             |              |                |                     |
|     |            | Vollständ          | liger Download (  | CSV)     |                        |                |                             |              |                |                     |
|     |            | Vollständ          | liger Download () | XLS)     |                        |                |                             |              |                |                     |
|     | < □        | Nur ange           | zeigte Spalten () | (LS)     |                        |                |                             |              |                | Þ                   |
| Z   | urück Dow  | nload <del>-</del> | E-Mail verschick  | en       |                        |                |                             |              |                |                     |
| 4   | Einträge:  | Alle Tre           | ffer der Seite al | uswählen | Alle Treffer auswählen | Auswahl aufhel | ben Einträge pro Seite      | 20 💌         | Erste Vorherig | e   Seite 1 vo      |

• Wählen Sie im Register "OTD KPI Ergebnisse" ein oder mehrere OTD-KPI-Ergebnisse aus. Weiterhin können zur Auswahl auch die Funktionsschaltflächen "Alle Treffer der Seite auswählen" oder "Alle Treffer auswählen" benutzt werden.

2 Wenn Sie auf Download klicken, öffnet sich ein kleines Menü.

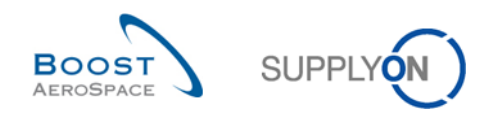

**6** Darin stehen Ihnen folgende Download-Varianten zur Verfügung:

- CSV
   Flat File mit Kopf im Klartext. Jeder Dateneintrag erhält eine Zeile in der CSV-Datei.
- Vollständiger Download (XLSX)
   Mit dieser Option wird eine Excel-Datei heruntergeladen, die alle Spalten der ausgewählten Dateneinträge enthält, auch jene, die in der aktuellen Ansicht nicht angezeigt werden.
- Nur angezeigte Spalten (XLSX) Mit dieser Funktion wird eine Excel-Datei heruntergeladen, die nur die angezeigten Spalten der ausgewählten Einträge enthält.

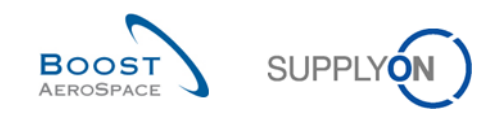

### 4 Fazit

Das Schulungsmodul "OTD-Kollaboration" (OTD: On-time Delivery) hat erläutert, wie OTD-Einteilungen erzeugt werden, welche Aktionen auf Kunden- und Lieferantenseite erforderlich sind, um bei verschiedenen Status zu reagieren, und welche Key Performance Indicators aus der Kollaboration hervorgehen.

In diesem Modul wurde Folgendes erläutert:

- Der OTD Collaboration-Prozess
- Der OTD-Kollaborationszyklus und der OTD-Workflow in AirSupply
- Die verschiedenen OTD-KPIs in AirSupply

In diesem Modul wurde erläutert, wie Sie:

- Als Kunde oder Lieferant kollaborieren
- OTD-Daten und -KPIs herunterladen
- OTD-Daten und -KPIs per E-Mail versenden
- Daten öffnen und suchen
- OTD-KPI-Ergebnisse filtern

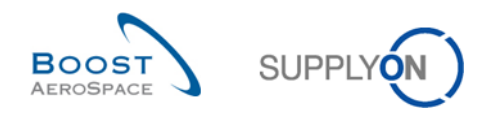

# 5 Anhang

- 5.1 Tabellen mit Beschreibungen
- 5.1.1 Tabelle "OTD-Kollaboration"

|                                            |                                                                                                    | Standardmäßig<br>angezeigt | Standardmäßig<br>angezeigt |
|--------------------------------------------|----------------------------------------------------------------------------------------------------|----------------------------|----------------------------|
| GUI-Bezeichnung                            | Beschreibung                                                                                                    | (Kunde)                    | (Lieferant)                |
| Aktiv                                      | Die Standardeinstellung ist "False".<br>Das Kennzeichen ist auf "True" gesetzt,<br>wenn die Position nicht erneut geöffnet<br>werden kann und/oder wenn bei der<br>OTD-Einteilung das Kennzeichen "OTD<br>Kollaboration erlaubt" auf "False"<br>gesetzt ist.                                                                                                    |                            |                            |
| OTD Kollaboration erlaubt                  | Gibt an, ob der Lieferant zur<br>Kollaboration an der OTD-Einteilung<br>berechtigt wird.<br>Der DB-Standardwert für eine<br>bestehende Bestelleinteilung ist "False".<br>Kann durch eine<br>Bestellungsaktualisierungs-Meldung<br>aktiviert/deaktiviert werden.<br>Ist das Kennzeichen auf "False"<br>gesetzt, wird die OTD-Einteilung<br>mit dem Status "CLOSED" veröffentlicht<br>und kann vom Kunden nicht erneut<br>geöffnet werden. | x                          | x                          |
| CollabGrading<br>(Kollaborationsbewertung) | Zeigt die Lieferleistung des Lieferanten.<br>Die Bewertung wird durch AirSupply auf<br>der Grundlage bestimmter<br>Bewertungseinstellungen berechnet.<br>Der Schritt beginnt mit einer initialen<br>Bewertung.                                                                                                    | x                          | x                          |
| Control Point-ID<br>Warenempfänger         | Kontrollpunkt-ID des Warenempfängers                                                                                                    |                            |                            |
| Networklink-ID                             | Networklink-ID Kunde -                                                                                                    |                            |                            |
| Warenempfänger                             | Warenempfänger                                                                                                    |                            |                            |
| Nummer Warenempfänger                      | Nummer des Warenempfängers                                                                                                    |                            |                            |
| Ursache (Kunde)                            | Auswahl durch den Kunden aus einer<br>Dropdown-Liste                                                                                                    | x                          | x                          |
| Enddatum der                               | Aus dem Kollaborationskalender                                                                                                    | x                          | x                          |
| Kundenkollaboration                        | abgeleitet                                                                                                    |                            |                            |
| Kundenkollaboration                        | Gibt an, ob der Kunde bei dieser<br>Position kollaboriert hat.                                                                                                    | x                          | x                          |

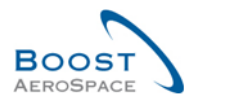

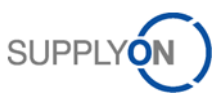

| GUI-Bezeichnung                               | Beschreibung                                                                                                    | Standardmäßig<br>angezeigt<br>(Kunde) | Standardmäßig<br>angezeigt<br>(Lieferant) |
|-----------------------------------------------|----------------------------------------------------------------------------------------------------|---------------------------------------|-------------------------------------------|
| Status der<br>Kundenkollaboration             | Mögliche Werte:<br>NEW: Der Kunde muss auf den<br>Abschluss der<br>Lieferantenkommunikation warten<br>OPEN: Der Kunde kann kollaborieren<br>ACCEPTED: Die Position wurde vom<br>Kunden oder per Auto-accept<br>angenommen<br>REJECTED: Die Position wurde vom<br>Kunden abgelehnt | x                                     | x                                         |
| Zeitstempel der<br>Kundenkollaboration        | Zeitstempel der letzten Benutzeraktion<br>des Kunden (außer erneute Öffnung,<br>denn in diesem Fall werden alle Felder<br>der OTD-Einteilung gelöscht). Eine<br>Befüllung findet nur bei<br>Benutzerkollaboration statt.                                                          | x                                     | x                                         |
| Control Point-ID Kunde<br>Nachweis (Kunde)    | Kontrollpunkt-ID des Kunden<br>Vom Lieferanten eingegebener Text mit<br>einer maximalen Länge von 60 Zeichen.<br>Zeilenumbrüche werden in der<br>Tabellenansicht ignoriert.                                                                                                    | x                                     | x                                         |
| Code Kundengruppe                             | Kennung der Unternehmensgruppe des<br>Einkäufers für M2M-Kommunikation<br>(EDI bei Lieferanten).                                                                                                    | x                                     | x                                         |
| Name Kundengruppe<br>Materialbeschreibung des | Top-Level-Bezeichnung des Kunden.<br>Kurze Materialbeschreibung aus der                                                                                                    | x                                     | x<br>x                                    |
| Kunden<br>Materialnummer Kunde                | Kundenbestellung<br>Materialnummer des Kunden                                                                                                    | x                                     | x                                         |
| Code Kundenorg.                               | Kurzbezeichnung der Kundengruppe<br>Definiert die organisatorische Einheit                                                                                                    | x<br>x                                | x<br>x                                    |
| Werkscode Kunde<br>Werksname Kunde            | Definiert den Werkscode des Kunden.<br>Der Werksname des Kunden<br>Benutzer des Kunden, der kollaboriert                                                                                                    | x<br>x                                | x<br>x                                    |
| ID Benutzer Kunde                             | hat (wird nur bei Benutzerkollaboration<br>befüllt).<br>Benutzer des Kunden, der kollaboriert                                                                                                    | x                                     | x                                         |
| Name Benutzer Kunde                           | hat (wird nur bei Benutzerkollaboration befüllt).                                                                                                    | x                                     | x                                         |

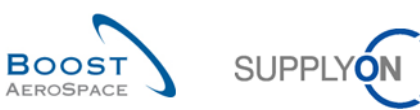

|                                                 |                                                                                                    | Standardmäßig | Standardmäßig |
|-------------------------------------------------|----------------------------------------------------------------------------------------------------|---------------|---------------|
|                                                 |                                                                                                    | angezeigt     | angezeigt     |
| GUI-Bezeichnung                                 | Beschreibung                                                                                                    | (Kunde)       | (Lieferant)   |
| Belegart                                        | Beleg mit harmonisiertem Dokumenttyp.<br>Mögliche Werte:<br>Callup<br>Delivery Schedule<br>Dev/Test<br>DirectShipment<br>DirectShipment Rework<br>Expansion<br>Extended Workbench<br>Kanban<br>Kit<br>Manual<br>Modification<br>Operation Subcontracting<br>Repair<br>Rework-Modification<br>Shipset<br>Standard exchange<br>Subcontracted activity<br>Supplier Kit<br>Propulsion System | x             | x             |
| EarlyTo                                         | Die Bewertung ist "Early", wenn der<br>Wareneingang vor diesem Datum liegt.                                                                                                    | x             | x             |
| FinalDeliveryFlag<br>(Endlieferungskennzeichen) | Dieses Kennzeichen bestimmt, ob die<br>RECEIVED-/PARTIALLY RECEIVED-<br>Berechnung übergangen wird.<br>Ist das Kennzeichen gesetzt, setzt das<br>System den Status RECEIVED, auch<br>wenn die "erhaltene Menge" nicht der<br>"angeforderten Menge" entspricht.                                                                                                    | x             | x             |
| Fitting-Kundenmaterial                          | Kundenmaterial-Code im ERP-System, nur für Direktversand.                                                                                                    | x             | x             |
| Flexibles Feld1                                 | Zur späteren Verwendung reserviert                                                                                                    | x             | x             |
| Flexibles Feld10                                | siehe "Flexibles Feld1"                                                                                                    | x             | x             |
| Flexibles Feld2                                 | siehe "Flexibles Feld1"                                                                                                    | x             | х             |
| Flexibles Feld3                                 | siehe "Flexibles Feld1"                                                                                                    | x             | x             |
| Flexibles Feld4                                 | siehe "Flexibles Feld1"                                                                                                    | x             | x             |
| Flexibles Feld5                                 | siehe "Flexibles Feld1"                                                                                                    | x             | x             |
| Flexibles Feld6                                 | siehe "Flexibles Feld1"                                                                                                    | x             | x             |
| Flexibles Feld7                                 | siehe "Flexibles Feld1"                                                                                                    | x             | x             |
| Flexibles Feld8                                 | siehe "Flexibles Feld1"                                                                                                    | x             | x             |
| Flexibles Feld9                                 | siehe "Flexibles Feld1"                                                                                                    | x             | x             |

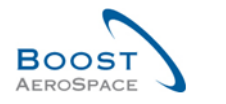

|          | 1 |
|----------|---|
| SUPPLYON |   |
|          |   |

| GUI-Bezeichnung                     | Beschreibung                                                                                                    | Standardmäßig<br>angezeigt<br>(Kunde) | Standardmäßig<br>angezeigt<br>(Lieferant) |
|-------------------------------------|----------------------------------------------------------------------------------------------------|---------------------------------------|-------------------------------------------|
| Lieferdatum                         | Das Datum des Wareneingangs wird<br>der letzten Eingangsnachricht<br>entnommen. (Dies kann eine<br>Bestellung, ein Wareneingang oder<br>auch die Stornierung oder<br>Rücksendung einer Lieferung sein.)<br>Wird die Änderung auf den Status<br>RECEIVED durch die administrative<br>Aktion "Status auf RECEIVED setzen"<br>an der Bedienschnittstelle ausgelöst,<br>wird der letzte Wareneingang als<br>"Lieferdatum" herangezogen, auch<br>wenn die Bestelleinteilung nicht | x                                     | x                                         |
| Initiale Bewertung                  | vollständig geliefert wurde.<br>Wird bei der Erzeugung der OTD-<br>Einteilung berechnet; bleibt<br>unverändert.                                                                                                    | x                                     | x                                         |
| KPI Horizont                        | Der Kalendermonat des "letzten vereinbarten Lieferdatums"                                                                                                    | x                                     | x                                         |
| Letztes vereinbartes<br>Lieferdatum |                                                                                                    | x                                     | x                                         |
| Letzte vereinbarte<br>Liefermenge   |                                                                                                    | x                                     | x                                         |
| Spät ab                             | Die Bewertung ist "Late", wenn das<br>Lieferdatum nach diesem Datum liegt.                                                                                                    | x                                     | x                                         |
| Zeilennummer                        | Die Zeilennummer der Position                                                                                                    |                                       |                                           |
| NetworklinkID                       | Networklink-ID Kunde - Lieferant                                                                                                    |                                       |                                           |
| OnTimeFromOffset                    |                                                                                                    |                                       |                                           |
| OnTimeToOffset                      |                                                                                                    | х                                     | x                                         |
| Ordering Officer Telefon            | Ordering Officer Telefon                                                                                                    | x                                     | x                                         |
| Ordering Officer Code               | Ordering Officer Code (= Code der verantwortlichen Person)                                                                                                    | x                                     | x                                         |
| Ordering Officer Name               | Ordering Officer Name                                                                                                    | х                                     | x                                         |
| Subtyp Bestellung                   | Mögliche Werte: "SPARES" oder leer.                                                                                                    |                                       |                                           |
| Bestelltyp                          | Mögliche Werte: CALL-UP oder<br>OTHER.                                                                                                    |                                       |                                           |
| OTD Management Status               | Abgeleitet aus der Kombination von<br>"Lieferantenkollaboration" und<br>"Kundenkollaboration". Gibt die Partei<br>an, die zuletzt kollaboriert hat.                                                                                                    |                                       |                                           |

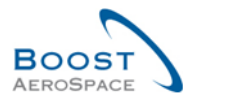

|          | 1 |
|----------|---|
| SUPPLYON | ) |
|          | - |

| GUI-Bezeichnung                       | Beschreibung                                                                                                    | Standardmäßig<br>angezeigt<br>(Kunde) | Standardmäßig<br>angezeigt<br>(Lieferant) |
|---------------------------------------|----------------------------------------------------------------------------------------------------|---------------------------------------|-------------------------------------------|
| OTD Relevant                          | Gibt an, ob eine Bestelleinteilung bei<br>OTD berücksichtigt werden soll. Ist<br>das Kennzeichen auf "False" gesetzt,<br>wird die Bestelleinteilung bei OTD<br>ignoriert (keine Erzeugung<br>einer OTD-Einteilung, keine<br>Berücksichtigung in der OTD-<br>Berechnung.<br>Der DB-Standardwert für bestehende<br>Bestelleinteilungen ist "False".<br>Kann durch eine<br>Bestellungsaktualisierungs-Meldung<br>aktiviert/deaktiviert werden | x                                     | x                                         |
| OutOfTimeFromOffset                   |                                                                                                    | x                                     | x                                         |
| OutOfTimeToOffset                     |                                                                                                    | x                                     | x                                         |
| Gesamtstatus Kollaboration            | Gibt den Gesamtstatus der Position an.<br>NEW: Eine OTD-Einteilung wurde<br>veröffentlicht, es hat jedoch bislang<br>keine Kollaboration dazu stattgefunden.<br>OPEN: Die Kollaboration dauert an.<br>CLOSED: Sowohl für den Lieferanten<br>als auch für den Kunden ist der<br>Kollaborationszyklus abgeschlossen.<br>Der Kunde kann den Zyklus erneut<br>öffnen.<br>REOPEN: Die OTD-Einteilung wurde<br>erneut geöffnet.                  | x                                     | x                                         |
| Beschreibung der<br>Bestellposition   | Beschreibung der Bestellposition; der<br>"Kurztext" aus der SAP-Bestellposition.                                                                                                    | x                                     | x                                         |
| Bestellnummer                         | Eindeutige Bestellnummer                                                                                                    | x                                     | x                                         |
| Einkaufsgruppe                        | ERP-Einkaufsgruppe                                                                                                    | x                                     | x                                         |
| Erhaltene Menge                       |                                                                                                    | x                                     | x                                         |
| Nummer Bestellposition                | Die Nummer der (angefragten)<br>Bestellposition                                                                                                    | x                                     | x                                         |
| berücksichtigt für KPI-<br>Berechnung | Gibt an, ob die OTD-Einteilung bei der<br>KPI-Berechnung Berücksichtigung<br>finden soll.                                                                                                    | x                                     | x                                         |

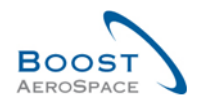

|          | ~ |
|----------|---|
| SUPPLYON | ) |
| $\sim$   | - |

| GUI-Bezeichnung                      | Beschreibung                                                                                                    | Standardmäßig<br>angezeigt<br>(Kunde) | Standardmäßig<br>angezeigt<br>(Lieferant) |
|--------------------------------------|----------------------------------------------------------------------------------------------------|---------------------------------------|-------------------------------------------|
| Ersatzteilpriorität                  | <ul> <li>Priorität des Vertriebsaultrags, nur für Ersatzteilbestellungen.</li> <li>Für Ersatzteile gibt es für</li> <li>5 Prioritätsstufen:</li> <li>AOG, "Aircraft On Ground ": Der Lieferant hat 2 Stunden Zeit zu antworten, um innerhalb von 24 / 48</li> <li>Stunden zu liefern</li> <li>"Critical", CRIT: Der Lieferant hat für die Auslieferung 7 Tage Zeit</li> <li>"Expedite", EXP: Der Lieferant hat für die Auslieferung 21 Tage Zeit</li> <li>"Routine", RTN: Der Lieferant hat 90 Tage Zeit, um an eines der 5 Airbus-Lager zu liefern</li> <li>"Miscellaneous", MISC: Entspricht KITS-Bestellungen</li> </ul> | x                                     | x                                         |
| Ursache (Lieferant)                  | Auswahl durch den Lieferanten aus<br>einer Dropdown-Liste                                                                                                    | x                                     | x                                         |
| Enddatum<br>Lieferantenkollaboration | Aus dem Kollaborationskalender<br>abgeleitet                                                                                                    | x                                     | x                                         |
| Lieferantenkollaboration             | Gibt an, ob der Lieferant bei dieser<br>Position kollaboriert hat.                                                                                                    | x                                     | x                                         |
| Status<br>Lieferantenkollaboration   | Mögliche Werte:<br>OPEN: Der Lieferant kann kollaborieren<br>ACCEPTED: Die Position wurde bereits<br>durch Lieferantenkollaboration oder<br>durch Auto-accept angenommen<br>REJECTED: Die Position wurde vom<br>Lieferanten abgelehnt                                                                                                    | x                                     | x                                         |
| Zeitstempel<br>Kundenkollaboration   | Zeitstempel der letzte Lieferanten-<br>Benutzeraktion (wird nur bei<br>Benutzerkollaboration befüllt).                                                                                                    | x                                     | x                                         |
| Lieferanten-Control Point-ID         | Kontrollpunkt-ID des Lieferanten                                                                                                    |                                       |                                           |
| Nachweis (Lieferant)                 | Vom Lieferanten eingegebener Text mit<br>einer maximalen Länge von 60 Zeichen.<br>Zeilenumbrüche werden in der<br>Tabellenansicht ignoriert.                                                                                                    | x                                     | x                                         |
| Name Gruppe Lieferant                | Lieferanten.                                                                                                    | x                                     | X                                         |
| Materialbeschreibung<br>(Lieferant)  | Beschreibung des gelieferten Materials.<br>Wird beim Importieren aus den<br>Artikelstammdaten abgerufen. (Werden<br>entsprechende Informationen nicht<br>gefunden, werden die Daten aus der<br>Bestellung extrahiert.)                                                                                                    | x                                     | x                                         |

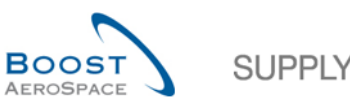

|                                                      |                                                                                                    | Standardmäßig | Standardmäßig |
|------------------------------------------------------|----------------------------------------------------------------------------------------------------|---------------|---------------|
|                                                      |                                                                                                    | angezeigt     | angezeigt     |
| GUI-Bezeichnung                                      | Beschreibung                                                                                                    | (Kunde)       | (Lieferant)   |
| Materialnummer (Lieferant)                           | Materialnummer des Lieferanten.<br>Wird beim Importieren aus den<br>Artikelstammdaten abgerufen. (Werden<br>entsprechende Informationen nicht<br>gefunden werden die Daten aus der                                                                                                    | x             | x             |
|                                                      | Bestellung extrahiert.)<br>Definiert die ID im Airbus Resource                                                                                                    |               |               |
| Lieierantennummer                                    | Planning-System (ARP).                                                                                                    | X             | X             |
| Nummer Lieferant                                     | Lokale ERP Lieferantenummer.                                                                                                    | X             | X             |
| Name Organisation<br>Lieferant                       | Definiert die organisatorische Einheit des Lieferanten.                                                                                                    | x             | x             |
| Planercode Lieferant                                 | Planercode des Lieferanten.                                                                                                    | x             | x             |
| Werk Lieferant                                       | Niedrigste Organisationsebene des<br>Lieferanten (Teileinheit von<br>"Organisation Lieferant").                                                                                                    | x             | x             |
| Lieferantenstandort_Werk                             | Verkettung von Werk Lieferant und<br>Stadt Lieferant.                                                                                                    | x             | x             |
| ID Benutzer Lieferant                                | Benutzer des Lieferanten, der<br>kollaboriert hat (wird nur bei<br>Benutzerkollaboration befüllt).                                                                                                    | x             | x             |
| Name Benutzer Lieferant                              | kollaboriert hat (wird nur bei<br>Benutzerkollaboration befüllt).                                                                                                    | x             | x             |
| VeryEarlyTo                                          | Die Bewertung ist "Very Early", wenn<br>das Lieferdatum vor diesem Datum liegt<br>oder damit übereinstimmt.                                                                                                    | x             | x             |
| VeryLateFrom                                         | Die Bewertung ist "Very Late", wenn<br>das Lieferdatum nach diesem Datum<br>liegt oder damit übereinstimmt.                                                                                                    | x             | x             |
| Bewertete Tage                                       | Gibt an, welche Tage für die Bewertung<br>verwendet werden:<br>Mo-So: Alle Kalendertage werden für<br>die OTD-Erstbewertung gezählt.<br>Mo-Fr: Montag bis Freitag werden für<br>die OTD- Erstbewertung g gezählt,<br>während Samstag und Sonntag sowie<br>wichtige Feiertage ausgeschlossen<br>sind, | x             | x             |
| Tiefe der Verspätung                                 | Die Anzahl der Tage, an denen eine<br>Bestell-Einteilung zu früh oder zu spät<br>geliefert wurde.                                                                                                    | x             | x             |
| Berücksichtig für<br>Durchschnittliche<br>Verspätung | Gibt an, ob die "Tiefe der Verspätung"<br>für die Einteilung in die KPI-Berechnung<br>einbezogen wird.                                                                                                    | x             | x             |

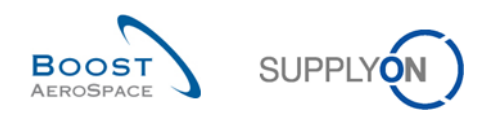

## 5.1.2 Tabelle "OTD-KPI-Ergebnisse"

| GUI-Bezeichnung                     | Beschreibung                                                                                                    | Standardmäßig<br>angezeigt<br>(Kunde) | Standardmäßig<br>angezeigt<br>(Lieferant) |
|-------------------------------------|----------------------------------------------------------------------------------------------------|---------------------------------------|-------------------------------------------|
| % Abgelehnt / Lieferant             | Vom Lieferanten abgelehnt.                                                                                                    | x                                     | x                                         |
| % EARLY                             | Dieser KPI-Wert weist im<br>betrachteten Zeithorizont den<br>Prozentanteil der Lieferungen aus,<br>die (im Zuge der Kollaboration) die<br>Bewertung "Early" oder ggf. "Very<br>Early" erhalten haben.                                  |                                       |                                           |
| % Kollaboriert / Kunde              | Prozentanteil der OTD-Einteilungen, bei denen der Kunde kollaboriert hat.                                                                                                    | x                                     | x                                         |
| % Kollaboriert / Lieferant          | Prozentanteil der OTD-Einteilungen,<br>bei denen der Lieferant kollaboriert<br>hat.                                                                                                    | x                                     | x                                         |
| % OTD 6M                            | Dieser KPI-Wert weist im<br>betrachteten Zeithorizont sowie in<br>den 5 Monaten davor den<br>Prozentanteil der Lieferungen aus,<br>die (im Zuge der Kollaboration) die<br>Bewertung "On Time" erhalten<br>haben.                       | x                                     | x                                         |
| % OTD nach der Kollaboration        | KPI-Wert zeigt im betrachteten<br>Zeithorizont den Prozentanteil der<br>Lieferungen an, die (im Zuge der<br>Kollaboration) die Bewertung "On<br>Time" erhalten haben.                                                                  | x                                     | x                                         |
| % OTD vor der Kollaboration         | OTD vor der Kollaboration. Dieser<br>KPI-Wert zeigt im betrachteten<br>Zeithorizont den Prozentanteil der<br>Lieferungen an, die bei der<br>Veröffentlichung der OTD-Einteilung<br>als initiale Bewertung "On Time"<br>erhalten haben. | x                                     | x                                         |
| % insgesamt nicht<br>berücksichtigt | Gesamter Anteil der OTD-<br>Einteilungen, die nicht für KPI<br>berücksichtigt werden.                                                                                                    | x                                     | x                                         |
| % nicht berücksichtigt              | Anteil der OTD-Einteilungen, die<br>nicht für KPI berücksichtigt werden.                                                                                                    | x                                     | x                                         |
| Anzahl überfällig                   | Anzahl der überfälligen Positionen.                                                                                                    | x                                     | х                                         |
| Anzahl EARLY                        | Anzahl der OTD-Einteilungen mit der Bewertung "Early".                                                                                                    | x                                     | x                                         |
| Anzahl Kollab. Status               | Anzahl der logistisch eingegangenen<br>Positionen, die noch unter<br>Bestellkollaboration stehen.                                                                                                    | x                                     | x                                         |
| Anzahl LATE                         | Anzahl der OTD-Einteilungen mit der Bewertung "Late".                                                                                                    | x                                     | x                                         |

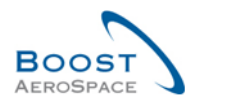

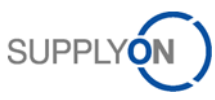

| GUI-Bezeichnung                    | Beschreibung                                                                                                    | Standardmäßig<br>angezeigt<br>(Kunde) | Standardmäßig<br>angezeigt<br>(Lieferant) |
|------------------------------------|----------------------------------------------------------------------------------------------------|---------------------------------------|-------------------------------------------|
| Anzahl ON TIME                     | Anzahl der OTD-/Bestellpositionen mit der Bewertung "On Time".                                                                                                    | x                                     | x                                         |
| Anzahl VERY EARLY                  | Anzahl der OTD-Einteilungen mit der Bewertung "Very Early".                                                                                                    |                                       |                                           |
| Anzahl VERY LATE                   | Anzahl der OTD-Einteilungen mit der Bewertung "Very Late".                                                                                                    |                                       |                                           |
| Code Kundengruppe                  | Kennung der Unternehmensgruppe<br>des Einkäufers für M2M-<br>Kommunikation (EDI bei<br>Lieferanten).                                                                                                    | x                                     | x                                         |
| Durchschnittliche Verspätung       | KPI mit einem Monat als KPI-<br>Horizont für die durchschnittliche<br>Verspätung (in Tagen) für alle<br>Bestell-/OTD-Einteilungen, die<br>"LATE" oder "VERY ALTE sind und<br>für die Folgendes gilt: Berücksichtigt<br>für Durchschnittliche Verspätung =<br>Ja   | x                                     | x                                         |
| Durchschnittliche Verspätung<br>6M | KPI mit sechs Monaten als KPI-<br>Horizont für die durchschnittliche<br>Verspätung (in Tagen) für alle<br>Bestell-/OTD-Einteilungen, die<br>"LATE" oder "VERY ALTE sind und<br>für die Folgendes gilt: Berücksichtigt<br>für Durchschnittliche Verspätung =<br>Ja | x                                     | x                                         |
| ERP Werk                           | Einkäufer ID.                                                                                                    | x                                     | x                                         |
| Flexibles Feld1                    | Zur späteren Verwendung reserviert.                                                                                                    |                                       |                                           |
| Flexibles Feld10                   | Siehe "Flexibles Feld1".                                                                                                    |                                       |                                           |
| Flexibles Feld2                    | Siehe "Flexibles Feld1".                                                                                                    |                                       |                                           |
| Flexibles Feld3                    | Siehe "Flexibles Feld1".                                                                                                    |                                       |                                           |
| Flexibles Feld4                    | Siehe "Flexibles Feld1".                                                                                                    |                                       |                                           |
| Flexibles Feld5                    | Siehe "Flexibles Feld1".                                                                                                    |                                       |                                           |
| Flexibles Feld6                    | Siehe "Flexibles Feld1".                                                                                                    |                                       |                                           |
| Flexibles Feld7                    | Siehe "Flexibles Feld1".                                                                                                    |                                       |                                           |
| Flexibles Feld8                    | Siehe "Flexibles Feld1".                                                                                                    |                                       |                                           |
| Flexibles Feld9                    | Siehe "Flexibles Feld1".                                                                                                    |                                       |                                           |
| KPI Horizont                       | Horizont (Kalendermonat) zur KPI-<br>Berechnung.                                                                                                    | x                                     | x                                         |
| Kundengr.                          | Höchste Organisationsebene des Kunden.                                                                                                    |                                       |                                           |
| Kundenorg.                         | Schlüssel Organisation Kunde.                                                                                                    | x                                     | x                                         |
| Lieferantennr.                     | Harmonisierte ERP<br>Lieferantenummer.                                                                                                    |                                       |                                           |
| Lokale Lief. Nr.                   | Lokale ERP Lieferantenummer.                                                                                                    |                                       |                                           |
| Name Gruppe Lieferant              | Höchste Organisationsebene des Lieferanten.                                                                                                    | x                                     | x                                         |

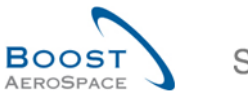

|          | 1 |
|----------|---|
| SUPPLYON |   |
| $\sim$   | / |

| GUI-Bezeichnung                          | Beschreibung                                                                                                    | Standardmäßig<br>angezeigt<br>(Kunde) | Standardmäßig<br>angezeigt<br>(Lieferant) |
|------------------------------------------|----------------------------------------------------------------------------------------------------|---------------------------------------|-------------------------------------------|
| Nicht OTD-relevant Best.<br>Einteilungen | Gesamtanzahl der<br>Bestelleinteilungen ohne OTD-<br>Relevanz.                                                                                                    | x                                     | x                                         |
| Nicht berücksichtigt                     | Anzahl der nicht berücksichtigten<br>OTD-Einteilungen.                                                                                                    | x                                     | x                                         |
| OTD Einteilungen gesamt                  | Gesamtanzahl (veröffentlichter)<br>OTD-Einteilungen.                                                                                                    | x                                     | x                                         |
| OTD-relevante<br>Best.Einteilungen       | Gesamtanzahl der<br>Bestelleinteilungen, die für OTD<br>relevant sind.                                                                                                    | x                                     | x                                         |
| Organisation Kunde                       | Organisatorische Teileinheit von<br>"Kundengruppe".                                                                                                    |                                       |                                           |
| Organisation Lief.                       | Organisatorische Teileinheit von<br>"Gruppe Lieferant".                                                                                                    | x                                     | x                                         |
| Summe der Verspätungstage                | KPI für die Summe der<br>Verspätungstage für alle Bestell-<br>/OTD-Einteilungen, die "LATE" oder<br>"VERY LATE" sind und für die<br>Folgendes gilt: Berücksichtigt für<br>Durchschnittliche Verspätung = Ja | x                                     | x                                         |
| Werk Kunde                               | Niedrigste Organisationsebene des<br>Kunden (Teileinheit der<br>"Kundenorganisation").                                                                                                    |                                       |                                           |
| Werk Lieferant                           | Niedrigste Organisationsebene des<br>Lieferanten (Teileinheit von<br>"Organisation Lieferant").                                                                                                    |                                       |                                           |
| Werk_Stadt Lieferant                     | Verkettung von Werk Lieferant und Stadt Lieferant.                                                                                                    | x                                     | x                                         |

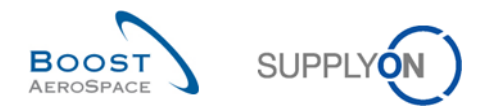

#### 5.2 Referenzierte Dokumente

[RD2]: 02\_Master\_Data\_training\_guide.

- $[RD3]: 03\_Dashboard\_training\_guide.$
- [RD5]: 05\_Ordering\_training\_guide.
- [RD6]: 06\_Despatch\_Advice\_training\_guide.

Herzlichen Glückwunsch!

Hiermit ist die AirSupply-Schulung abgeschlossen.

Wir wünschen Ihnen viel Erfolg bei der Verwendung von AirSupply.